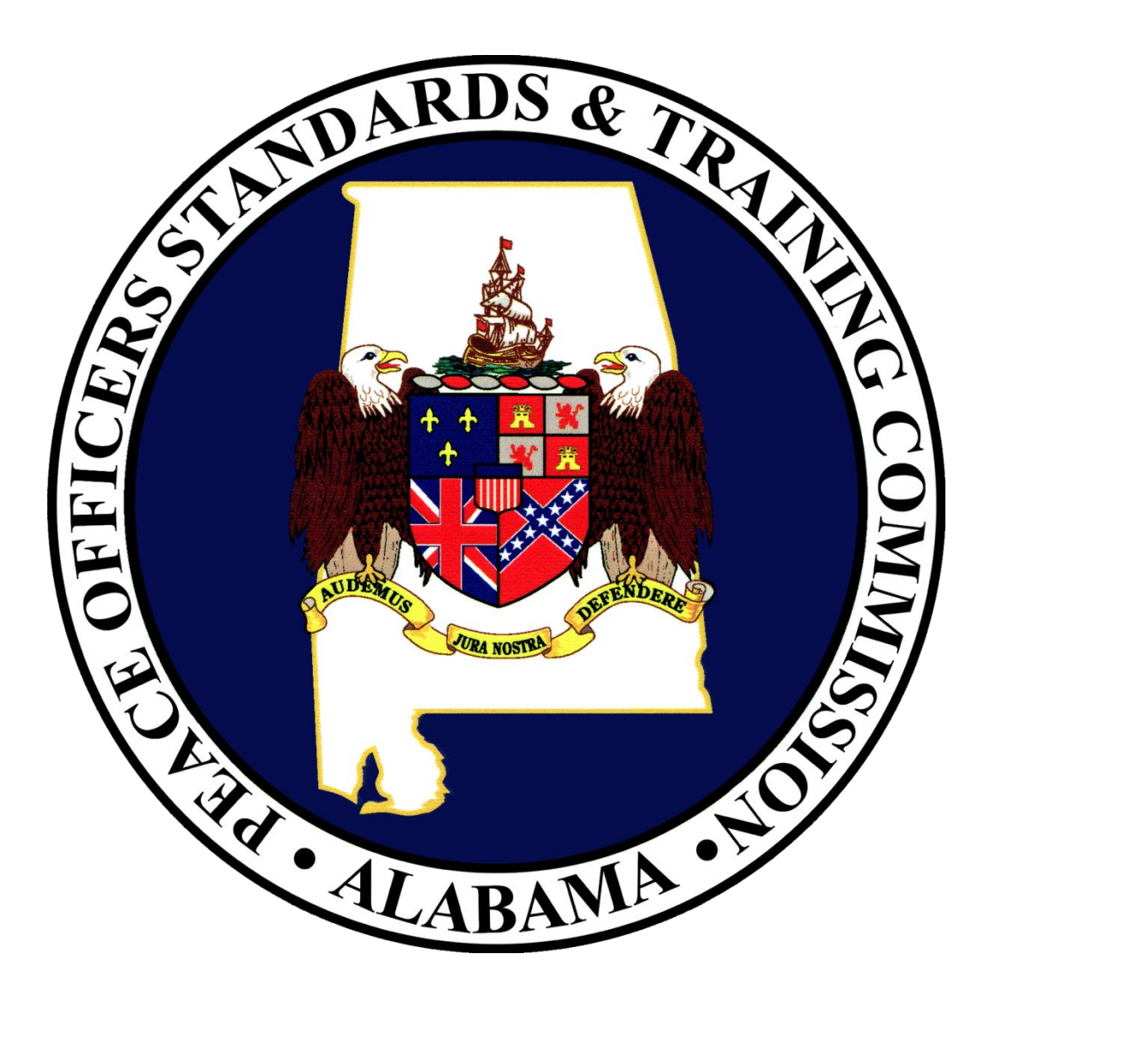

What is: ePOST Electronic Peace Officers Standards and Training

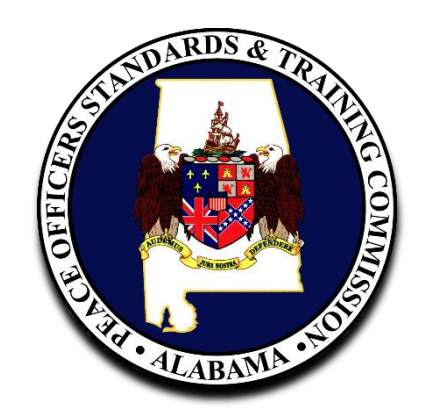

# ePOST Functionality:

1. APOSTC Home Page

### 2. Access to:

- a. Announcements
- b. APOSTC Rule Book
- c. Forms
- d. Frequently Asked Questions
- e. Academy Website Links
- f. Academy Schedules
- g. Executive Level Training
- h. Links & Information
- i. AELECTS
- j. Applicants

### How Do Agencies Access ePost?

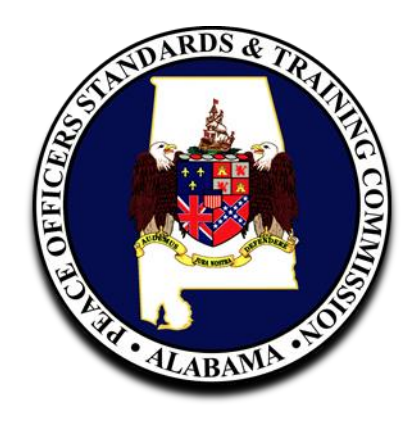

## Anyone can visit ePOST at www.apostc.state.al.us

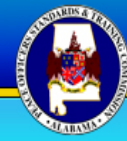

#### APOSTC AELECTS Applicants Requests

#### NAVIGATION

Home
 APOSTC Rule Book
 Forms
 Frequently Asked Questions
 Academy Website Links
 Academy Schedules
 Executive Level Training

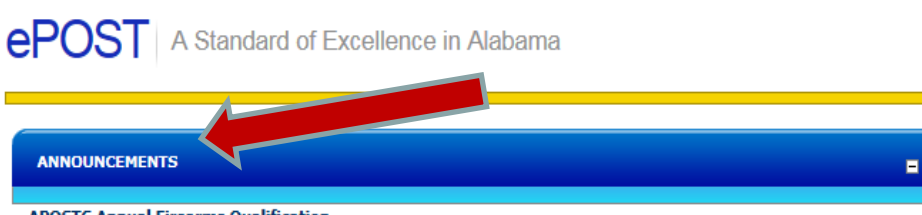

#### APOSTC Annual Firearms Qualification -AGENCY REMINDER

#### APOSTC ANNUAL FIREARMS QUALIFICATION

The agency firearms instructor must be a certified firearms instructor in one of the disciplines recognized by APOSTC for the purposes of certifying the required APOSTC annual firearms qualification. The three APOSTC recognized firearms instructor disciplines are FBI, NRA and FLETC. Each of the three disciplines have instructor recertification requirements. FBI and NRA, the most commonly certified firearms instructors, both require police firearms instructors be recertified every three years. APOSTC also requires <u>all</u> instructor certifications, including firearms instructor, to be updated every three years for those instructors who teach at an academy.

A firearms instructor may not qualify themselves. Their qualification must be before and signed by another qualified/certified firearms instructor.

#### NOTICE -

\*NOTICE: The Announcements portion of our homepage has been updated to include new and important information. Please review the posted information, and revisit our site frequently to receive the most current information from APOSTC. Many of your questions may be answered by reviewing these announcements, or by visiting our "Frequently Asked Questions" page.

APOSTC Law Enforcement Training Curriculum - UPDATED -

\*\* Notice Of Changes To The APOSTC Law Enforcement Training Curriculum \*\*

#### EFFECTIVE JANUARY 1, 2018

On June 28, 2017, the Alabama Peace Officers' Standards and Training Commission (APOSTC) revised the certification and re-certification requirements to require successful completion of the Law Enforcement Emergency Vehicle Operation Training course. This requirement applies to both the Basic (520 hour) Law Enforcement Academy and in the Lateral Entry / Refresher Course (95 hour) training programs. Successful

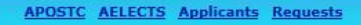

# NAVIGATION

#### ePOST A Standard of Excellence in Alabama

| INNOUNCEMENTS |  |
|---------------|--|
|               |  |
| ROUT US       |  |

#### Commission Members

Sheriff Jimmy Abbett, *Chairman* Chief Lyle D. Mitchell, *Vice-Chairman* Chief John W. Anderson Chief Bill Partridge Sheriff William G. Sharp Colonel Charles R. Ward Chief Ashley Welborn

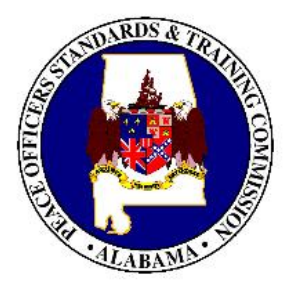

Chief R. Alan Benefield, Executive Secretary

#### Alabama Peace Officers' Standards and Training Commission

RSA Union Building 100 North Union Street, Suite 600 P.O. Box 300075 Montgomery, Alabama 36130-0075 Phone: (334) 242-4045 Fax: (334) 242-4633 Email: *apostc@apostc.alabama.gov* 

### ALABAMA PEACE OFFICERS

#### APOSTC AELECTS Applicants Requests

#### NAVIGATION

ePOST | A Standard of Excellence in Alabama

| RULE BOOK                                                                |                                                                                                    |                                   |               | -            |
|--------------------------------------------------------------------------|----------------------------------------------------------------------------------------------------|-----------------------------------|---------------|--------------|
| Title                                                                    | Description                                                                                                    | Category                          | Modified Date | Size         |
| APOSTC Administrative<br>Procedures Rules and<br>Regulations Entire Book | APOSTC Rule Book                                                                                                    | APOSTC Rule<br>Book               | 4/4/2018      | 903.12<br>KB |
| APOSTC Rules and<br>Regulations Chapter 01                               | Organization, Administration and Procedure                                                                                           | Rulebook<br>individual<br>chapter | 11/10/2009    | Unknown      |
| APOSTC Rules and<br>Regulations Chapter 02                               | Required Standards for Appointees as Law<br>Enforcement Officers and for Applicants for<br>Certification as Law Enforcement Officers | Rulebook<br>individual<br>chapter | 11/3/2017     | 236.48<br>KB |
| APOSTC Rules and<br>Regulations Chapter 03                               | Training Academies                                                                                                    | Rulebook<br>individual<br>chapter | 11/10/2009    | Unknown      |
| APOSTC Rules and<br>Regulations Chapter 04                               | Certification of Law Enforcement Officers                                                                                            | Rulebook<br>individual<br>chapter | 11/10/2009    | Unknown      |
| APOSTC Rules and<br>Regulations Chapter 05                               | Disciplinary Actions                                                                                                    | Rulebook<br>individual<br>chapter | 11/10/2009    | Unknown      |
| APOSTC Rules and<br>Regulations Chapter 06                               | Hearing of Contested Cases                                                                                                    | Rulebook<br>individual<br>chapter | 11/10/2009    | Unknown      |
| APOSTC Rules and<br>Regulations Chapter 07                               | Persons Who Cease Active Duties As Law<br>Enforcement Officers                                                                       | Rulebook<br>individual<br>chapter | 11/10/2009    | Unknown      |
| APOSTC Rules and<br>Regulations Chapter 08                               | Persons Exempt From Minimum Standards<br>Requirements                                                                                | Rulebook<br>individual<br>chapter | 11/10/2009    | Unknown      |
| APOSTC Rules and<br>Regulations Chapter 09                               | Amendment of Rules                                                                                                    | Rulebook<br>individual<br>chapter | 11/10/2009    | Unknown      |
| APOSTC Rules and<br>Regulations Chapter 10                               | Reserve and/or Auxiliary Law Enforcement<br>Officers                                                                                 | Rulebook<br>individual<br>chapter | 11/10/2009    | Unknown      |
| APOSTC Rules and<br>Regulations Chapter 11                               | Certification of Correctional Officers                                                                                               | Rulebook<br>individual<br>chapter | 11/10/2009    | Unknown      |
| APOSTC Rules and<br>Regulations Chapter 12                               | Continuing Education Requirements                                                                                                    | Rulebook<br>individual<br>chapter | 11/3/2017     | 199.98<br>KB |

Home

- Forms
- Frequently Asked Questions
- Academy Website Links
- Academy Schedules
- Executive Level Training

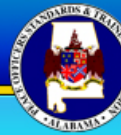

### NAVIGATION Home APOSTC Rule Book Forms E Frequently Asked Questions Academy Website Links Academy Schedules Executive Level Training Corrections Law Enforcement

### ePOST A Standard of Excellence in Alabama

| FORMS                                         |                                                  |               |                                                                                                    |
|-----------------------------------------------|--------------------------------------------------|---------------|----------------------------------------------------------------------------------------------------|
|                                               |                                                  |               |                                                                                                    |
| Title                                         | Category                                         | Modified Date | Description                                                                                                    |
| Correctional Officer<br>Certification Package | Department of<br>Corrections Employment<br>Forms | 11/3/2017     | Correctional Officer Certification Package complete                                                                         |
| Post 1 Dept. of<br>Corrections ONLY           | Department of<br>Corrections Employment<br>Forms | 11/10/2009    | Post 1 Corrections ONLY                                                                                                    |
| Post 1 Page 3 Dept. of<br>Corrections ONLY    | Department of<br>Corrections Employment<br>Forms | 11/10/2009    | Affidavit / Release of Liability                                                                                            |
| Post 2 Department of<br>Corrections ONLY      | Department of<br>Corrections Employment<br>Forms | 11/10/2009    | Affidavit - Commissioner signature page                                                                                     |
| LEO Certification<br>Package                  | Employment Forms                                 | 12/11/2017    | Law Enforcement Officer Certification Package complete<br>- MUST DOWNLOAD the package to PDF and print with<br>Adobe Reader |
| Post 1 - Page 1                               | Employment Forms                                 | 11/10/2009    | Academy choice and personal photo                                                                                           |
| Post-1 - Page 3                               | Employment Forms                                 | 11/10/2009    | Affidavit/Release of Liability                                                                                              |
| Post-2 - Page 4                               | Employment Forms                                 | 11/10/2009    | Affidavit                                                                                                    |
| Post-3 - Page 5                               | Employment Forms                                 | 7/18/2017     | Physical Examination                                                                                                    |
| Post-4 - Page 6                               | Employment Forms                                 | 11/10/2009    | Authorization to release records                                                                                            |
| Refresher Application                         | Employment Forms                                 | 11/3/2017     | Refresher Application                                                                                                    |
| POST-10                                       | Forms                                            | 8/18/2011     | Continuing Education Credit Application                                                                                     |
| Post-5                                        | Forms                                            | 11/10/2009    | Firearm Qualification (Post-5)                                                                                              |
| Post-5B                                       | Forms                                            | 7/15/2014     | Shotgun Qualification (Post-5B)                                                                                             |
| Post-7                                        | Forms                                            | 11/10/2009    | Certified law enforcement officer employment form                                                                           |
| Post-8                                        | Forms                                            | 11/10/2009    | Officer Termination Form                                                                                                    |
| Official Information<br>Request Form          | Information Request<br>Form                      | 11/10/2009    | Information Request                                                                                                    |
| Physical Agility Ability<br>Course            | Physical Agility Ability<br>Course               | 1/29/2018     | Physical Agility Ability Course                                                                                             |
| Physical Agility Course<br>Diagram            | Physical Agility Ability<br>Course               | 11/10/2009    | Physical Agility Course Diagram                                                                                             |

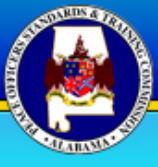

### ALABAMA PEACE OFFICERS

#### APOSTC AELECTS Applicants Requests

-

#### Home APOSTC Rule Book Forms Frequently Asked Questions Academy Website Links Academy Schedules Executive Level Training

NAVIGATION

### ePOST A Standard of Excellence in Alabama

#### FREQUENTLY ASKED QUESTIONS

- Q. How do I sign up for ePOST?
- Q. Why can't I put in CEUs dated before the current calendar year?

Q. What if I have CEUs dated before this calendar year? Who will get those into the ePOST system for me for proper credit?

- Q. What is an AISO?
- Q. Who are all of these officers assigned to my agency and how can I get rid of them?

Q. Do the agencies still need to send in copies of our CEU and Firearms forms to APOSTC at the end of the year?

- Q. We have submitted an application to APOSTC. Why isn't our applicant assigned to an academy yet?
- Q. Why can't I type on the pages in the forms section?
- Q. What do I do if my record is locked?

Q. I am a Chief of Police and I am unable to enter in my Executive Level training for the year. Also, no one from my agency is able to do so either. What should we do?

Q. What should I do if I have made a mistake on entering in CEU's, Firearms, Applications, Employment Histories, Terminations, etc.?

Q. I have entered my username and password on the login screen for ALACOP and am unable to get in. What should I do?

Q. How do I terminate officers that have recently left my agency?

| C i          | requ         | ently A      | sked Ques          | stions -      | Windo        | ws Internet Explore                                                                                                    | er.                                                                                                    |                                                                                                    |                                                                                                    |                                                                                                    |                                                                                                    |                                                                                                    |                                                                                               |                                                                                  |                                     |          |    | P          | × |
|--------------|--------------|--------------|--------------------|---------------|--------------|----------------------------------------------------------------------------------------------------|----------------------------------------------------------------------------------------------------|----------------------------------------------------------------------------------------------------|----------------------------------------------------------------------------------------------------|----------------------------------------------------------------------------------------------------|----------------------------------------------------------------------------------------------------|----------------------------------------------------------------------------------------------------|-----------------------------------------------------------------------------------------------|----------------------------------------------------------------------------------|-------------------------------------|----------|----|------------|---|
| G            | 0            | - 🛞          | http://www         | v.apostc.     | state.al.    | us/FrequentlyAskedQues                                                                                                    | tions/t                                                                                                    | tabid/57/Default.a                                                                                                    | .aspx                                                                                                    |                                                                                                    |                                                                                                    | ~                                                                                                    | • • • >                                                                                       | Live Se                                                                          | arch                                |          |    | ٩          | • |
| <u>F</u> ile | <u>E</u> dit | <u>V</u> iew | F <u>a</u> vorites | <u>T</u> ools | <u>H</u> elp |                                                                                                    |                                                                                                    |                                                                                                    |                                                                                                    |                                                                                                    |                                                                                                    |                                                                                                    |                                                                                               |                                                                                  |                                     |          |    | <b>e</b> 2 | Ŧ |
| ☆            | \$           | 😁 Fre        | quently Ask        | ed Quest      | ions         |                                                                                                    |                                                                                                    |                                                                                                    |                                                                                                    |                                                                                                    |                                                                                                    |                                                                                                    | Č                                                                                             | • 5                                                                              | -                                   | ▪ 🔂 Page | ▼  | ols 🔻      | » |
|              |              |              |                    |               |              | Q.<br>What should I do if J<br>Histories, Terminati<br>Q. I have entered r<br>What should I do?<br>Q. How do I termina<br>A. The following instru-<br>you by your AISO. Also<br>system.<br>1. Go to Officer S<br>2. Select the offic<br>3. Using the Navig<br>4. Click the link TE<br>5. Select the reas<br>6. Fill in the termin<br>7. Double check ti<br>8. Hit the button 1<br>from terminatir<br>9. Go to Officer S<br>Q. How do I hire an<br>agency? Also, how of<br>Q. What are the state<br>Q. How do I enter in | ate office<br>ate office<br>o, the a<br>elect<br>elect<br>ate office<br>and the information<br>abeled<br>office<br>do I do<br>eps for<br>a annu | e made a mista<br>etc.?<br>Fername and pa<br>fficers that have<br>are based upon t<br>assumption is mad<br>u want to terminat<br>Panel on the left i<br>ext to your agency<br>termination from<br>date<br>ormation entered.<br>d TERMINATE. Be<br>officer.<br>again. You will see<br>er who is alread<br>letermine if the<br>or entering in CE<br>ual Firearms qu | ake on ent<br>assword o<br>ve recentil<br>the assump<br>ade that you<br>thand side of<br>thand side of<br>thand side of<br>thand side of<br>thand side of<br>thand side of<br>thand side of<br>thand side of<br>thand side of<br>thand side of<br>thand side of<br>thand side of<br>than the drop of<br>than the drop of<br>the that the of<br>the officer is<br>EUs for more<br>ualificatio | tering in Cl<br>on the login<br>ly left my a<br>ption that the<br>outare already<br>ur roster.<br>of your scree<br>and ORI<br>down menu<br>our last chance<br>ny error mes<br>officer is no l<br>C certified<br>is eligible to<br>by officers?<br>ons for my officers? | EU's, Firearm<br>a screen for /<br>agency?<br>e role of Perso<br>y logged into /<br>en, dick the lin<br>ce to make cor<br>isages that ma<br>longer on your<br>and is movin<br>b be hired by | ALACOP and<br>ALACOP and<br>nnel Officer ha<br>lacop.gov and<br>k Employment<br>rections.<br>y have been g<br>active roster<br><b>ng from ano</b><br><b>my agency</b> | ons, Empl<br>am unat<br>as been pr<br>d working i<br>t History.<br>generated<br>ther law<br>? | loyment<br>ole to get i<br>operly assig<br>n the AELEi<br>preventing<br>enforcem | in.<br>gned to<br>CTS<br>you<br>ent |          | 10 |            |   |
| APO          | STC          |              |                    |               |              |                                                                                                    |                                                                                                    |                                                                                                    |                                                                                                    |                                                                                                    |                                                                                                    |                                                                                                    |                                                                                               |                                                                                  |                                     |          | 10 | )          | V |

😌 Internet

10 🕄 100% 🔹 🔐

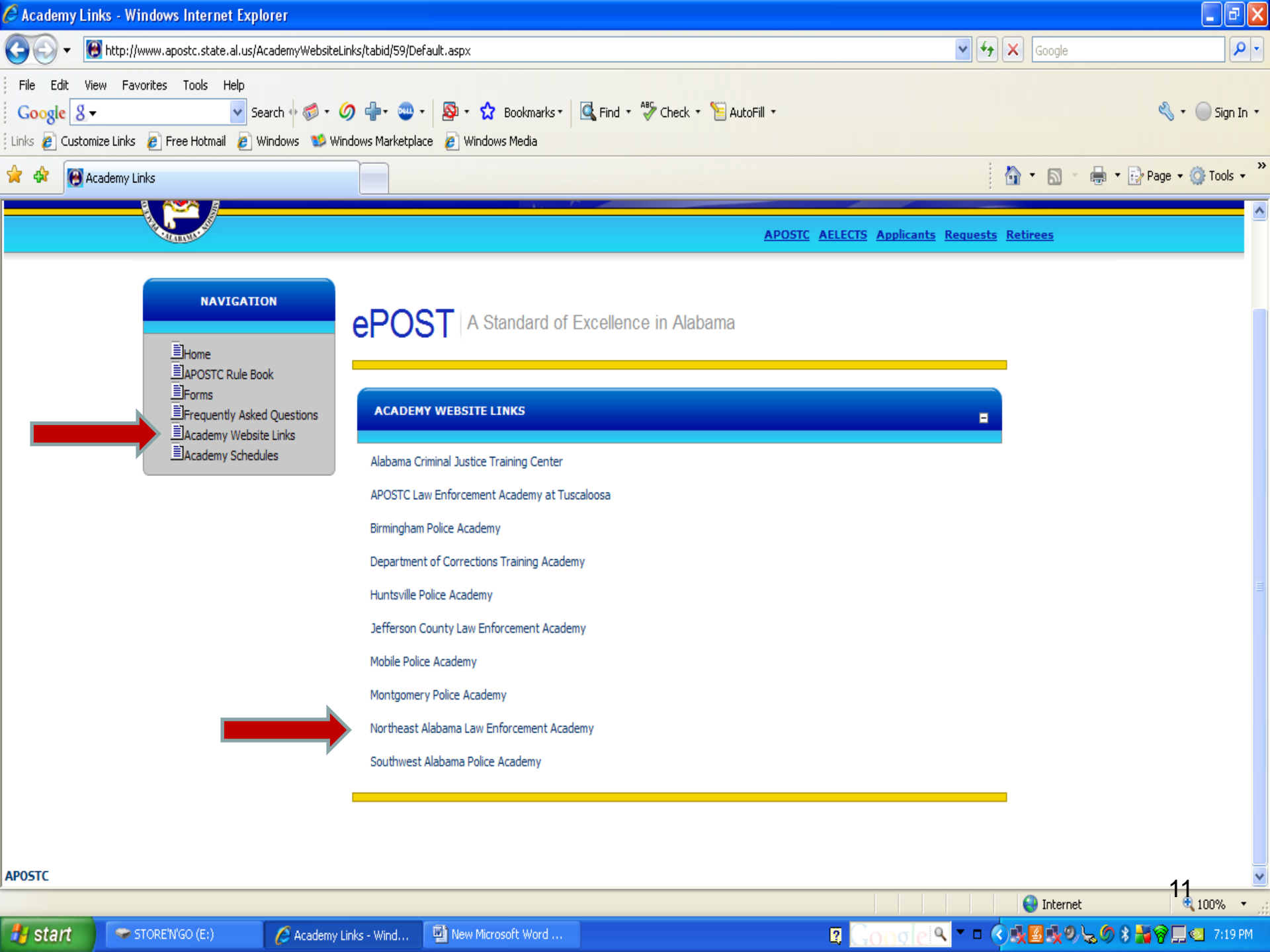

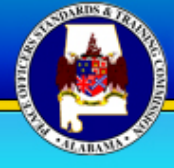

### ALABAMA PEACE OFFICERS

#### APOSTC AELECTS Applicants Requests

-

| NAVIGATION                                               | ePOST A Standard of             | f Excellence in Alabama       |                      |
|----------------------------------------------------------|---------------------------------|-------------------------------|----------------------|
| Home                                                     |                                 |                               |                      |
| Forms  Frequently Asked Questions  Academy Wabrits Links | ALABAMA CRIMINAL JUSTICE TRAIN  | NING CENTER SCHEDULES (SELMA) |                      |
| Academy Website Links                                    | BASIC ACADEMY (Regional 520 Hrs | 5)                            |                      |
| Executive Level Training                                 | Begins                          | Ends                          | Application Deadline |
|                                                          | January 21, 2019                | April 18, 2019                | December 28, 2018    |
|                                                          | May 6, 2019                     | August 1, 2019                | April 12, 2019       |
|                                                          | September 9, 2019               | December 5, 2019              | August 16, 2019      |
|                                                          |                                 |                               |                      |

#### APOSTC LAW ENFORCEMENT ACADEMY AT TUSCALOOSA SCHEDULES

#### BASIC ACADEMY (Regional 520 Hrs)

| Begins           | Ends              | Application Deadline |
|------------------|-------------------|----------------------|
| January 14, 2019 | April 11, 2019    | December 14, 2018    |
| April 22, 2019   | July 18, 2019     | March 29, 2019       |
| August 19, 2019  | November 14, 2019 | July 26, 2019        |

#### LATERAL/REFRESHER

| Begins           | Ends              | Application Deadline |
|------------------|-------------------|----------------------|
| December 2, 2019 | December 13, 2019 | November 8, 2019     |

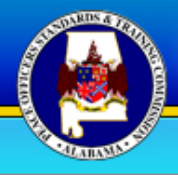

-

#### NAVIGATION

#### Home

- APOSTC Rule Book
- E Forms
- Frequently Asked Questions
- Academy Website Links
- Academy Schedules
- Executive Level Training
- Links & Information

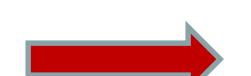

| EXEC | UTIVE | LEVEL | TRAIN | ING |
|------|-------|-------|-------|-----|
|      |       |       |       |     |
|      |       |       |       |     |

| DATE      | TRAINING                                      | LOCATION                 | CONTACT                                               | CEU | LINK |
|-----------|-----------------------------------------------|--------------------------|-------------------------------------------------------|-----|------|
| 2/4-2/5   | NCIC Full Certification                       | Montgomery, AL           | ALEA- 334-517-2600                                    | 12  | 8    |
| 02/12/19  | Briefing on Commercial<br>Sexual Exploitation | Montgomery, AL           | 334-353-1082 - Tommie Reese<br>treese@ago.state.al.us | 3   | ~    |
| 2/12-2/13 | NCIC Full Certification                       | Jefferson State CC       | ALEA- 334-517-2600                                    | 12  |      |
| 2/18-2/21 | 2019 AACOP Winter<br>Conference               | Montgomery, AL           | 334-207-2712                                          | 14  | L    |
| 2/19/19   | MDT/NCIC Limited Access<br>(9:00 a.m.)        | APOSTC Baldwin<br>County | ALEA- 334-517-2600                                    | 3   | ~    |
| 2/19/19   | MDT/NCIC Limited Access<br>(1:00 p.m.)        | APOSTC Baldwin<br>County | ALEA- 334-517-2600                                    | 3   | ∞    |
| 2/19/19   | 2nd Annual Peer Support<br>Conference         | Dothan, AL               | leaps@alleaps.org                                     | 8   | ∞    |
| 2/20/19   | MDT/NCIC Limited Access<br>(9:00)             | APOSTC Baldwin<br>County | ALEA- 334-517-2600                                    | 3   | ∞    |
| 2/20/19   | MDT/NCIC Limited Access<br>(1:00)             | APOSTC Baldwin<br>County | ALEA- 334-517-2600                                    | 3   | ∞    |
| 2/25-2/26 | NCIC Full Certification                       | Troy, AL                 | ALEA- 334-517-2600                                    | 12  | œ    |
| 2/27/19   | MDT/NCIC Limited Access<br>(1:00)             | Troy, AL                 | ALEA- 334-517-2600                                    | 3   | ~    |
| 3/5-3/6   | NCIC Full Certification                       | Dothan/Houston<br>EOC    | ALEA- 334-517-2600                                    | 12  | ~    |
| 3/7/19    | MDT/NCIC Limited Access<br>(1:00)             | Dothan/Houston           | ALEA- 334-517-2600                                    | 3   | œ    |

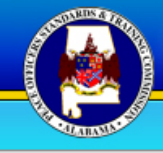

### ALABAMA PEACE OFFICERS

APOSTC AELECTS Applicants Requests

#### NAVIGATION

Home
APOSTC Rule Book
Forms
Academy Website Links
Academy Schedules
Executive Level Training
Links & Information

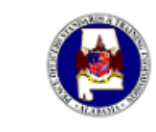

Alabama Law Enforcement Agency (ALEA) Alabama Attorney Generals Office (AGO) Alabama Ethics Commission (AEC)

Alabama Association of Chiefs of Police (AACOP) Alabama Peace Officer's Association (APOA) Alabama Sheriffs' Association (ASA) Alabama State Trooper's Association (ASTA)

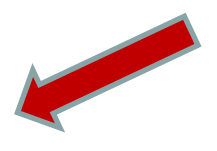

International Association of Chief's of Police (IACP) FBI National Academy Associates - Alabama Chapter (FBINAA-AL) FBI National Academy Associates (FBINAA) FBI Law Enforcement Executive Development Association (LEEDA) National Sheriffs' Association (NSA)

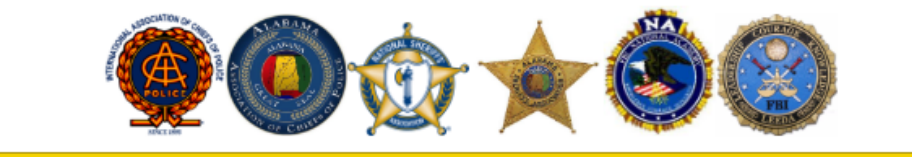

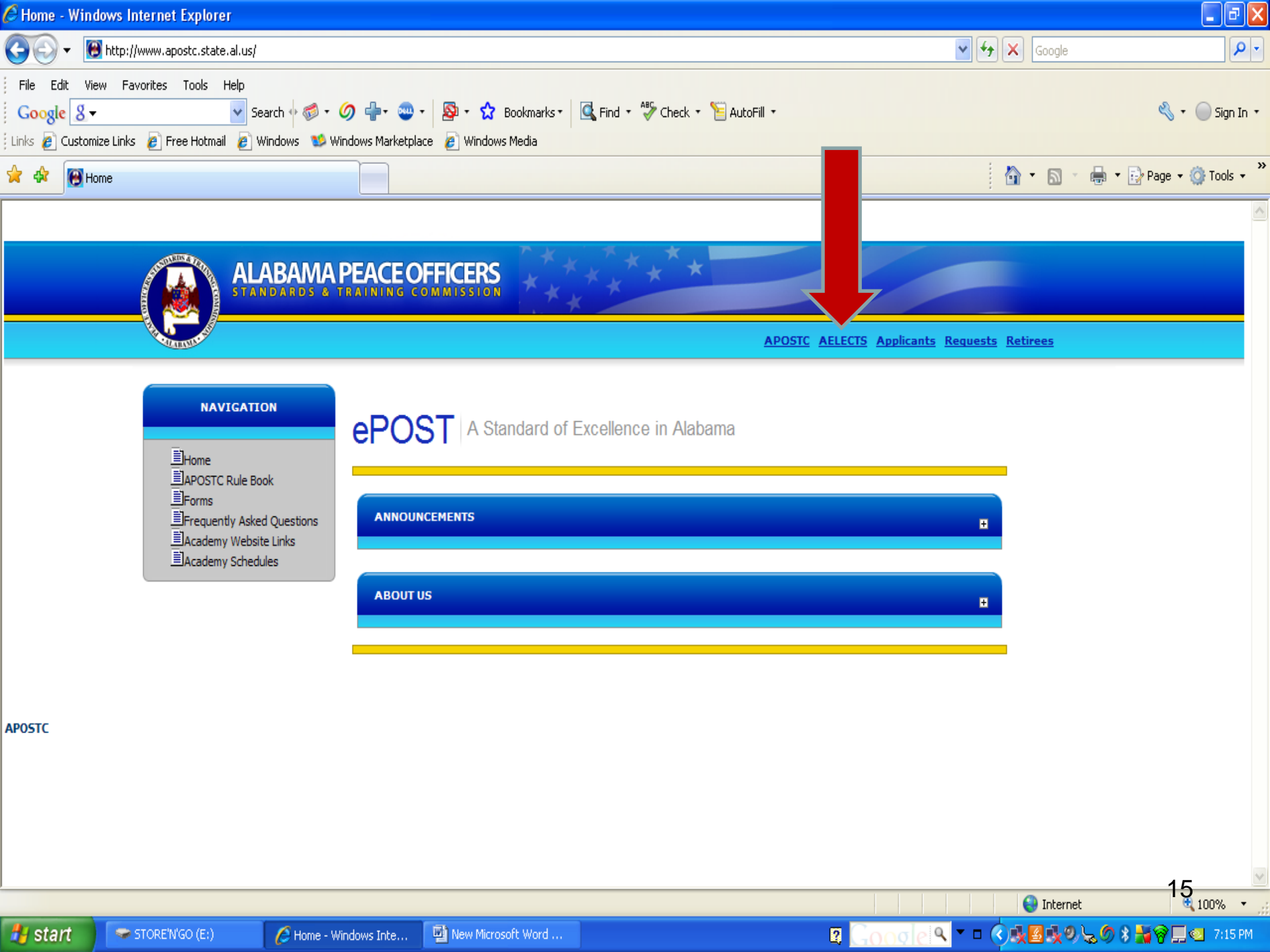

### What is: <u>AELECTS</u>

# Alabama Electronic Law Enforcement Certification Tracking System

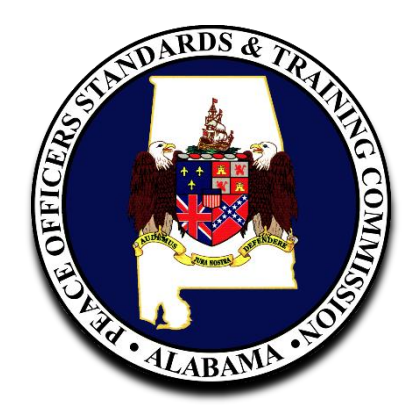

### **AELECTS Functionality:**

- 1. Electronic Execution and management of Law Enforcement Academy applications
- 2. Continuing Education entry
- 3. Annual firearms qualification entry
- 4. Employment
- 5. Termination

### **AELECTS functionality:**

- 1. Provides Law Enforcement Agencies and APOSTC an easy and efficient method for creating and maintaining an officer's certification record.
- AELECTS will create a new person record when a recruit is hired and begins the academy application process.
- 3. Once completing academy training and becoming a certified officer AELECTS will continue to track that officer's certification record throughout their career.

### Agency's Responsibility CEU's, Firearms, Employment History

- 1. Make sure each officer receives their APOSTC required 12 CEU's each year.
- Enter CEU's and annual firearms scores when they are completed. An agency can only enter the current year's CEU's.
- 3. Keep permanent department records on file of all training (CEU's and firearms) for liability purposes, as well as, APOSTC audits.
- When officers are hired, resign, retire or get fired from an agency, that agency needs to update the officer's employment record in AELECTS.
- If your agency uses officers employed by more than one agency, it is the officer's and agency's responsibility to ensure continuing education is added. Should the officer become 24 hours deficient, an 95-hour Refresher course will be required unless proof of any non-reported credit is provided.

# How do agencies get started

- If you are a new chief with an agency, contact ALEA and complete a user agreement. (334) 517-2600
- Select personnel or yourself to attend AISO (Agency Information Security Officer) training conducted by ALEA.
- 3. The AISO will be able to assign **Training** and **Personnel** Roles at the Department Head's direction.

# There are three security roles in AELECTS:

1.Chief

### 2. Training Officer

**3.Personnel Officer** 

### Chief Security Role (View Only)

- 1. Employment History
- 2. Officer Demographic Information
- 3. Continuing Education
- 4. Firearms
- 5. Applicant's application and status
- 6. Collected documentation on an applicant

### **Personnel Officer Security Role**

1. Create applications for new recruits.

2. Hire current APOSTC certified Law Enforcement officers in AELECTS.

3. Terminate officers no longer employed with your agency.

# **Training Officer Security Role**

- 1. Enter continuing education hours earned for each officer.
- 2. Enter annual firearms qualifications for each officer.
- 3. Ensure that all officers maintain the annual requirements for APOSTC certification by frequently running:
  - Officer's CEU Detail Reports
  - Delinquent Hours Reports

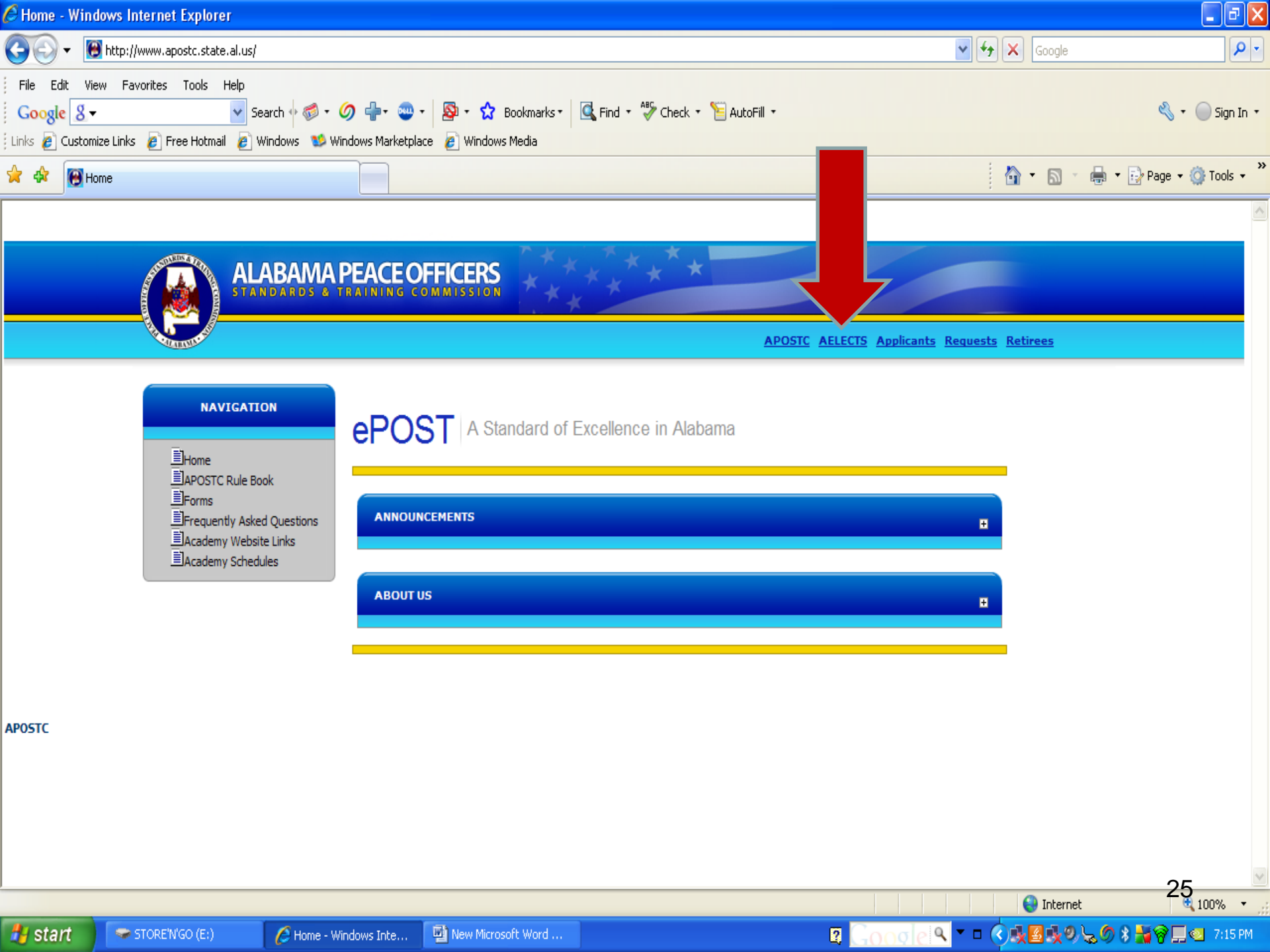

### Enter your ALACOP username and password

|                                                        |                                                                                                    | ×          |
|--------------------------------------------------------|----------------------------------------------------------------------------------------------------|------------|
| ← → I https://adapt.alacop.gov/Authen 오 - 🔒 🖒 II ADAPT | × h                                                                                                    | ¢ 🌣        |
| Eile Edit View Favorites Iools Help                    | ogle Maps 🔓 Google 🦓 👻 🕅 👻 🖃 🚔 🕶 Page 💌 Safety 💌 Tools 🕷 😰                                                                                                    | ) <b>√</b> |
|                                                        |                                                                                                    | ~          |
| ALA 🕉 CO                                               | P Request an account                                                                                                    |            |
| Username<br>Password                                   | Warning<br>This site is intended strictly for official law enforcement and                                                                                                    |            |
| Forgot Password? Change Password Login                 | criminal justice use only. It is a violation of Alabama State law to attempt to enter this site without possessing the appropriate credentials. All transactions are monitored and logged. |            |
|                                                        |                                                                                                    |            |
|                                                        |                                                                                                    |            |
| SE OF ALARA                                            | Contact Us                                                                                                    |            |
|                                                        | Alabama Law Enforcement Agency<br>Support Center<br>201 South Union Street Suite 300                                                                                                    | ~          |

26

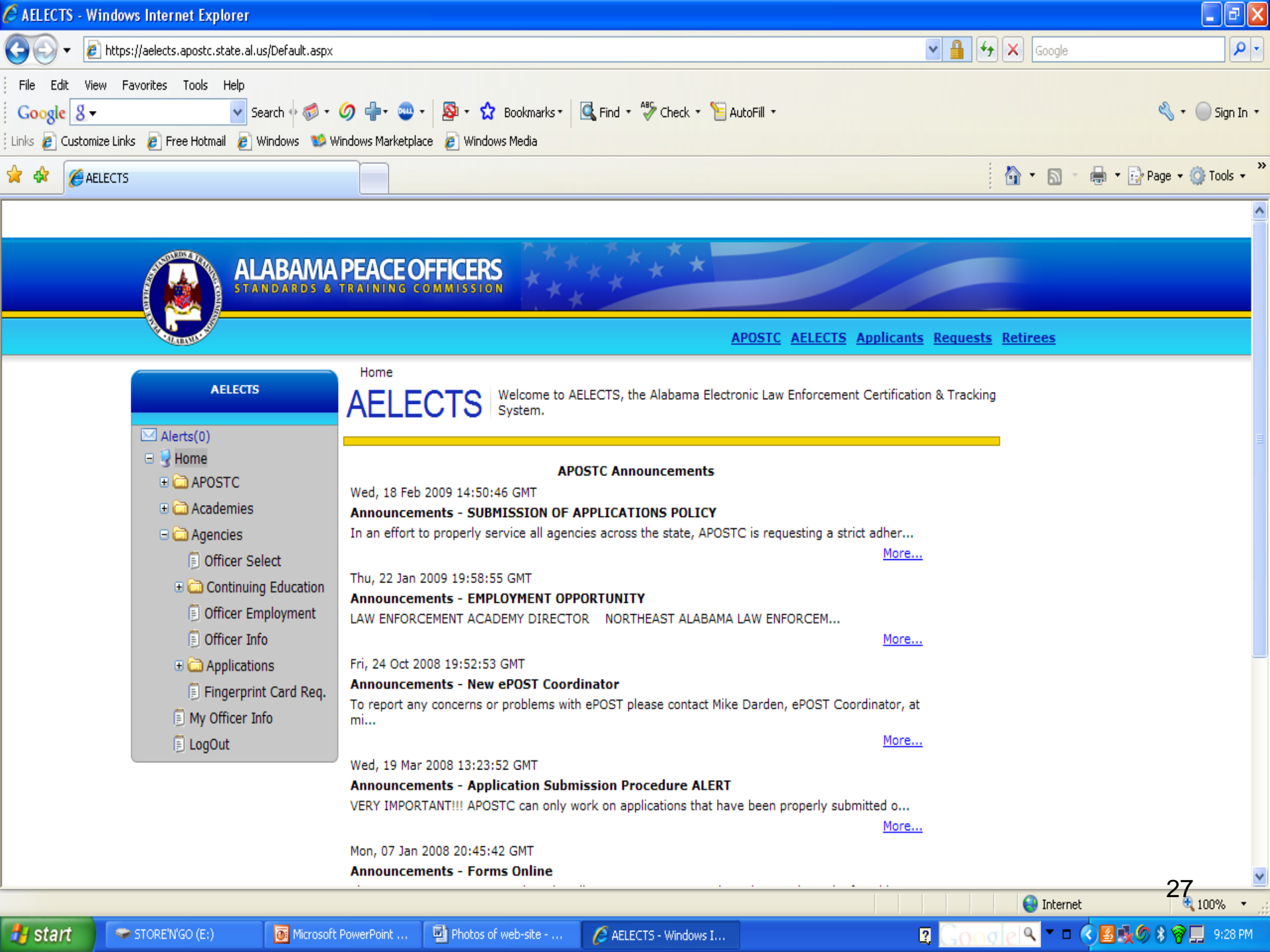

## **Personnel Officer**

### Creating an Online application for applicant's attending a Regional, Departmental, Lateral, Refresher, Reserve or Corrections Academy.

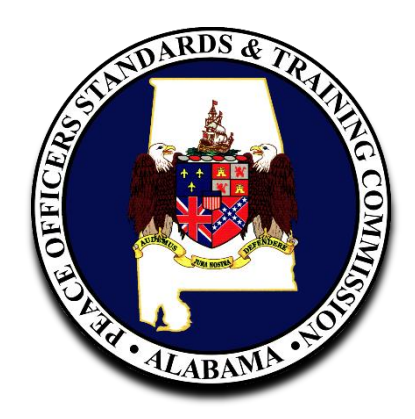

### Using the Menu on the Left Side of the Screen:

Click on the "Applications" Folder.
 (Once this folder is opened sub-folders will appear below).

- 2. Click the "**NEW APPLICATION**" sub-folder and the following "**Add a New Recruit**" page will appear.
- 3. Fill in each of the required fields provided with accurate information . If a required field is not completed, the computer will prompt you to do so.

|                                                                                                    | AELECTS - Agencies - Create new r                                                                                                    | ecruit application login - Windows                                                | Internet Explorer                                                                                                    | <u>- PX</u>                   |
|----------------------------------------------------------------------------------------------------|----------------------------------------------------------------------------------------------------|-----------------------------------------------------------------------------------|----------------------------------------------------------------------------------------------------|-------------------------------|
| bit 2 yevints yevints<                                                                                                    | 😋 💽 👻 http://aelects.asd-al.com/a                                                                                                    | agencies/NewRecruit.aspx                                                          | 🖌 🚱 🔀 Live Search                                                                                                    | <b>P</b> -                    |
|                                                                                                    | <u>File E</u> dit <u>V</u> iew F <u>a</u> vorites <u>T</u> ools <u>H</u> elp                                                                                              | )                                                                                 |                                                                                                    | 🔩 ÷                           |
| Actness     Actness     A | 🚖 🏟 🌈 AELECTS - Agencies - Create n                                                                                                    | ew recruit application I                                                          | 🟠 🔹 🔝 🔹 🔂 Page 🕶 🎯                                                                                                    | T <u>o</u> ols <del>+</del> " |
| Acerces     Aderces(0)     Agencies     Officer Selet     Officer Employment     Officer Info     Application     Middle Name :     Indide Name :     Indide Name :                                                                                                    | ALABAMA I                                                                                                    |                                                                                   | APOSTC AELECTS Applicants Requests Retirees                                                                                                    |                               |
| <ul> <li>Agencies</li> <li>Officer Select</li> <li>Middle Name :</li> <li>Officer Info</li> <li>Officer Info</li> <li>Application</li> <li>New Application</li> <li>New Application</li> <li>New Application</li> <li>Retrieve App Password</li> <li>View/Select Applicant</li> <li>Demographics</li> <li>Education History</li> <li>Military History</li> <li>Criminal History</li> <li>Driving History</li> <li>Prior Experience/CPR</li> <li>Paper Documents</li> <li>Change App Status</li> <li>Fingerprint Card Req.</li> <li>Agency Chief</li> </ul>                                                                                                    | AGENCIES                                                                                                    | HOME • AGENCIES • AP<br>Add a New Rec                                             | PLICATIONS • New Application<br>Complete this page and submit to request an applicant password.<br>This password is required in order for your recruit to complete their<br>application. This application must be completed immediately upon<br>employment. |                               |
| SSN :SSN is required<br>New Application.<br>Retrieve App Password<br>View/Select Applicant<br>DOB :DOB is required<br>DOB :DOB is required<br>DOB :DOB is required<br>Employment Classification : <select> V Select employment type<br/>Applicant Appointment Date :Appointment Date is required<br/>Hiring Status : <select> V Select hiring status<br/>Academy Type : <select> V Select academy type<br/>Prior Experience/CPR<br/>Prior Experience/CPR<br/>Prior Experience/CPR<br/>Contact Phone :Contact is required<br/>Contact Phone :Contact phone is required<br/>Contact Phone :Contact phone is required<br/>Sumit 30</select></select></select>                                                                                                    | Agencies Officer Select Continuing Education Officer Employment Officer Info Applied Equation                                                                             | First Name<br>Middle Name<br>Last Name                                            |                                                                                                    |                               |
| <ul> <li>Military History</li> <li>Criminal History</li> <li>Driving History</li> <li>Prior Experience/CPR</li> <li>Paper Documents</li> <li>Contact Phone :</li> <li>Contact Phone is required</li> <li>Fingerprint Card Req.</li> <li>Agency Chief</li> </ul>                                                                                                    | Applications     New Application     Retrieve App Password     View/Select Applicant     Demographics     Education History                                               | DOB<br>Employment Classification<br>Applicant Appointment Date                    | <ul> <li>SSN is required</li> <li>DOB is required</li> <li>Select &gt; Select employment type</li> <li>Appointment Date is required</li> </ul>                                                                                                    |                               |
| Fingerprint Card Req.     Submit     Submit     Su | <ul> <li>Military History</li> <li>Criminal History</li> <li>Driving History</li> <li>Prior Experience/CPR</li> <li>Paper Documents</li> <li>Change App Status</li> </ul> | Hiring Status<br>Academy Type<br>Agency Contact<br>Contact Phone<br>Contact Email | Select hiring status Select hiring status Select academy type Agency Contact is required Contact phone is required                                                                                                    |                               |
|                                                                                                    | Agency Chief                                                                                                    |                                                                                   | Submit 30                                                                                                    | )                             |

| Elé di yew Favortes Tools jelp ALLECTS - Agencies - Create new recruit application I ALLECTS - Agencies - Create new recruit application I ALDEA BADA A LANA COMMANDES - CREATE ON MAILS TOOL ALDEA LANA A LANA COMMANDES - COMMANDES - C                                |
|----------------------------------------------------------------------------------------------------|
| Acter solution and the second second   |
| Acencres     Advertes(0)     Officer Select     Officer Select     Officer Employment     Officer Info     Officer Info     New Applications     New Application     New Application |
| AGENCIES       AGENCIES       AGENCIES       AGENCIES       AGENCIES       AGENCIES       AGENCIES       AGENCIES       Complete this page and submit to request an applicant password. This password is required in order for your recruit to complete their application must be completed immediately upon employment.         Image: Agencies       Image: Agencies       Imagencies       Image: Agencies                                                                                                    |
| AGENCIES       HOME       AGENCIES       APPLICATIONS       New Application         Complete this page and submit to request an applicant password. This password is required in order for your recruit to complete their application. This application must be completed immediately upon employment.       Complete this page and submit to request an applicant password. This password is required in order for your recruit to complete their application. This application must be completed immediately upon employment.         Officer Select       First Name :       First Name is required         Officer Employment       Officer Info       Last Name :       Last Name is required         New Application       SSN :        SSN is required         DOB :       DOB is required                                                                                                    |
| <ul> <li>Agencies</li> <li>Officer Select</li> <li>Continuing Education</li> <li>Officer Employment</li> <li>Officer Info</li> <li>Applications</li> <li>New Application</li> <li>Retrieve App Password</li> <li>DOB : DOB is required</li> </ul>                                                                                                    |
| Image: Solution   Image: Solution                                                                                                    |
| Continuing Education    Middle Name : Continuing Education Cofficer Employment Last Name : Last Name is required Cofficer Info SSN : SSN : SSN is required DOB is required DOB is required                                                                                                    |
| <ul> <li>Officer Employment</li> <li>Officer Info</li> <li>Applications</li> <li>Retrieve App Password</li> <li>DOB is required</li> </ul>                                                                                                    |
| Officer Info SSN : SSN is required Retrieve App Password DOB :DOB is required                                                                                                    |
| SSN :      SSN : SSN : SSN is required DOB is required                                                                                                    |
| Retrieve App Password      DOB : DOB is required                                                                                                    |
| DOB : DOB is required                                                                                                    |
| View/Select Applicant     Demographics     Employment Classification: <select> Select employment type</select>                                                                                                    |
| Education History Applicant Appointment Date : Appointment Date is required                                                                                                    |
| <ul> <li>Military History</li> <li>Criminal History</li> <li>Hiring Status : <select> Select hiring status</select></li> </ul>                                                                                                    |
| Driving History     Academy Type : <select> Select academy type</select>                                                                                                    |
| Prior Experience/CPR     Agency Contact:     Agency Contact is required                                                                                                    |
| Paper Documents Contact Phone : () Contact phone is required                                                                                                    |
| Contact Email:                                                                                                    |
|                                                                                                    |
| Submit 31                                                                                                    |
|                                                                                                    |

| C AELECTS - Agencies - Create new re                                                                                                    | ecruit application login - Windows Internet Explorer                                                                                                    |                                 |
|----------------------------------------------------------------------------------------------------|----------------------------------------------------------------------------------------------------|---------------------------------|
| 💽 🗸 🖉 http://aelects.asd-al.com/a                                                                                                    | agencies/NewRecruit.aspx                                                                                                    | <b>P</b> -                      |
| <u>File E</u> dit <u>V</u> iew F <u>a</u> vorites <u>T</u> ools <u>H</u> elp                                                                                                    | P                                                                                                    | 🧞 🗸                             |
| 🔶 🏟 🌈 AELECTS - Agencies - Create ne                                                                                                    | new recruit application I                                                                                                    | ⊙ T <u>o</u> ols → <sup>≫</sup> |
| ALABAMA P                                                                                                    |                                                                                                    | <u>^</u>                        |
| Construction of the second second sec | APOSIC ALLECIS Applicants Requests Retiree                                                                                                    | 5                               |
| AGENCIES                                                                                                    | HOME • AGENCIES • APPLICATIONS • New Application<br>Complete this page and submit to request an applicant password.<br>This password is required in order for your recruit to complete their<br>application. This application must be completed immediately upon<br>employment. |                                 |
| 🖃 🚞 Agencies                                                                                                    |                                                                                                    |                                 |
| Officer Select                                                                                                    | First Name : First Name is required                                                                                                    |                                 |
| Continuing Education                                                                                                    | Middle Name :                                                                                                    |                                 |
| Officer Employment                                                                                                    | Last Name : Last Name is required                                                                                                    |                                 |
| <ul> <li>Officer Info</li> <li>Applications</li> </ul>                                                                                                    | SSN :SSN is required                                                                                                    |                                 |
| New Application                                                                                                    |                                                                                                    |                                 |
| Retrieve App Password                                                                                                    | DOB : DOB is required                                                                                                    |                                 |
| View/Select Applicant Demographics                                                                                                    | Employment Classification : <select> Select employment type</select>                                                                                                    |                                 |
| Education History                                                                                                    | Applicant Appointment Date : Appointment Date is required                                                                                                    |                                 |
| Military History Criminal History                                                                                                    | Hiring Status : <a>Select &gt; <a>Select hiring status</a></a>                                                                                                    |                                 |
| 🗐 Driving History                                                                                                    | Academy Type : <select></select>                                                                                                    |                                 |
| Prior Experience/CPR                                                                                                    | Agency Contact: Sequired                                                                                                    |                                 |
| Paper Documents                                                                                                    | Contact Phone : () Contact phone is required                                                                                                    |                                 |
| 🗐 Change App Status                                                                                                    | Contact Email:                                                                                                    |                                 |
| Fingerprint Card Req.                                                                                                    |                                                                                                    |                                 |
| 🗆 🦾 Agency Chief                                                                                                    | Submit                                                                                                    | 32 💌                            |
| <                                                                                                    |                                                                                                    |                                 |
|                                                                                                    | 🕘 Internet 🤤                                                                                                    | 100% 🝷 📑                        |

### PASSWORD

- 1. Once the blue "**Submit**" button is clicked a password for that applicant will appear at the bottom of the screen. This password is case and number sensitive.
- 2. The password is then given to the applicant so **THEY** can complete the on-line application.
- 3. This password is only active for ten (10) days. When the application is submitted the password then becomes inactive.

### **RETRIEVING AN APPLICANTS PASSWORD**

- 1. Click the "Applications" folder and then "View/Select Applicant" sub-folder.
- 2. This will then require you to select the applicant and be forwarded to the "Applicant's Demographics" page.
- 3. Then click the "**Retrieve Password**" subfolder to view the password.

### **RETRIEVING AN APPLICANTS PASSWORD**

| 🖉 Agency - Active Applicants - Windows I                                     | nternet Explorer                          |                                       | - 7 🛛                    |
|------------------------------------------------------------------------------|-------------------------------------------|---------------------------------------|--------------------------|
| 🕒 🗸 🖉 🖌 🖉 https://aelects.apostc.state.al.u                                  | us/agencies/ViewActiveApplicants.aspx     | 💌 🔒 🐓 🗙 Live Search                   | <b>P</b> -               |
| <u>File E</u> dit <u>V</u> iew F <u>a</u> vorites <u>T</u> ools <u>H</u> elp |                                           |                                       | 🍖 👻                      |
| 🚖 🕸 🌈 Agency - Active Applicants                                             |                                           | 🟠 🔹 🔝 🔹 🖶 🗧 Page                      | • • 💮 T <u>o</u> ols • * |
|                                                                              |                                           |                                       | ^                        |
|                                                                              |                                           | APOSTC AELECTS Applicants Requests Re | tirees                   |
|                                                                              |                                           |                                       | =                        |
| AGENCIES                                                                     | A resulte events a start and a start      | w/Select Applicant                    |                          |
| Alerts(0)                                                                    |                                           |                                       |                          |
| E 😼 Home                                                                     |                                           |                                       | -                        |
| 🖃 🧰 APOSTC                                                                   | Please Choose An Application To Work with |                                       |                          |
| 🖃 🚞 Applications                                                             | Application Status: All                   |                                       |                          |
| New Application                                                              |                                           |                                       |                          |
| Retrieve Passworc                                                            |                                           | e                                     | <b>B</b>                 |
| Student History                                                              |                                           | •                                     |                          |
| Demographics                                                                 | Click the "Applies                        | tions" folder and t                   | hon                      |
| Education History                                                            | Click the Applica                         |                                       | nen                      |
| 🗐 Military History                                                           | "Viow/Soloct Ar                           | plicant" monu itor                    | 2                        |
| Criminal History                                                             | view/Select Mp                            | plicant menu iten                     | 11.                      |
| Driving History                                                              |                                           |                                       |                          |
| Prior Experience                                                             |                                           |                                       |                          |
| Paper Documents                                                              |                                           |                                       |                          |
| Provisional Time Hold                                                        |                                           |                                       |                          |
| E Change App Status                                                          |                                           |                                       |                          |
| Employment History                                                           |                                           |                                       | 35                       |
| Academy                                                                      |                                           |                                       |                          |
|                                                                              |                                           | 😜 Internet                            | 100% •                   |

|                                                                                                    | POST - View Active Applicants - Will                                               | dows Inter     | rnet Explore       | 20              |                            |                         |                        |              |                                                      |               |                    |
|----------------------------------------------------------------------------------------------------|------------------------------------------------------------------------------------|----------------|--------------------|-----------------|----------------------------|-------------------------|------------------------|--------------|------------------------------------------------------|---------------|--------------------|
| Lett Yow Raves is old it.   Provide Application   Provide Application                                                                                                    | <ul> <li>ttps://aelects.apostc.state.a</li> </ul>                                  | al.us/apostc/A | APOSTViewActi      | veApplicants.as | рх                         |                         |                        | ✓            | Live Search                                          |               |                    |
|                                                                                                    | <u>E</u> dit <u>View</u> F <u>a</u> vorites <u>T</u> ools <u>H</u> elp             |                |                    |                 |                            |                         |                        |              |                                                      |               |                    |
| ADDATED & TRAINING COMMISSION  ALDEADADES & TRAINING COMMISSION  ALDEADADES & TRAINING COMMISSION  ACCOUNT OF THE ALDEADES  ADDSTC  ADDSTC ADDST ADDS ADDST ADDS ADDST ADDST ADDS ADDS                                                                                                    | APOST - View Active Applicants                                                     |                |                    |                 |                            |                         |                        | 6            | • 🖬 • 🖷                                              | 🛊 🔹 🔂 Page    | - 🚫 T <u>o</u> ol: |
| NOME APOSTC APPLICATIONS View/Select Applicant         APOSTC         Applications       Select an Application To Work With<br>ation Status: All         New Application       Retrieve Password       12345672910 ±         View/Select Application       Acad. Type       Acad. Begin all       Begin all         Status       Acad. Type       Acad. Begin all       Begin all       Begin all         Select Application       Select Application To Work With<br>ation Status: All       Select Application       Begin all       Acad. Type       Acad. Begin all       Begin all       Bate       Begin all       Begin all                                                                                                    | ALABAMA P                                                                          |                |                    | RS              | ***                        | ***                     | *                      | IC AELECIS A | Applicants Re                                        | equests Re    | tirees             |
| Larst       First       Middle       SSN       Acad. Type       Acad. Type       Acad. Ty                                                                                                    | APOSTC                                                                             | ном            | ne • APO<br>plican | STC • AP        | PLICATION<br>t an Applicar | I <mark>S •</mark> View | /Select Applic         | ant          |                                                      |               |                    |
| Applications       ation Status:       All       All         Interview Application       ation Status:       All       Interview Application         Retriewe Password       View/Select Applicant       Interviewe Password       Interviewe Password       Acad. Type       Acad. Type       Acad. Name       Begin       Date       Date         View/Select Applicant       Student History       Demographics       Select       Abbott, Jr.       Wilton       Larry       Agency<br>Actions       Regional       Northeast<br>Academy       Date       Date <td< td=""><td>Alerts(0)<br/>Home<br/>APOSTC</td><td></td><td>Choose An A</td><td>Application To</td><td>Work With</td><td>1</td><td></td><td></td><td></td><td></td><td></td></td<>                                                                                                    | Alerts(0)<br>Home<br>APOSTC                                                        |                | Choose An A        | Application To  | Work With                  | 1                       |                        |              |                                                      |               |                    |
| New Application       12345678910 mt         Retrieve Password       View/Select Applicant       Last       First       Middle       SSN       Application       Acad. Type       Acad. Name       Begin       Gram         Student History       Demographics       Education History       Select       Abbott, Jr.       Witon       Larry       Agency<br>Actions       Regional       Northeast<br>Pagency<br>Actions       Northeast<br>Pagency<br>Actions       Northeast<br>Pagency<br>Actions       Northeast<br>Pagency<br>Academy       1/18/2009       4/9/20         Select       Adkins       Joshua       Michael       Enrolled in<br>Academy       Regional       Northeast<br>Pagency<br>Academy       1/18/2009       4/9/20         Prior Experience       Paper Documents       Select       Alexander       Andrew       Jameson       Enrolled in<br>Academy       Departmental       Criminal<br>Justice       2/2/2009       7/10/2         Change App Status       Select       Alexander       Robert       Eric       Enrolled in<br>Academy       Regional       Jefferson<br>Academy       Jefferson<br>Academy       4/13/2009       7/22/2         Change App Status       Select       Alexander       Robert       Eric       Enrolled in<br>Academy       Regional       Jefferson<br>Academy       4/13/2009       7/22/2         Change App Sta                                                                                                    | G C Applications                                                                   | at             | tion Status:       | All             | ~                          |                         |                        |              |                                                      |               |                    |
| NetworkLastFirstMiddleSSNApp<br>StatusAcad. TypeAcad.<br>NameBedin<br>DateGra<br>DateStudent HistoryStudent HistoryDemographicsSelectAbbott, Jr.WiltonLarryAgency<br>ActionsRegionalImage: Comparison of the comparison of the co | New Application     Retrieve Password                                              |                |                    |                 |                            |                         | 1234567                | 8 9 10       |                                                      |               |                    |
| Select NisorySelect Abbott, Jr.WiltonLarryAgency<br>ActionsRegionalImage: ComparisonImage: ComparisonImage: Com                                                                                                    | View/Select Applicant                                                              |                | Last               | First           | Middle                     | <u>SSN</u>              | App<br>Status          | Acad. Type   | Acad.<br>Name                                        | Begin<br>Date | Grad.<br>Date      |
| Image: Select Adkins       Joshua       Michael       Enrolled in Academy       Regional       Northeast Police Academy       1/18/2009       4/9/20         Image: Select Adkins       Joshua       Michael       Image: Select Adkins       Joshua       Michael       Enrolled in Academy       Departmental       1/18/2009       4/9/20         Image: Select Adkins       Joshua       Demedrick       Image: Select Adgree       Agnew       Demedrick       Image: Select Adgree       Academy       Departmental       Image: Select Adgree       Image: Select Adgree       Andrew       Jameson       Image: Select Academy       Image: Select Adgree       Andrew       Jameson       Image: Select Academy       Image: Select Academy       Image: Select Academy       Image: Select Alexander       Robert       Erric       Enrolled in Academy       Regional       Image: Select Academy       Image: Select Alexander       Robert       Erric       Enrolled in Academy       Regional       Image: Select Alexander       Image: Select Alexander       Robert       Erric       Enrolled in Academy       Regional       Image: Select Alexander       Image: Select Alexander       Image: Select Alexander       Image: Select Alexander       Image: Select Alexander       Image: Select Alexander       Image: Select Alexander       Image: Select Alexander       Image: Select Alexander       Image: Select Alexander                                                                                                    | Demographics                                                                       | Select         | Abbott, Jr.        | Wilton          | Larry                      |                         | Agency<br>Actions      | Regional     |                                                      |               |                    |
| Select       Agnew       Demedrick       Academy       Departmental       Departmental       Alabama       Alabama       Alaba                                                                                                    | <ul> <li>Education History</li> <li>Military History</li> </ul>                    | Select         | Adkins             | Joshua          | Michael                    |                         | Enrolled in<br>Academy | Regional     | Northeast<br>Police<br>Academy                       | 1/18/2009     | 4/9/200            |
| Image: prior Experience       Select       Alexander       Andrew       Jameson       Enrolled in<br>Academy       Departmental       Alabama<br>Criminal<br>Justice<br>Training<br>Center       2/2/2009       7/10/2         Image: provisional Time Hold       Select       Alexander       Andrew       Jameson       Enrolled in<br>Academy       Departmental       Alabama<br>Criminal<br>Justice<br>Training<br>Center       2/2/2009       7/10/2         Image: provisional Time Hold       Select       Alexander       Robert       Eric       Enrolled in<br>Academy       Departmental       Alabama<br>Criminal<br>Justice<br>Training<br>Center       2/2/2009       7/10/2         Image: provisional Time Hold       Select       Alexander       Robert       Eric       Enrolled in<br>Academy       Departmental       Alabama<br>Criminal<br>Justice<br>Provisional       2/2/2009       7/10/2         Image: provisional Time Hold       Select       Alexander       Robert       Eric       Enrolled in<br>Academy       Regional       Alabama<br>County Law<br>Academy       4/13/2009       7/22/2         Image: provisional Time Hold       Select       Anderson       Dustin       Blake       APOST<br>Actions       Reserve       Image: provisional       36                                                                                                    | Driving History                                                                    | Select         | Agnew              | Demedrick       |                            |                         | Academy<br>Eligible    | Departmental |                                                      |               |                    |
| Enclaring App Status       Select       Alexander       Robert       Eric       Enrolled in Academy       Regional       Defferson County Law Enforcement Academy       4/13/2009       7/22/2            •          •          •                                                                                                    | Prior Experience Paper Documents Provisional Time Hold                             | Select         | Alexander          | Andrew          | Jameson                    |                         | Enrolled in<br>Academy | Departmental | Alabama<br>Criminal<br>Justice<br>Training<br>Center | 2/2/2009      | 7/10/20            |
| Information Posuration     Select     Anderson     Dustin     Blake     APOST<br>Actions     Reserve     36                                                                                                    | <ul> <li>Change App Status</li> <li>Employment History</li> <li>Academy</li> </ul> | Select         | Alexander          | Robert          | Eric                       |                         | Enrolled in<br>Academy | Regional     | Jefferson<br>County Law<br>Enforcement<br>Academy    | 4/13/2009     | 7/22/20            |
|                                                                                                    | Contraction Requests                                                               | Select         | Anderson           | Dustin          | Blake                      |                         | APOST<br>Actions       | Reserve      |                                                      |               | 36                 |
| C APOST - Applicant Application Detail - V                                                                                                    | Vindows Internet Explorer                                                                                   |                                                                                         |                                                                      | _ @ 🛛                      |
|----------------------------------------------------------------------------------------------------|----------------------------------------------------------------------------------------------------|-----------------------------------------------------------------------------------------|----------------------------------------------------------------------|----------------------------|
| 💽 🗸 🙋 https://aelects.apostc.state.al.u                                                                                                    | s/apostc/APOSTAppDetail.aspx                                                                                | ×                                                                                       | 🔒 🗲 🗙 Live Search                                                    | P •                        |
| <u>File E</u> dit <u>V</u> iew F <u>a</u> vorites <u>T</u> ools <u>H</u> elp                                                                   |                                                                                                    |                                                                                         |                                                                      | 🧞 🗸                        |
| 😤 🍄 🎉 APOST - Applicant Application Detail                                                                                                    |                                                                                                    |                                                                                         | 🏠 🔹 🗟 🕤 🖶 🕈 🔂 B                                                      | age 🕶 🎯 T <u>o</u> ols 👻 🎽 |
|                                                                                                    |                                                                                                    |                                                                                         |                                                                      | ^                          |
|                                                                                                    |                                                                                                    | ***                                                                                     |                                                                      |                            |
| A Computer                                                                                                    |                                                                                                    | APOSTC                                                                                  | AELECTS Applicants Requests                                          | <u>Retirees</u>            |
| APOSTC                                                                                                    | HOME • APOSTC • APPLI<br>Applicants Dem                                                                     | CATIONS • Demographics<br>OGRAPHICS This page all<br>demographic                        | lows for the maintenance of applicants<br>c information.             | s                          |
| Alerts(0)                                                                                                    |                                                                                                    | <b>U</b> 1                                                                              |                                                                      |                            |
|                                                                                                    | Name:                                                                                                    | DOB: SSN:                                                                               |                                                                      |                            |
| 🖃 🧰 Applications                                                                                                    | Wilton Larry Abbott, Jr. 🔍                                                                                  |                                                                                         | Notes(1) Locked:                                                     |                            |
| New Application                                                                                                    | Contact: Capt. Denise Oates                                                                                 | Phone: (334) 361-3631                                                                   | Email: <u>pdadmin@prattville.com</u>                                 |                            |
| <ul> <li>Retrieve Password</li> <li>View/Select Applicant</li> <li>Student History</li> <li>Demographics</li> <li>Education History</li> </ul> | Enter the applicants <u>LEGAL NA</u><br>Do not use nicknames or initials<br>ALIASES blank.<br>Name : Wilton | ME as it appears on the birth co<br>as the name. List all nickname<br>Larry Abbott, Jr. | ertificate or other legal documen<br>s or variations of names on the | ts.                        |
| Military History                                                                                                    |                                                                                                    | Hist Middle Last                                                                        |                                                                      |                            |
| Criminal History                                                                                                    | Alias(es) : Will                                                                                            |                                                                                         |                                                                      |                            |
| Driving History                                                                                                    | SSN :                                                                                                    |                                                                                         |                                                                      |                            |
| Paper Documents                                                                                                    | Academy Type: Region                                                                                        | al 💌                                                                                    |                                                                      |                            |
| Provisional Time Hold                                                                                                    | Agency Contact: Capt. [                                                                                     | Denise Oates                                                                            |                                                                      |                            |
| 🗒 Change App Status                                                                                                    | Contact Phone: (334)                                                                                        | 361 - 3631                                                                              |                                                                      |                            |
| Employment History                                                                                                    | Contact Email: pdadm                                                                                        | in@prattville.c                                                                         |                                                                      |                            |
| 🕀 🖾 Academy                                                                                                    | Image Upload:                                                                                               | Browse                                                                                  | ore Not                                                              | 37 💽                       |
|                                                                                                    |                                                                                                    |                                                                                         |                                                                      |                            |
| Done                                                                                                    |                                                                                                    |                                                                                         | 😽 Internet                                                           | 🔍 100% 🔻 🛒                 |

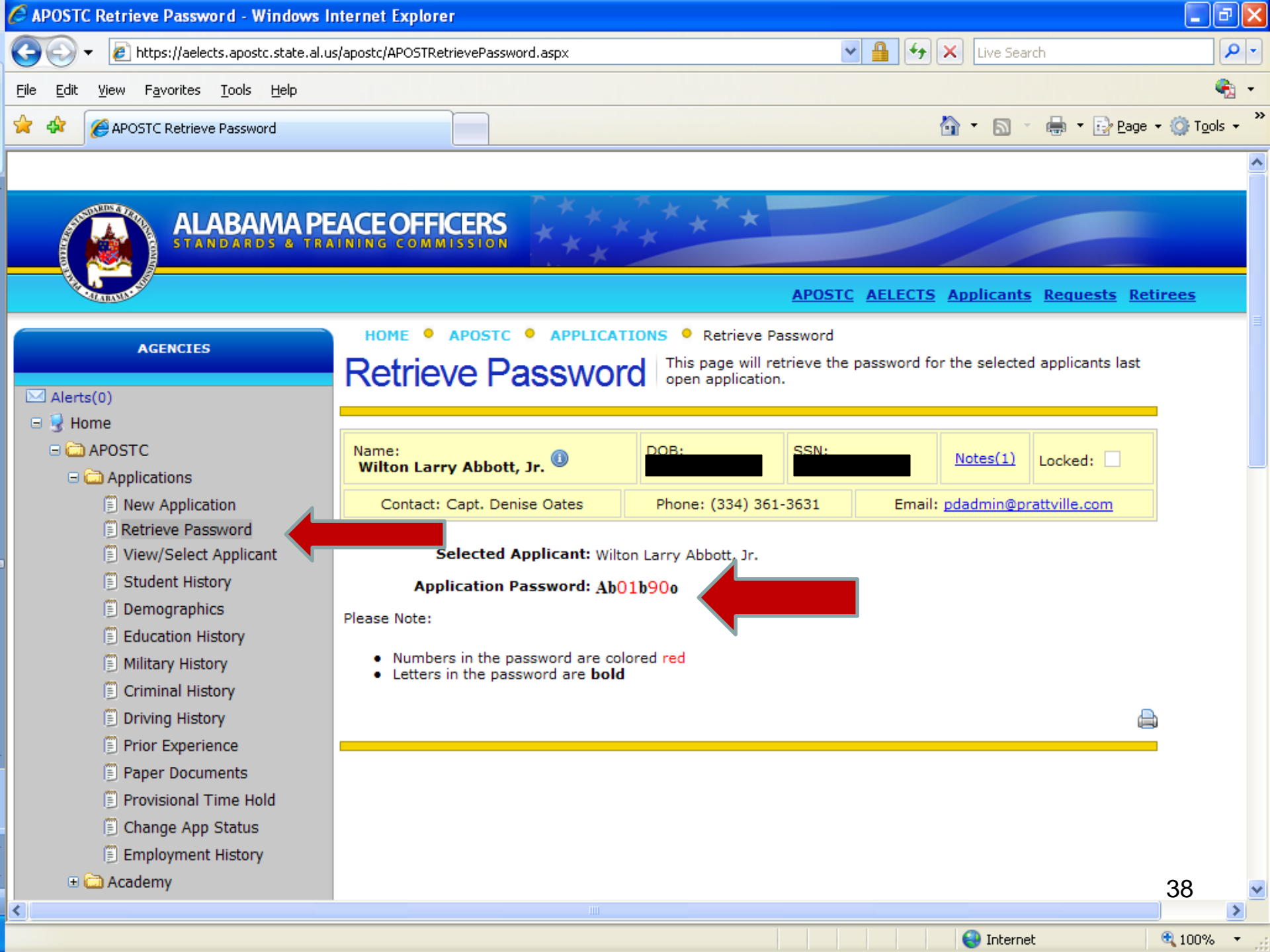

# A new application has been created.

## > Applicant Actions

1. The applicant now enters his/her information into the online application.

# **Applicant Login**

- The applicant can log onto the APOSTC website and click the "Applicants" icon in the top right portion of the screen.
- This will take them to the "Applicant Login" page where their SSN, DOB and Password will be needed to enter.
- "NOTICE TO APPLICANT" need to read before proceeding with application.

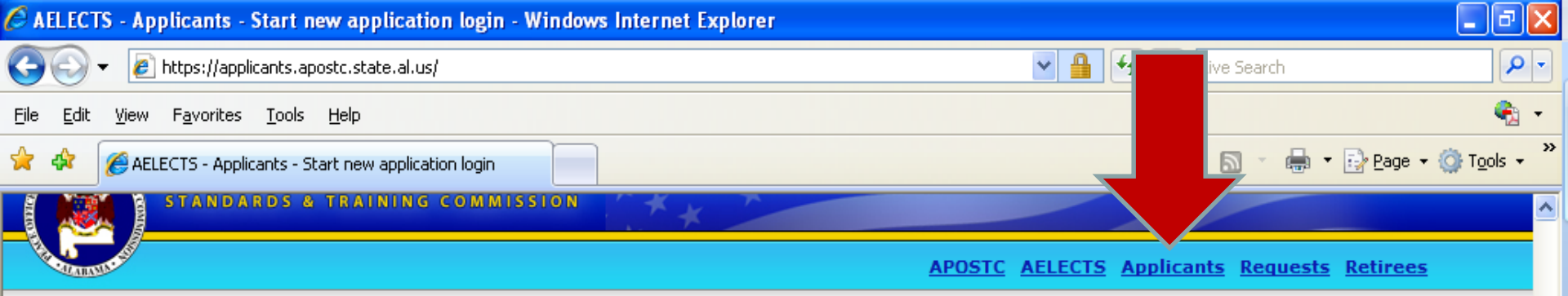

#### APPLICATION

# Applicant Login

#### Applicants

1: Demographics

2: Education

3: Military Service

3a: UCMJ Actions

4: Criminal History

5: Driver License

5a: Driver History

6: Law Enforcement History

7: Submit Application

| SSN :      |  |  |
|------------|--|--|
| DOB :      |  |  |
| Password : |  |  |

#### NOTICE TO APPLICANT

**DO NOT** confuse this application with your departmental application. This application is for your state certification as required by state law.

In order to complete this application, you will be required to accurately provide information concerning your:

- Complete driver license information.
- Driving record for the past three(3) years including court disposition(s) of all charges.
- Lifetime arrest history including court disposition(s) of all charges.
- Date(s) of military service, including character of discharge(s) as specified on your DD-214.

**DO NOT** start the application until this information is available to you. If you are not prepared to provide this information, close the browser page by clicking the red X in the upper right hand corner. Once you have this information available to you, you may login and start this application. You may login as many times as necessary **PRIOR** to final submission of this application.

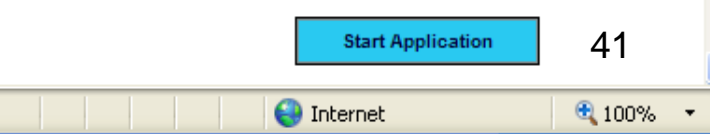

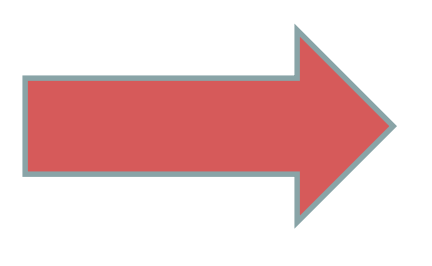

| 🖉 AELECTS - Applicants - Demographi                                                                                                    | ics (Part 1 of 6) - Windows Internet E                                                               | kplorer                                                                             |                                         |                                                     | _ @ 🛛                      |
|----------------------------------------------------------------------------------------------------|----------------------------------------------------------------------------------------------------|-------------------------------------------------------------------------------------|-----------------------------------------|-----------------------------------------------------|----------------------------|
| 💽 🗸 🖉 http://66.0.21.18/Demogra                                                                                                    | aphics.aspx                                                                                          |                                                                                     | <b>v</b> (                              | 🗲 🗙 Live Search                                     | P -                        |
| <u>File E</u> dit <u>V</u> iew F <u>a</u> vorites <u>T</u> ools <u>H</u> elp                                                                                                    |                                                                                                    |                                                                                     |                                         |                                                     | 🧞 🗸                        |
| 🔆 🚸 🌈 AELECTS - Applicants - Demogr                                                                                                    | aphics (Part 1 of 6)                                                                                 |                                                                                     |                                         | 🚹 • 🔊 - 🖶 • 🕞 B                                     | age 🕶 🍈 T <u>o</u> ols 👻 🎽 |
| ALABAMA PE<br>STANDARDS & TRA<br>APPLICATION                                                                                                    | ACEOFFICERS                                                                                          | AP<br>nics<br>List your personal info                                               | OSTC AELECTS A                          | Applicants <u>Requests</u> <u>Reti</u>              | rees                       |
| <ul> <li>Applicants</li> <li>1: Demographics</li> <li>2: Education</li> <li>3: Military Service</li> <li>3a: UCMJ Actions</li> <li>4: Criminal History</li> <li>5: Driver License</li> <li>5a: Driver History</li> </ul> | Name :<br>Enter your <u>LEGAL NAME</u> as it<br>use nicknames or initials as you<br>blank.<br>Name : | Eric Echols<br>appears on your birth co<br>Ir name. List all nicknam<br>Echols Eric | ertificate or othe<br>nes or variations | r legal documents. Do no<br>of names on the ALIASES | t                          |
| 6: Law Enforcement History<br>7: Submit Application                                                                                                    | SSN :<br>Date of Birth:                                                                              | 123 _ 45 _ 6789<br>09/14/1973                                                       |                                         |                                                     |                            |
|                                                                                                    | Alias(es) :<br>Home Phone :                                                                          | ( ) -                                                                               |                                         |                                                     |                            |
|                                                                                                    | Addresses :                                                                                          |                                                                                     |                                         |                                                     |                            |
|                                                                                                    | City :<br>State :                                                                                    | <select></select>                                                                   |                                         |                                                     | 42                         |
| Done                                                                                                    |                                                                                                    |                                                                                     |                                         | 😜 Internet                                          | 🔍 100% 🔻 👉                 |

| C AELECT            | rs - Applicants - Demographics (Part 1 of 6) - W           | indows Internet E | xplorer           |                  |              |                    |                   | $ $ $\times$ |
|---------------------|------------------------------------------------------------|-------------------|-------------------|------------------|--------------|--------------------|-------------------|--------------|
| $\bigcirc \bigcirc$ | Image: http://66.0.21.18/Demographics.aspx                 |                   |                   |                  | ¥ + ×        | Live Search        | 8                 |              |
| <u>File E</u> dit   | <u>V</u> iew F <u>a</u> vorites <u>T</u> ools <u>H</u> elp |                   |                   |                  |              |                    | e.                | -            |
| 😭 🍄                 | ÆALECTS - Applicants - Demographics (Part 1 of 6)          |                   |                   |                  | 6            | • 🔊 - 🖶 • 🛙        | Page 👻 🏹 Tools    | , »          |
|                     |                                                            |                   |                   |                  |              |                    |                   | ^            |
|                     |                                                            | Mailing City :    |                   |                  |              |                    |                   |              |
|                     |                                                            | Mailing State :   | <select></select> |                  |              |                    |                   |              |
|                     |                                                            | Mailing Zin :     |                   |                  |              |                    |                   |              |
|                     |                                                            |                   |                   |                  |              |                    |                   |              |
|                     |                                                            | Height :          | (in inches)       |                  |              |                    |                   |              |
|                     |                                                            | Weight :          | (in pounds)       |                  |              |                    |                   |              |
|                     |                                                            | Hair Color :      | <select></select> |                  |              |                    |                   |              |
|                     |                                                            | Eye Color :       | <select></select> |                  |              |                    |                   |              |
|                     |                                                            | Race :            | <select></select> | ~                |              |                    |                   |              |
|                     |                                                            | Gender :          | O Male O Female   |                  |              |                    |                   |              |
|                     |                                                            |                   |                   |                  |              |                    |                   |              |
|                     |                                                            | U.S. Citizen :    | ○Yes ○No          |                  |              |                    |                   |              |
|                     |                                                            | Country of Birth  | <select></select> | ~                |              |                    |                   |              |
|                     |                                                            | State of Birth    | <select></select> |                  |              |                    |                   |              |
|                     |                                                            | County of Birth:  |                   |                  |              |                    |                   |              |
|                     |                                                            | City of Birth :   |                   |                  |              |                    |                   |              |
|                     |                                                            |                   |                   |                  |              |                    |                   |              |
|                     |                                                            |                   |                   |                  |              |                    |                   |              |
|                     |                                                            |                   |                   |                  |              | Save and Continue  |                   |              |
|                     |                                                            |                   |                   |                  |              |                    | 43                |              |
|                     |                                                            |                   | ePOST A           | pplicants versio | on 1.1 © Cop | yright Advanced Sy | stems Design, Inc | ~            |
|                     |                                                            |                   |                   |                  |              | 😽 Internet         | 🔍 100%            | •;           |

| 🖉 AELECTS - Applicants - Education His                                                                                                    | tory (Part 2 of 6) - Windows Internet Explorer |                        |                                        | _ 7 🛛                      |
|----------------------------------------------------------------------------------------------------|------------------------------------------------|------------------------|----------------------------------------|----------------------------|
| () - (i) http://66.0.21.18/Education.                                                                                                    | aspx                                           | ✓ ++                   | Live Search                            | P -                        |
| <u>File E</u> dit <u>V</u> iew F <u>a</u> vorites <u>T</u> ools <u>H</u> elp                                                                                                    |                                                |                        |                                        | 🔩 ÷                        |
| 🔶 🕸 🌈 AELECTS - Applicants - Education                                                                                                    | History (Part 2 of 6)                          |                        | 🙆 • 🔊 - 🖶 • 🔂 <u>P</u> a               | ige 🔹 🍈 T <u>o</u> ols 👻 🤲 |
|                                                                                                    |                                                |                        |                                        | ~                          |
| A CONTRACTOR OF CONTRACTOR OF |                                                | APOSTC AELECTS A       | oplicants <u>Requests</u> <u>Retir</u> | <u>ees</u>                 |
| ADDITCATION                                                                                                    | APPLICANTS • 2: Education                      |                        |                                        |                            |
|                                                                                                    | Education History List your e                  | educational background |                                        |                            |
| <ul> <li>Applicants</li> </ul>                                                                                                    | Eddoddorrinotory                               | -                      |                                        |                            |
| 1: Demographics                                                                                                    |                                                |                        |                                        | -                          |
| 2: Education<br>3: Military Service                                                                                                    | Name : Eric Echols                             |                        |                                        |                            |
| 3a: UCMJ Actions                                                                                                    | High School Graduate : 🔍 Yes 🔍 No 🔍 G          | ED                     |                                        |                            |
| 4: Criminal History                                                                                                    | Year of High School (CED                       |                        |                                        |                            |
| 5: Driver License                                                                                                    | Graduation :                                   |                        |                                        |                            |
| 5a: Driver History                                                                                                    | Name of Craduating High                        |                        |                                        |                            |
| 7: Submit Application                                                                                                    | School /                                       |                        |                                        |                            |
|                                                                                                    | Institute Obtained GED From:                   |                        |                                        |                            |
|                                                                                                    | HS/GED City :                                  |                        |                                        |                            |
|                                                                                                    |                                                |                        |                                        |                            |
|                                                                                                    | HS/GED State : <select></select>               |                        |                                        |                            |
|                                                                                                    |                                                |                        |                                        |                            |
|                                                                                                    | Last College Attended :                        |                        |                                        |                            |
|                                                                                                    | Last Year Attended                             |                        |                                        |                            |
|                                                                                                    |                                                |                        |                                        |                            |
|                                                                                                    | Degree Program :                               |                        |                                        |                            |
|                                                                                                    |                                                |                        |                                        |                            |
|                                                                                                    | Highest Degree Earned : <select></select>      | ~                      |                                        |                            |
|                                                                                                    |                                                |                        | Save and Continue                      | 44                         |
|                                                                                                    |                                                |                        |                                        | · · · ·                    |
| Done                                                                                                    |                                                |                        | 😌 Internet                             | 🔍 100% 🔻 💡                 |

| C ALLEC IS - Applicants - Military Servi                                     | ce (Part 3 of 6) - Windows Internet Explorer                                 |                                                  |                          |
|------------------------------------------------------------------------------|------------------------------------------------------------------------------|--------------------------------------------------|--------------------------|
| 🔆 💽 👻 🙋 http://66.0.21.18/MilitaryServ                                       | vice.aspx                                                                    | 🖌 衽 Live Search                                  | P -                      |
| <u>File E</u> dit <u>V</u> iew F <u>a</u> vorites <u>T</u> ools <u>H</u> elp |                                                                              |                                                  | 🧞 🗸                      |
| 🔶 🕸 🌈 AELECTS - Applicants - Military Ser                                    | vice (Part 3 of 6)                                                           | 🟠 👻 🔚 👻 🛃 Paga                                   | • • 🞯 T <u>o</u> ols • 🂙 |
|                                                                              |                                                                              |                                                  | <u>^</u>                 |
| ALABAMA PEA                                                                  |                                                                              | OSTC AFLECTS Applicants Paquests Patien          |                          |
|                                                                              | Aru                                                                          |                                                  | <u></u>                  |
| APPLICATION                                                                  | APPLICANTS • 3: Military Service<br>Military Service List your current or mo | ost recent military service.                     |                          |
| 1: Demographics                                                              |                                                                              |                                                  |                          |
| 2: Education<br>3: Military Service                                          | Name : Eric Echols                                                           |                                                  |                          |
| 3a: UCMJ Actions                                                             | Are you currently<br>participating in any Military,                          |                                                  |                          |
| 4: Criminal History                                                          | Reserve or National Guard<br>program?: OYes ONo                              |                                                  |                          |
| 5: Driver License                                                            | By selecting NO, any current military service values will be remov           | ved                                              |                          |
| 5a: Driver History                                                           |                                                                              | _                                                |                          |
| 7: Submit Application                                                        | Have you ever served in the                                                  |                                                  |                          |
|                                                                              | By selecting NO, any prior military service values will be removed           | d                                                |                          |
|                                                                              |                                                                              | -                                                |                          |
|                                                                              |                                                                              | Save and Continue                                |                          |
|                                                                              |                                                                              |                                                  |                          |
|                                                                              | ePOST Appl                                                                   | licants version 1.1 © Copyright Advanced Systems | : Design, Inc.           |
|                                                                              |                                                                              |                                                  |                          |
|                                                                              |                                                                              |                                                  |                          |
|                                                                              |                                                                              |                                                  |                          |
|                                                                              |                                                                              |                                                  | 45                       |
| Done                                                                         |                                                                              |                                                  | 100% •                   |

## Selecting "Yes"

| 🥟 AELECTS - Applicants - Military Service (Part 3 of 6) - Windows Internet Explorer | _ 7 🛛              |
|-------------------------------------------------------------------------------------|--------------------|
| C S T Attp://66.0.21.18/MilitaryService.aspx                                        | <b>₽</b> -         |
| <u>File E</u> dit <u>V</u> iew F <u>a</u> vorites <u>T</u> ools <u>H</u> elp        | 🧞 🗸                |
| 🔶 🏟 🌈 AELECTS - Applicants - Military Service (Part 3 of 6)                         | Page + 🙆 Tools + » |
|                                                                                     | ~                  |
|                                                                                     |                    |
| ALABAMA PEACE OFFICERS                                                              |                    |
| STANDARDS & TRAINING COMMISSION                                                     |                    |
| APOSTC AELECTS Applicants Requests Re                                               | <u>etirees</u>     |
| ADDI ICANTE 21 Military Service                                                     |                    |
| APPLICATION                                                                         |                    |
| IVIIIITARY SERVICE List your current or most recent military service.               |                    |
| Applicants      1: Demographics                                                     |                    |
| 2: Education Name : Eric Echols                                                     |                    |
| 3: Military Service Are you currently                                               |                    |
| 3a: UCMJ Actions participating in any Military,                                     |                    |
| 4: Criminal History program?: • Yes O No                                            |                    |
| 5: Driver License Branch of Service : <select> Select Branch of Service</select>    |                    |
| 5a: Driver History Beserve or Guard:                                                |                    |
| 7: Submit Application                                                               |                    |
| Start Date of Current Service : Date is required                                    |                    |
|                                                                                     |                    |
| Current Unit is required                                                            |                    |
| Rank : <select> &gt; Select Pank</select>                                           |                    |
|                                                                                     |                    |
| Have you ever served in the military?                                               |                    |
| By selecting NO, any prior military service values will be removed                  |                    |
|                                                                                     |                    |
| Save and Continue                                                                   | 46                 |
|                                                                                     | <u> </u>           |

| G            | 9            |                                             | )/MilitaryService  | aspx          |                            |                                                |                                               | ✓ 4 ×            | Live Search                | 1                  |                            | • |
|--------------|--------------|---------------------------------------------|--------------------|---------------|----------------------------|------------------------------------------------|-----------------------------------------------|------------------|----------------------------|--------------------|----------------------------|---|
| <u>F</u> ile | <u>E</u> dit | <u>V</u> iew F <u>a</u> vorites <u>T</u> oo | ols <u>H</u> elp   |               |                            |                                                |                                               |                  |                            |                    | 🔩 -                        | • |
| 🚖 🐗          | 2            | AELECTS - Applicants                        | - Military Service | (Part 3 of 6) |                            |                                                |                                               |                  | • 🔊 -                      | 🖶 🝷 📴 <u>P</u> age | ▼                          | » |
|              |              |                                             |                    |               |                            |                                                |                                               |                  |                            |                    | Į                          | ^ |
|              |              |                                             |                    |               | Uni                        | t:                                             |                                               |                  |                            |                    |                            |   |
|              |              |                                             |                    |               | Ran                        | Current Unit is requ                           | ired<br>ct Bank                               |                  |                            |                    |                            |   |
|              |              |                                             | _                  |               |                            |                                                |                                               |                  |                            |                    |                            |   |
|              |              |                                             |                    | Have you eve  | er served in t<br>military | e<br>• ● Yes ○ No                              |                                               |                  |                            |                    |                            |   |
|              |              |                                             |                    |               |                            | list your <b>most rec</b>                      | ent service informa                           | ation.           |                            |                    |                            |   |
|              |              |                                             |                    |               |                            |                                                |                                               |                  |                            |                    |                            |   |
|              |              |                                             |                    | Brar          | ich of Service             | : <select></select>                            | 🗙 Select E                                    | Branch of Ser    | vice                       |                    |                            |   |
|              |              |                                             |                    | Res           | erve or Guar               | i: 🗌                                           |                                               |                  |                            |                    |                            |   |
|              |              |                                             |                    | Start Date of | Prior Service              |                                                | ate is required                               |                  |                            |                    |                            |   |
|              |              |                                             |                    | End Date of   | Prior Service              | :                                              | ate is required                               |                  |                            |                    |                            |   |
|              |              |                                             |                    |               |                            |                                                |                                               |                  |                            |                    |                            |   |
|              |              |                                             |                    |               | Last Unit                  | :                                              | it is required                                |                  |                            |                    |                            |   |
|              |              |                                             |                    |               | Rank                       | : <select> Y Select</select>                   | t Rank                                        |                  |                            |                    |                            |   |
|              |              |                                             |                    |               |                            |                                                |                                               | a                |                            |                    |                            |   |
|              |              |                                             |                    | Di            | scharge Type               | : <select></select>                            | *                                             | Select Disch     | arge type                  |                    |                            |   |
|              |              |                                             |                    |               | If yo<br>thar              | u have served in any<br>the one time listed or | branch of the military<br>this page, you must | y more<br>submit |                            |                    |                            |   |
|              |              |                                             |                    |               | this<br>you                | information along with<br>paper documents.     | all discharge(s) (DD                          | -214) with       |                            |                    |                            |   |
|              |              |                                             |                    |               |                            |                                                |                                               |                  |                            |                    |                            |   |
|              |              |                                             |                    |               |                            |                                                |                                               |                  | Save an                    | d Continue         |                            |   |
|              |              |                                             |                    |               |                            |                                                | DOGT Applicants                               |                  |                            |                    | - <b>4</b> 7. ·            |   |
|              |              |                                             |                    |               |                            | e                                              | POST Applicants vers                          | sion 1.1 © Co    | eyright Advi<br>S Internet | anced Systems      | ປອຍທູກ, Inc. 🛽<br>🔍 100% 🔻 |   |
|              |              |                                             |                    |               |                            |                                                |                                               |                  |                            |                    |                            |   |

| 🖉 AELECTS - Applicants - Military Serv                                                                                                    | rice (Part 3a of 6) - Windows Internet Explorer                                          |                                                                                                    |
|----------------------------------------------------------------------------------------------------|------------------------------------------------------------------------------------------|----------------------------------------------------------------------------------------------------|
| 🔆 💽 👻 🙋 http://66.0.21.18/UCMJAct                                                                                                    | ion.aspx                                                                                 | Live Search                                                                                                    |
| <u>File E</u> dit <u>V</u> iew F <u>a</u> vorites <u>T</u> ools <u>H</u> elp                                                                                                    |                                                                                          | 🦓 🔹                                                                                                    |
| 🚖 🔅 🌈 AELECTS - Applicants - Military S                                                                                                    | ervice (Part 3a of 6)                                                                    | 🛐 🔹 🔝 🔹 🖶 🔹 🔂 Page 🖛 🎯 T <u>o</u> ols 🔹                                                                                                    |
|                                                                                                    |                                                                                          |                                                                                                    |
| ALABAMA PE                                                                                                    |                                                                                          | APOSTC AELECTS Applicants Requests Retirees                                                                                                  |
|                                                                                                    | APPLICANTS • 3a: UCM1 Actions                                                            |                                                                                                    |
| APPLICATION  Applicants  Constraints  Constraints  Constr | Military Service - UCMJ A                                                                | List any and <u>all</u> judicial or non-<br>judicial disciplinary actions. You<br>must follow the instructions<br>accurately and completely. |
| 3: Military Service                                                                                                    | Name : Eric Echols                                                                       |                                                                                                    |
| 3a: UCMJ Actions                                                                                                    | Have you ever had Over Over                                                              |                                                                                                    |
| 5: Driver License                                                                                                    | any UCMJ Actions? :                                                                      |                                                                                                    |
| 5a: Driver History                                                                                                    | =Edit this record                                                                        |                                                                                                    |
| 6: Law Enforcement History                                                                                                    | ⊖=Delete this record                                                                     |                                                                                                    |
| 7. Submit Application                                                                                                    | You have indicated that you have not served in the mi<br>To enter UCMJ actions please er | itary therefore you cannot enter any UCMJ actions.<br>ter your military history first.<br>No Additional UCMJ Actions, Continue Application   |
|                                                                                                    |                                                                                          | 48                                                                                                    |

😜 Internet

🕄 100% 🔹 💡

| 🖉 AELECTS - Applicants - Criminal Histo                                                                                                    | ry (Part 4 of 6) - Windows Internet E                                                                                                    | Explorer                                                                                   |                                      |                                                                    | _ @ 🛛                  |
|----------------------------------------------------------------------------------------------------|----------------------------------------------------------------------------------------------------|--------------------------------------------------------------------------------------------|--------------------------------------|--------------------------------------------------------------------|------------------------|
| 💽 🗸 🖉 http://66.0.21.18/CriminalHist                                                                                                    | ory.aspx                                                                                                    |                                                                                            | v 47                                 | X Live Search                                                      | <b>P</b> -             |
| <u>File Edit View Favorites Tools H</u> elp                                                                                                    |                                                                                                    |                                                                                            |                                      |                                                                    | 🍖 👻                    |
| 🔶 🍄 🌈 AELECTS - Applicants - Criminal His                                                                                                    | tory (Part 4 of 6)                                                                                                    |                                                                                            | 1                                    | 💁 🔹 🔝 👻 🆶 🔹 🔂 <u>P</u> age                                         | • 💮 T <u>o</u> ols • » |
|                                                                                                    |                                                                                                    |                                                                                            |                                      |                                                                    | <u>^</u>               |
| ALABAMA PEA                                                                                                    |                                                                                                    | ****                                                                                       |                                      |                                                                    |                        |
| Comments of the second second se |                                                                                                    | APOSTC                                                                                     | AELECTS App                          | licants <u>Requests</u> <u>Retiree</u>                             | <u>s</u>               |
| APPLICATION <ul> <li>Applicants <ol> <li>Demographics</li> </ol> </li> </ul>                                                                                                    | APPLICANTS • 4: Criminal Hist<br>Criminal History                                                                                                    | ory<br>List any and <u>all</u> arrests, r<br>(s). You must follow the<br>completely.       | regardless of t<br>instructions a    | he court disposition<br>ccurately and                              |                        |
| 2: Education<br>3: Military Service<br>3a: UCMJ Actions<br>4: Criminal History<br>5: Driver License<br>5a: Driver History<br>6: Law Enforcement History<br>7: Submit Application                                                                                                    | Name : Er<br>You must answer <b>"YES"</b> regard<br><b>BEEN ARRESTED</b> for any offer<br>must be listed in this section.<br><b>Arrested or Convicted :</b> | ric Echols<br>dless of the disposition of yo<br>nse or violation. Driving unde<br>Yes 🔵 No | our charge(s) if<br>er the influence | you <b>HAVE <u>EVER</u></b><br>of alcohol or drugs                 |                        |
|                                                                                                    |                                                                                                    | ePOST Applican                                                                             | No Arrest                            | <mark>s, Continue Application</mark><br>Copyright Advanced Systems | Design, Inc.           |
|                                                                                                    |                                                                                                    |                                                                                            |                                      | 😜 Internet                                                         | 👻 100% 🔻               |

| 🥭 AELECTS - Applicants - Criminal Hist                                                                                                    | ory - Arrest Record - Add/Edit Arrest Record                                                                                                    | (Part 4a of 6) - Windows I                                                                 | nternet Explorer                                                                                        | _0                             | $\times$ |
|----------------------------------------------------------------------------------------------------|----------------------------------------------------------------------------------------------------|--------------------------------------------------------------------------------------------|----------------------------------------------------------------------------------------------------|--------------------------------|----------|
| 💽 🗸 🖉 http://66.0.21.18/ArrestRec                                                                                                    | ord.aspx                                                                                                    |                                                                                            | 💌 🐓 🗙 🛛 Live Search                                                                                     | ٩                              | -        |
| <u>File E</u> dit <u>V</u> iew F <u>a</u> vorites <u>T</u> ools <u>H</u> elp                                                                                                    |                                                                                                    |                                                                                            |                                                                                                    | <b>e</b> 2                     | •        |
| 🔶 🚸 🌈 AELECTS - Applicants - Criminal H                                                                                                    | istory - Arrest Recor                                                                                                    |                                                                                            | 🟠 • 🗟 • 🖶 •                                                                                             | · 📴 Page 👻 🎯 Tools 🗸           | , »      |
|                                                                                                    | ACE OFFICERS                                                                                                    | * *                                                                                        |                                                                                                    |                                | ^        |
| A CONTRACTOR OF A CONTRACTOR OFTA CONTRACTOR OFTA CONTRACTOR OFTA CONTRACTOR O |                                                                                                    | APOSTC A                                                                                   | ELECTS Applicants Requests                                                                              | <u>Retirees</u>                |          |
| APPLICATION  Applicants  Demographics                                                                                                    | Criminal History - Ar                                                                                                    | rrest Record                                                                               | Complete the required<br>information about your ar<br>(s). List one arrest per pa                       | rest<br>ge.                    |          |
| 2: Education<br>3: Military Service<br>3a: UCMJ Actions<br>4: Criminal History                                                                                                    | Name :Eric Echols Arrest Date :                                                                                                    |                                                                                            |                                                                                                    |                                |          |
| 5: Driver License<br>5a: Driver History<br>6: Law Enforcement History                                                                                                    | Location of Arrest :<br><select></select>                                                                                                    | Y (State)                                                                                  | (City)                                                                                                  |                                |          |
| 7: Submit Application                                                                                                    | Original Charge :<br>Final Charge :                                                                                                    |                                                                                            |                                                                                                    |                                |          |
|                                                                                                    | Final Disposition :<br>Include disposition date,<br>character of disposition<br>(i.e. guilty, not guilty,<br>other, etc.) sentence, and<br>type of charge (Felony,<br>Misdemeanor) You have | _ characters remaining for y                                                               | our description.                                                                                        |                                |          |
|                                                                                                    | The above information should represent a SII<br>records. Once you save this form, you will be<br>may then add another arrest by clicking the "                                              | NGLE arrest. Clicking "Save"<br>a redirected back to the list o<br>ADD ADDITIONAL ARREST R | will submit this arrest into your l<br>f arrest records you have entered<br>ECORD" button on that page. | ist of<br>d. You<br>Save<br>50 |          |
|                                                                                                    |                                                                                                    | ePOST Applicants ve                                                                        | ersion 1.1 © Copyright Advanced                                                                         | Systems Design, Inc.           | ~        |
| Done                                                                                                    |                                                                                                    |                                                                                            | 😸 Internet                                                                                              | 100% 🔻                         | ·        |

| AELECTS - Applicants - Criminal Histo                                        | ory (Part 4 of 6) - Windows Inte                 | rnet Explorer                                      |                                      |                                                                              | - C 🛛                                            |
|------------------------------------------------------------------------------|--------------------------------------------------|----------------------------------------------------|--------------------------------------|------------------------------------------------------------------------------|--------------------------------------------------|
| 😋 💽 👻 http://66.0.21.18/CriminalHis                                          | tory.aspx                                        |                                                    |                                      | 🖌 🗲 🗙 Live Search                                                            | <b>₽</b> •                                       |
| <u>File E</u> dit <u>V</u> iew F <u>a</u> vorites <u>T</u> ools <u>H</u> elp |                                                  |                                                    |                                      |                                                                              | 🧞 -                                              |
| 🚖 🔅 🌈 AELECTS - Applicants - Criminal Hi                                     | istory (Part 4 of 6)                             |                                                    |                                      | 🟠 • 🗟 - 🖶 • 🔂                                                                | ' <u>P</u> age → ۞ T <u>o</u> ols → <sup>≫</sup> |
|                                                                              |                                                  |                                                    |                                      |                                                                              |                                                  |
|                                                                              |                                                  | *****                                              |                                      |                                                                              |                                                  |
|                                                                              |                                                  |                                                    | APOSTC AE                            | LECTS Applicants Requests Re                                                 | tirees                                           |
| APPLICATION                                                                  | APPLICANTS 📍 4: Crimin                           | al History                                         |                                      |                                                                              |                                                  |
|                                                                              | Criminal Histo                                   | List any and <u>al</u><br>(s). You must            | l arrests, rega<br>follow the inst   | ardless of the court dispositio<br>tructions accurately and                  | n                                                |
| <ul> <li>Applicants</li> <li>1: Demographics</li> </ul>                      |                                                  | completely.                                        |                                      |                                                                              |                                                  |
| 2: Education                                                                 | Nan                                              | no i Grie Gebele                                   |                                      |                                                                              | _                                                |
| 3: Military Service                                                          | Nan                                              | ne : Eric Echois                                   |                                      |                                                                              |                                                  |
| 4: Criminal History                                                          | You must answer "YES" (<br>BEEN ARRESTED for any | regardless of the dispo<br>offense or violation. D | sition of your o<br>priving under th | charge(s) if you <b>HAVE</b> <u>EVER</u><br>le influence of alcohol or drugs |                                                  |
| 5: Driver License                                                            | must be listed in this sec                       | tion.                                              |                                      |                                                                              |                                                  |
| 6: Law Enforcement History<br>7: Submit Application                          | Arrested or Convicte                             | ed: <sup>•</sup> Yes ONo                           |                                      |                                                                              |                                                  |
|                                                                              | Date City                                        | State Original Charge                              | Final Charge                         | <u>Disposition</u>                                                           |                                                  |
|                                                                              | 2/1/2001 Millbrook                               | AL DUI                                             | Dismissed                            | 09-1-2001 this charge was dismiss                                            | ed.                                              |
|                                                                              | =Edit this record =Delete this record            |                                                    |                                      |                                                                              |                                                  |
|                                                                              |                                                  | ADD ADDITIONAL                                     | ARREST RECORD                        |                                                                              |                                                  |
|                                                                              |                                                  |                                                    |                                      |                                                                              | _                                                |
|                                                                              |                                                  |                                                    | No Add                               | intional Arrests, Continue Application                                       |                                                  |
|                                                                              |                                                  | ePC                                                | )ST Applicants ve                    | rsion 1.1 © Copyright Advanced Sys                                           | tems D <b>ə i</b> ğn, Inc.                       |
|                                                                              |                                                  |                                                    |                                      | 😜 Internet                                                                   | 💌 🔍 100% 🔻 💡                                     |

| 🖉 AELECTS - Applicants - Driver License                                      | (Part 5 of 6) - Windows Internet Explorer                      |                                                                               | _ @ 🛛                                 |
|------------------------------------------------------------------------------|----------------------------------------------------------------|-------------------------------------------------------------------------------|---------------------------------------|
| 💽 🗸 🙋 http://66.0.21.18/DriversLice                                          | nse.aspx                                                       | 💌 🗲 🗙 Live Search                                                             | <b>P</b> -                            |
| <u>File E</u> dit <u>V</u> iew F <u>a</u> vorites <u>T</u> ools <u>H</u> elp |                                                                |                                                                               | 🗞 🔸                                   |
| 🔶 🍄 🌈 AELECTS - Applicants - Driver Lice                                     | nse (Part 5 of 6)                                              | 🟠 👻 🗟 👻 🔂 Page                                                                | ▼ <sup>(</sup> ) Tools ▼ <sup>≫</sup> |
|                                                                              |                                                                |                                                                               | ~                                     |
|                                                                              |                                                                |                                                                               |                                       |
| CTATA MA                                                                     |                                                                | <u>APOSTC</u> <u>AELECTS</u> <u>Applicants</u> <u>Requests</u> <u>Retiree</u> | <u>as</u>                             |
| APPLICATION                                                                  | APPLICANTS • 5: Driver License Driver License List your driver | license information.                                                          |                                       |
| 1: Demographics<br>2: Education                                              | Name : Eric Echols                                             |                                                                               |                                       |
| 3: Military Service<br>3a: UCMJ Actions<br>4: Criminal History               | Driver License Number :                                        |                                                                               |                                       |
| 5: Driver License<br>5a: Driver History                                      | Driver License State : <select></select>                       | ~                                                                             |                                       |
| 6: Law Enforcement History<br>7: Submit Application                          | Expiration Date :                                              |                                                                               |                                       |
|                                                                              | Exact Name on License :                                        |                                                                               |                                       |
|                                                                              |                                                                | Save and Continue                                                             |                                       |
|                                                                              | el                                                             | POST Applicants version 1.1 © Copyright Advanced Systems                      | Design, Inc.                          |
|                                                                              |                                                                |                                                                               |                                       |
|                                                                              |                                                                |                                                                               | 52                                    |
|                                                                              |                                                                | S Internet                                                                    | 🔍 100% 🔻 💡                            |

| 🌈 AELECTS - Applicants - Driver History     | - Traffic Ticket (Part 5a of 6) - Windo                  | ws Internet Explorer           |                                              | - 7 🛛                |
|---------------------------------------------|----------------------------------------------------------|--------------------------------|----------------------------------------------|----------------------|
| 💽 🗸 🖉 http://66.0.21.18/ReceiveCita         | ations.aspx                                              |                                | 🖌 🗲 🗙 Live Search                            | P -                  |
| <u>File Edit View Favorites Iools H</u> elp |                                                          |                                |                                              | 🧞 ÷                  |
| 🔶 🍄 🌈 AELECTS - Applicants - Driver Histo   | ory - Traffic Ticket (                                   |                                | 🙆 • 🔊 - 🖶 •                                  | Page ▼ ② Tools ▼     |
|                                             |                                                          |                                |                                              | ~                    |
|                                             |                                                          | * * *                          |                                              |                      |
| A COMMUNICATION                             |                                                          | APOSTC AELE                    | <u>CTS</u> <u>Applicants</u> <u>Requests</u> | Retirees             |
| APPLICATION                                 | APPLICANTS • 5a: Driver History<br>Driver History List y | our driving record for the pas | t three(3) years.                            |                      |
| 1: Demographics                             |                                                          |                                |                                              |                      |
| 2: Education                                | Name : Eric                                              | Echols                         |                                              |                      |
| 3a: UCM1 Actions                            | Have you received a traffic                              |                                |                                              |                      |
| 4: Criminal History                         | any other kind of notice or                              | Yes 🔿 No                       |                                              |                      |
| 5: Driver License                           | in the past three(3) years? :                            |                                |                                              |                      |
| 5a: Driver History                          |                                                          |                                |                                              |                      |
| 6: Law Enforcement History                  |                                                          |                                |                                              |                      |
| 7: Submit Application                       |                                                          |                                |                                              |                      |
|                                             |                                                          |                                |                                              |                      |
|                                             |                                                          |                                | No Tickets, Continue Application             |                      |
|                                             |                                                          |                                |                                              |                      |
|                                             |                                                          | ePOST Applicants versi         | on 1.1 © Copyright Advanced                  | Systems Design, Inc. |

🔍 100% 🛛 🝷

😝 Internet

| 🖉 AELECTS - Applicants - Driver History                                                                                                    | - Add/Edit Traffic Ticket (Pa                                                              | rt 5b of 6) - Windows Internet Explorer                                                                                                    |                                                                                                    | ×            |
|----------------------------------------------------------------------------------------------------|--------------------------------------------------------------------------------------------|----------------------------------------------------------------------------------------------------|----------------------------------------------------------------------------------------------------|--------------|
| 💽 🗸 🖉 http://66.0.21.18/TrafficCitat                                                                                                    | ion.aspx                                                                                   |                                                                                                    | 🖌 🗲 🗙 Live Search                                                                                                    | P -          |
| <u>File E</u> dit <u>V</u> iew F <u>a</u> vorites <u>T</u> ools <u>H</u> elp                                                                                                    |                                                                                            |                                                                                                    |                                                                                                    | 🍖 👻          |
| 🚖 💠 🌈 AELECTS - Applicants - Driver Histo                                                                                                    | ory - Add/Edit Traffi                                                                      |                                                                                                    | 🏠 🔹 🔝 🕤 🖶 🔹 🔂 Page                                                                                                    | ▼            |
|                                                                                                    |                                                                                            |                                                                                                    |                                                                                                    |              |
|                                                                                                    |                                                                                            | × * * * * *                                                                                                    |                                                                                                    |              |
| A COMPANY                                                                                                    |                                                                                            | APOSTC AEL                                                                                                    | ECTS Applicants Requests Retiree                                                                                         | <u>25</u>    |
| APPLICATION <ul> <li>Applicants <ol> <li>Demographics</li> <li>Education</li> <li>Military Service</li> <li>Military Service</li> <li>UCMJ Actions</li> <li>Criminal History</li> <li>Driver License</li> <li>Driver History</li> <li>Law Enforcement History</li> <li>Submit Application</li> </ol></li></ul> | Driver Histor<br>Name :<br>Date :<br>Location :<br>Charge :                                | Complete the required information<br>ticket/violation per page.                                                                                  | on. List one traffic                                                                                                    |              |
|                                                                                                    | Disposition :                                                                              | (i.e. Speeding, Stop Sign, Red Light, etc.)                                                                                                    |                                                                                                    |              |
|                                                                                                    | Disposition .                                                                              | (i.e. Paid Fine, Dismissed, Not Guilty, etc.)                                                                                                    |                                                                                                    |              |
|                                                                                                    | The above information should<br>records. Once you save this<br>may then add another ticket | d represent a SINGLE ticket. Clicking "Save" v<br>form, you will be redirected back to the list of<br>by clicking the "ADD ADDITIONAL TRAFFIC TI | will submit this ticket into your list of<br>traffic tickets you have entered. You<br>CKET" button on that page.<br>Save |              |
|                                                                                                    |                                                                                            | ePOST Applicants ver                                                                                                    | sion 1.1 © Copyright Advanced Systems                                                                                    | Design, Inc. |
|                                                                                                    |                                                                                            |                                                                                                    |                                                                                                    |              |
|                                                                                                    |                                                                                            |                                                                                                    |                                                                                                    | 54           |
| Done                                                                                                    |                                                                                            |                                                                                                    | 😜 Internet                                                                                                    | 🔍 100% 🔹 💡   |

| AELECTS - Applicants - Prior Law                                                                | Enforcement (Part 6 of 6) - Windows Inter            | net Explorer                                                                                  |                                          |                            | _ @ 🔼                    |
|-------------------------------------------------------------------------------------------------|------------------------------------------------------|-----------------------------------------------------------------------------------------------|------------------------------------------|----------------------------|--------------------------|
| 🕞 🕞 👻 🙋 http://66.0.21.18/PriorLa                                                               | wEnforcement.aspx                                    |                                                                                               | ✓ ← ×                                    | Live Search                | <b>P</b> •               |
| <u>File E</u> dit <u>V</u> iew F <u>a</u> vorites <u>T</u> ools <u>H</u> el                     | lp                                                   |                                                                                               |                                          |                            | 🧞 🗸                      |
| 🔶 🕸 🍘 AELECTS - Applicants - Prior L                                                            | aw Enforcement (Part 6                               |                                                                                               | 🟠 -                                      | 🔊 🕤 🖶 🔹 🔂 Page             | e 🕶 🎯 T <u>o</u> ols 👻 🎽 |
| ALABAMA P                                                                                       |                                                      | * * *                                                                                         |                                          |                            | <u></u>                  |
| Manufer .                                                                                       |                                                      | APOST                                                                                         | <u>C AELECTS Applica</u>                 | <u>nts Requests Retire</u> | <u>es</u>                |
| APPLICATION                                                                                     | APPLICANTS • 6: Law Enforceme<br>Prior Law Enforce   | ent History<br>Ement List all price<br>any CPR tr                                             | or law enforcement<br>aining you have re | experience and<br>ceived.  |                          |
| 1: Demographics<br>2: Education                                                                 | Name : Eric                                          | Echols                                                                                        |                                          |                            |                          |
| 3: Military Service<br>3a: UCMJ Actions<br>4: Criminal History                                  | Prior Experience : O                                 | Yes 🔿 No                                                                                      |                                          |                            |                          |
| 5: Driver License<br>5a: Driver History<br>6: Law Enforcement History<br>7: Substit Application | Location of Prior Experience :                       |                                                                                               |                                          |                            |                          |
| 7: Submic Application                                                                           | Years of Prior Experience :                          |                                                                                               |                                          |                            |                          |
|                                                                                                 | Hours of Basic Police<br>Training :                  |                                                                                               |                                          |                            |                          |
|                                                                                                 | Valid Out of State<br>Certification :                | ◯Yes ◯No                                                                                      |                                          |                            |                          |
|                                                                                                 | Military Police :                                    | ◯Yes ◯No                                                                                      |                                          |                            |                          |
|                                                                                                 | Federal Law Enforcement :                            | ○Yes ○No                                                                                      |                                          |                            |                          |
|                                                                                                 | If you have<br>more than<br>submit this<br>documents | e served in any law enforcen<br>the one time listed on this pa<br>information along with your | nent capacity<br>age, you must<br>paper  |                            | 55                       |
|                                                                                                 |                                                      |                                                                                               |                                          | Internet                   | 🔍 100% 🔻 🛒               |

| C AELECTS - Applicants - Prior Law Enf                                       | orcement (Part 6 of 6) - Windows Inte                                                       | ernet Explorer                                                                                      |                                                  |                         | _ 0 🛛                    |
|------------------------------------------------------------------------------|---------------------------------------------------------------------------------------------|----------------------------------------------------------------------------------------------------|--------------------------------------------------|-------------------------|--------------------------|
| 😋 💽 👻 🙋 http://66.0.21.18/PriorLawEn                                         | forcement.aspx                                                                              |                                                                                                    | v 4 ×                                            | Live Search             | <b>P</b> •               |
| <u>File E</u> dit <u>V</u> iew F <u>a</u> vorites <u>T</u> ools <u>H</u> elp |                                                                                             |                                                                                                    |                                                  |                         | 🗞 ÷                      |
| 🚖 🔅 🌈 AELECTS - Applicants - Prior Law B                                     | inforcement (Part 6                                                                         |                                                                                                    | 6                                                | 🔹 🔊 🔹 🖶 🔹 🔂 Bag         | e 🕶 🙆 T <u>o</u> ols 👻 🎽 |
|                                                                              | l raining :                                                                                 |                                                                                                    |                                                  |                         | ^                        |
|                                                                              | Valid Out of State<br>Certification :                                                       | ◯Yes ◯No                                                                                            |                                                  |                         |                          |
|                                                                              | Military Police :                                                                           | ○Yes ○No                                                                                            |                                                  |                         |                          |
|                                                                              | Federal Law Enforcement :                                                                   | ○Yes ○No                                                                                            |                                                  |                         |                          |
|                                                                              | If you hav<br>more that<br>submit th<br>document                                            | ve served in any law enford<br>n the one time listed on this<br>is information along with yo<br>ts. | cement capacity<br>s page, you must<br>our paper |                         |                          |
|                                                                              | Current CPR Certification : (<br>Required for lateral/refresher only<br>Date of CPR Class : | Yes ONO                                                                                             |                                                  |                         |                          |
|                                                                              | CPR Class Type :                                                                            |                                                                                                    |                                                  |                         |                          |
|                                                                              | CPR Certification Type :                                                                    |                                                                                                    |                                                  |                         |                          |
|                                                                              | CPR Expiration Date :                                                                       |                                                                                                    |                                                  |                         |                          |
|                                                                              |                                                                                             |                                                                                                    |                                                  | Save and Continue       |                          |
|                                                                              |                                                                                             |                                                                                                    |                                                  |                         | 56                       |
|                                                                              |                                                                                             | ePOST App                                                                                           | licants version 1.1 © Co                         | pyright Advanced System | s Design, Inc. ⊻         |
|                                                                              |                                                                                             |                                                                                                    |                                                  | 😜 Internet              | 🔍 100% 🔻 👙               |

# **Submit Application**

This is the last opportunity for the applicant to make any changes to the application. **Once the application is** submitted, the application is entered into their official record and is permanent.

| 🖉 AELECTS - Applicants - Windows Ir                                          | ternet Explorer                                                                                                    |                                                                                                    | _ 7 🛛                  |
|------------------------------------------------------------------------------|----------------------------------------------------------------------------------------------------|----------------------------------------------------------------------------------------------------|------------------------|
| 🔆 💽 👻 🙋 http://66.0.21.18/SubmitA                                            | pplication.aspx                                                                                                    | 💌 🗲 🔀 Live Search                                                                                                    | P -                    |
| <u>File E</u> dit <u>V</u> iew F <u>a</u> vorites <u>T</u> ools <u>H</u> elp |                                                                                                    |                                                                                                    | 🍖 🔸                    |
| 🚖 🕸 🌈 AELECTS - Applicants                                                   |                                                                                                    | 🟠 🔹 🔝 🔹 🖶 🛃 Page 🤹                                                                                                    | • 💮 T <u>o</u> ols 👻 » |
|                                                                              |                                                                                                    |                                                                                                    | ^                      |
| AND AND AND AND AND AND AND AND AND AND                                      |                                                                                                    |                                                                                                    |                        |
|                                                                              |                                                                                                    |                                                                                                    |                        |
|                                                                              |                                                                                                    |                                                                                                    |                        |
| CITE C                                                                       |                                                                                                    | APOSIC ALLECTS Applicants Requests Retirees                                                                                                    |                        |
| APPLICATION                                                                  | APPLICANTS • 7: Submit Application                                                                                                    | _                                                                                                    |                        |
|                                                                              | Submit Application                                                                                                    | STOP STOP                                                                                                    |                        |
| Applicants                                                                   |                                                                                                    |                                                                                                    |                        |
| 1: Demographics                                                              |                                                                                                    |                                                                                                    |                        |
| 3: Military Service                                                          | WARNING WARN                                                                                                    | ING WARNING                                                                                                    |                        |
| 3a: UCMJ Actions                                                             |                                                                                                    |                                                                                                    |                        |
| 4: Criminal History                                                          | Failure of an applicant to reveal any and all arrests                                                                                                    | , including traffic tickets, will result in the denial                                                                                                    |                        |
| 5: Driver License                                                            | of this application and certification as a law enforce                                                                                                    | ment officer.                                                                                                    |                        |
| 5a: Driver History                                                           | Affidavit:                                                                                                    |                                                                                                    |                        |
| 7: Submit Application                                                        | I, ERIC ECHOLS, hereby swear/affirm that I am in good he<br>never been convicted of a felony. I release the Alabama P<br>law enforcement academy, and any department officially a<br>liability in case of accident or illness. I understand that fals | ealth, physically fit, and of good moral character. I have<br>eace Officers' Standards and Training Commission, the<br>ssociated with the law enforcement academy from any<br>ification of this application will render me ineligible to |                        |
|                                                                              | attend any law enforcement academy in the state of Alabar<br>enforcement officer by the Alabama Peace Officers' Standa                                                                                                    | na and will render me ineligible for certification as a law<br>rds and Training Commission.                                                                                                    |                        |
|                                                                              | Under penalty of perjury, I swear/affirm that all inf                                                                                                    | ormation contained in this application is truthful.                                                                                                    |                        |
|                                                                              | You must affirm that you understand what is expected of application. Until you check all the boxes below, you will                                                                                                    | you as an applicant before you can submit your<br>not be able to finalize this application.                                                                                                    |                        |
|                                                                              | <ul> <li>Remember, ERIC ECHOLS, you and only you are<br/>for this application.</li> </ul>                                                                                                    | responsible I Understand                                                                                                    | 58                     |
|                                                                              | <ul> <li>DO NOT confuse this application with your depart</li> </ul>                                                                                                    | mental                                                                                                    | ~                      |

😜 Internet

🔍 100% 🔹 💌

| 🖉 AELECTS - Applicants - Windows Inter                                       | net Explorer                                                                                                    |                                                                                                    | _ @ 🛛                  |
|------------------------------------------------------------------------------|----------------------------------------------------------------------------------------------------|----------------------------------------------------------------------------------------------------|------------------------|
| 🔆 💽 👻 🙋 http://66.0.21.18/SubmitAppli                                        | :ation.aspx                                                                                                    | 🖌 🏕 🗙 Live Search                                                                                                    | <b>P</b> -             |
| <u>File E</u> dit <u>V</u> iew F <u>a</u> vorites <u>T</u> ools <u>H</u> elp |                                                                                                    |                                                                                                    | 🇞 🔸                    |
| 😭 🕸 🌈 AELECTS - Applicants                                                   |                                                                                                    | 🟠 🔹 🗟 🔹 🖶 Page                                                                                                    | • 💮 T <u>o</u> ols • » |
| 5a: Driver History<br>6: Law Enforcement History<br>7: Submit Application    | <ul> <li>Affidavit:</li> <li>I, ERIC ECHOLS, hereby swear/affirm that I am in good he never been convicted of a felony. I release the Alabama Pelaw enforcement academy, and any department officially as liability in case of accident or illness. I understand that falsi attend any law enforcement academy in the state of Alabam enforcement officer by the Alabama Peace Officers' Standar</li> <li>Under penalty of perjury, I swear/affirm that all info</li> <li>You must affirm that you understand what is expected of application. Until you check all the boxes below, you will n</li> <li>Remember, ERIC ECHOLS, you and only you are for this application.</li> <li>DO NOT confuse this application with your departr application. This application is for your state certific required by state law.</li> <li>Before you submit this application, be sure your in complete and accurate.</li> <li>Once you click the button labeled "Submit Applicatic cannot make any changes or additions to this application password is disabled and no longer available.</li> </ul> | alth, physically fit, and of good moral character. I have<br>sace Officers' Standards and Training Commission, the<br>sociated with the law enforcement academy from any<br>fication of this application will render me ineligible to<br>na and will render me ineligible for certification as a law<br>rds and Training Commission.<br>ormation contained in this application is truthful.<br>ormation contained in this application is truthful.<br>ormation contained in this application is truthful.<br>ormation contained in this application.<br>ormation contained this application.<br>responsible<br>I Understand<br>mental<br>ication as<br>I Understand<br>formation is<br>I Understand<br>tion" you<br>lication. Your<br>ailable for |                        |
|                                                                              |                                                                                                    |                                                                                                    |                        |

Click the button below to complete the online application process.

Submit Application 59

#### Windows Internet Explorer

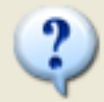

Once you click the button labeled "OK" you cannot make any changes or additions to your application. Your application password is disabled and no longer available for use. ARE YOU SURE YOU ARE READY TO COMPLETE THE ONLINE APPLICATION PROCESS?

|      | ar    |
|------|-------|
| OK   | Caper |
| UN I |       |
|      |       |

| 🖉 AELECTS - Applicants - Application Submitted - Windows Internet Explorer |                    | _ 7 🛛                  |
|----------------------------------------------------------------------------|--------------------|------------------------|
| G V E http://66.0.21.18/ApplicationSubmitted.aspx                          | V 🐓 🗙 Live Search  | <b>P</b> •             |
| <u>File Edit Vi</u> ew F <u>a</u> vorites <u>T</u> ools <u>H</u> elp       |                    | 🔩 📼                    |
| 😤 🍄 🖉 AELECTS - Applicants - Application Submitted                         | 🏠 🔹 🗟 🔹 🖶 🕈 🔂 Page | • 💮 T <u>o</u> ols • » |

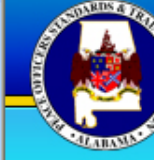

## ALABAMA PEACE OFFICERS

APOSTC AELECTS Applicants Requests Retirees

#### APPLICATION

#### Applicants

- 1: Demographics
- 2: Education
- 3: Military Service
- 3a: UCMJ Actions
- 4: Criminal History
- 5: Driver License
- 5a: Driver History
- 6: Law Enforcement History
- 7: Submit Application

## **Application - Submitted**

Your application has been submitted to APOSTC for processing and your password has been disabled. Be sure to check with your hiring agency regarding POST 1-4 documentation, Form DD-214 (if applicable), high school diploma or G.E.D., driver license, disposition of criminal charges, offense affidavit, psychological evaluation, and any applicable APOSTC waivers. Remember, you have 180 days from now to start your APOSTC-approved academy.

Go back to AELECTS home page

ePOST Applicants version 1.1 © Copyright Advanced Systems Design, Inc.

😂 Internet

🕄 100% -

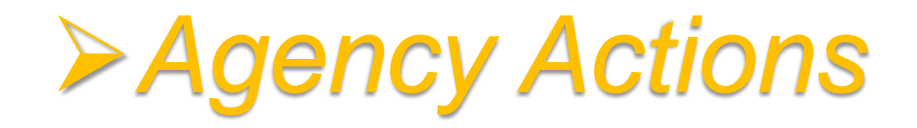

- The agency is now able to review the applicant's application.
- Once the agency has completed the required paper documents, they can forward the application and paper documents to APOSTC.
- NO CHANGES CAN BE MADE TO THE APPLICATION.

# **Viewing the Applicant's Status**

- 1. Click on the "Applications" folder.
- 2. Select the "View/Select Applicant" subfolder.
- 3. You will then be able to view the applicant(s).
- 4. Click the "Select" icon to open the file.

| 🖉 APOST - View Active Applicants - Wi                                                        | indows li                                                                                                | nternet Exp               | plorer                             |                         |            |                        |              |                                                      |                      | _                    |                     |
|----------------------------------------------------------------------------------------------|----------------------------------------------------------------------------------------------------|---------------------------|------------------------------------|-------------------------|------------|------------------------|--------------|------------------------------------------------------|----------------------|----------------------|---------------------|
| 📀 💽 👻 🙋 https://aelects.apostc.state                                                         | 😋 🕞 👻 🙋 https://aelects.apostc.state.al.us/apostc/APOSTViewActiveApplicants.aspx 🛛 🖌 🖌 🚺 🐓 🔀 Live Search |                           |                                    |                         |            |                        | <b>P</b> -   |                                                      |                      |                      |                     |
| <u>File E</u> dit <u>V</u> iew F <u>a</u> vorites <u>T</u> ools <u>H</u> elp                 |                                                                                                    |                           |                                    |                         |            |                        |              |                                                      |                      |                      | 🤹 🗸                 |
| 🛠 🛠 🌈 APOST - View Active Applicants                                                         |                                                                                                    |                           |                                    |                         |            |                        |              |                                                      | - 🖶 - 🔂              | eage 👻 🎯 Ty          | ools <del>+</del> » |
| APOSTC<br>Alerts(0)<br>Home<br>APOSTC<br>Applications<br>Retrieve Password                   | App<br>Please C<br>Application                                                                           | Choose An A<br>on Status: | ts Select<br>Application To<br>All | an Applica<br>Work With | int        |                        | 3 9 10       |                                                      |                      |                      |                     |
| View/Select Applicant                                                                        |                                                                                                    | <u>Last</u>               | <u>First</u>                       | <u>Middle</u>           | <u>SSN</u> | App<br>Status          | Acad. Type   | <u>Acad.</u><br><u>Name</u>                          | <u>Begin</u><br>Date | <u>Grad.</u><br>Date | App<br>Note         |
| Student History                                                                              | Select                                                                                                   | Abbott, Jr.               | Wilton                             | Larry                   |            | Agency<br>Actions      | Regional     |                                                      |                      |                      | <u>Note:</u><br>(0) |
| <ul> <li>Education History</li> <li>Military History</li> </ul>                              | <u>Select</u>                                                                                            | Adkins                    | Joshua                             | Michael                 |            | Enrolled in<br>Academy | Regional     | Northeast<br>Police<br>Academy                       | 1/18/2009            | 4/9/2009             | <u>Note:</u><br>(0) |
| <ul> <li>Criminal History</li> <li>Driving History</li> </ul>                                | Select                                                                                                   | Agnew                     | Demedrick                          |                         |            | Academy<br>Eligible    | Departmental |                                                      |                      |                      | <u>Note:</u><br>(0) |
| <ul> <li>Prior Experience</li> <li>Paper Documents</li> <li>Provisional Time Hold</li> </ul> | <u>Select</u>                                                                                            | Alexander                 | Andrew                             | Jameson                 |            | Enrolled in<br>Academy | Departmental | Alabama<br>Criminal<br>Justice<br>Training<br>Center | 2/2/2009             | 7/10/2009            | <u>Note:</u><br>(0) |
| <ul> <li>Change App Status</li> <li>Employment History</li> </ul>                            | <u>Select</u>                                                                                            | Alexander                 | Robert                             | Eric                    |            | Enrolled in<br>Academy | Regional     | Montgomery<br>Police<br>Academy                      | 3/30/2009            | 6/23/2009            | <u>Notes</u><br>(0) |
| E Codemy                                                                                     | Select                                                                                                   | Anderson                  | Dustin                             | Blake                   |            | APOST<br>Actions       | Reserve      |                                                      |                      |                      | <u>Note:</u><br>(0) |
| Information Requests                                                                         | Select                                                                                                   | Anderson                  | Frank                              | erwin                   |            | Applicant<br>Actions   | Reserve      |                                                      |                      |                      | Note:               |
| E Carees                                                                                     | Select                                                                                                   | Anderson                  | Harold                             | Thomas                  |            | APOST<br>Actions       | Departmental |                                                      |                      |                      | Notes               |
| Cademies                                                                                     | <u>Select</u>                                                                                            | Anderson                  | Michael                            | David                   |            | Enrolled in<br>Academy | Departmental | Montgomery<br>Police<br>Academy                      | 10/31/2008           | 2/26/2009            | Notes<br>(0)        |
| <                                                                                            |                                                                                                    |                           |                                    |                         |            |                        |              | Northeast                                            |                      | 04                   | >                   |
|                                                                                              |                                                                                                    |                           |                                    |                         |            |                        |              | 😜 Interne                                            | et                   | € 100°               | % •                 |

## Select the Paper Documents menu item And mark each document when completed

| 🤌 APOST - Applicant Paper Document                                           | ts - Windows Internet Explorer        |            |                       |                              |                     | - 7 🛛                                                            |
|------------------------------------------------------------------------------|---------------------------------------|------------|-----------------------|------------------------------|---------------------|------------------------------------------------------------------|
| 😋 💽 👻 🙋 https://aelects.apostc.stat                                          | e.al.us/apostc/ApostPaperDocuments.as | spx        | ~                     | 🔒 😽 🗙 Live Search            | 1                   | • ٩                                                              |
| <u>File E</u> dit <u>V</u> iew F <u>a</u> vorites <u>T</u> ools <u>H</u> elp |                                       |            |                       |                              |                     | 🧞 +                                                              |
| 🚖 🕸 🌈 APOST - Applicant Paper Docum                                          | nents                                 |            |                       | 🙆 • 🔊 ·                      | 🖶 🔹 🔂 🗄             | Page $\star$ $\textcircled{O}$ Tools $\star$ $\overset{\circ}{}$ |
| <ul> <li>Student History</li> <li>Demographics</li> </ul>                    | Document Name                         | Status     | <u>Status</u><br>Date | Last Changed By              |                     | ~                                                                |
| Education History                                                            | POST 1 - Page 1 & 3                   | Complete 👻 | 12/4/2008             | Campbell, Michael<br>Goodwin | Notes<br>(0)        |                                                                  |
| Criminal History                                                             | POST 2 - Page 4 - Affidavit           | Complete 💙 | 12/8/2008             | Campbell, Michael<br>Goodwin | <u>Notes</u><br>(0) |                                                                  |
| Prior Experience Paper Documents                                             | 5 - Physical                          | Complete   | 12/4/2008             | Campbell, Michael<br>Goodwin | <u>Notes</u><br>(0) |                                                                  |
| <ul> <li>Provisional Time Hold</li> <li>Change App Status</li> </ul>         | POST 4 - Page 6 - Release<br>Form     | Complete 💌 | 12/4/2008             | Campbell, Michael<br>Goodwin | <u>Notes</u><br>(0) |                                                                  |
| 🗒 Employment History<br>🗉 🧀 Academy                                          | High School Diploma/GED               | Complete 💌 | 12/4/2008             | Campbell, Michael<br>Goodwin | <u>Notes</u><br>(0) |                                                                  |
| Officer Information Requests                                                 | Current Drivers License               | Complete 💙 | 12/4/2008             | Campbell, Michael<br>Goodwin | <u>Notes</u><br>(0) |                                                                  |
| 🗀 Retirees<br>🧰 Admin Only                                                   | Disposition of Charge(s)              | Complete 💙 | 12/4/2008             | Campbell, Michael<br>Goodwin | <u>Notes</u><br>(0) |                                                                  |
|                                                                              | Offense Affidavit(s)                  | Complete 💙 | 12/8/2008             | Campbell, Michael<br>Goodwin | <u>Notes</u><br>(0) |                                                                  |
| <ul> <li>Academies</li> <li>View/Add Classes</li> </ul>                      | Psychological Evaluation(s)           | Complete 🗸 | 12/4/2008             | Campbell, Michael<br>Goodwin | <u>Notes</u><br>(0) |                                                                  |
| <ul> <li>Class Details</li> <li>Grade Class</li> </ul>                       | Finger Prints                         | Complete 💙 | 12/4/2008             | Campbell, Michael<br>Goodwin | <u>Notes</u><br>(0) |                                                                  |
| 🗐 Graduate Class                                                             | Birth Certificate                     | Complete 💌 | 12/4/2008             | Campbell, Michael<br>Goodwin | <u>Notes</u><br>(0) |                                                                  |
| 🗒 Thresholds<br>🖃 🧀 Agencies                                                 | Current Photograph                    | Complete 💌 | 12/4/2008             | Campbell, Michael<br>Goodwin | <u>Notes</u><br>(0) |                                                                  |
| Officer Select                                                               |                                       |            |                       | Save S                       | itatuses            | 65                                                               |
|                                                                              |                                       |            |                       |                              |                     |                                                                  |

😜 Internet

🔍 100%

| 🗧 APOST - Applicant Paper Documents - W                                      | indows Internet Explorer          |                            |             |                    |                   |      | PX         |
|------------------------------------------------------------------------------|-----------------------------------|----------------------------|-------------|--------------------|-------------------|------|------------|
| 🔆 💽 👻 🙋 https://aelects.apostc.state.al.us                                   | /apostc/ApostPaperDocuments.aspx  |                            | ✓           | X Live Search      |                   |      | <b>P</b> • |
| <u>File E</u> dit <u>V</u> iew F <u>a</u> vorites <u>T</u> ools <u>H</u> elp |                                   |                            |             |                    |                   | 4    | <b>b</b> • |
| 🔶 🍄 🌈 APOST - Applicant Paper Documents                                      |                                   |                            |             | 🟠 • 🔊 • 🖷          | 🎍 🔹 🔂 Page        | ⋆    | ; • »      |
| Alerts(0)                                                                    | ЛООТТарсп                         | Documenta                  |             |                    |                   |      | ^          |
| 🖃 😼 Home                                                                     |                                   |                            |             |                    |                   | 1    |            |
| APOSTC     Applications                                                      | Name:<br>Wilton Larry Abbott, Jr. | DOB: SSN                   | :           | Notes(1) Loo       | cked:             |      |            |
| New Application                                                              | Contact: Capt. Denise Oates       | Phone: (334) 361-3631      | Email       | : pdadmin@prattv   | ille.com          |      |            |
| Retrieve Password                                                            | 1                                 | 11                         |             |                    |                   | 1    |            |
| 🗊 View/Select Applicant                                                      | Wilton Larry Abbott, Jr.          |                            | <b></b>     | POSTC 💿 Agenc      | y Documents       |      |            |
| Student History                                                              | Document Name                     | <u>Status</u>              | Status Date | Last Changed B     | <u>3y</u>         |      |            |
| Demographics                                                                 | POST 1 - Page 1 & 3               | Complete 🖌                 | 9/22/2008   | Griffith, Paula Ar | n <u>Notes(0)</u> |      |            |
| Education History Military History                                           | POST 2 - Page 4 - Affidavit       | Complete 🖌                 | 9/22/2008   | Griffith, Paula Ar | n <u>Notes(0)</u> |      |            |
| 🖹 Criminal History                                                           | POST 3 - Page 5 - Physical        | Complete 🖌                 | 9/22/2008   | Griffith, Paula Ar | n <u>Notes(0)</u> |      |            |
| <ul> <li>Driving History</li> <li>Prior Experience</li> </ul>                | POST 4 - Page 6 - Release Form    | Complete 🖌                 | 9/22/2008   | Griffith, Paula Ar | n <u>Notes(0)</u> |      |            |
| Paper Documents                                                              | High School Diploma/GED           | Complete 🖌                 | 9/23/2008   | Griffith, Paula Ar | n <u>Notes(0)</u> |      |            |
| Provisional Time Hold Change App Status                                      | Current Drivers License           | Complete 💙                 | 9/22/2008   | Griffith, Paula Ar | n <u>Notes(0)</u> |      |            |
| Employment History                                                           | Finger Prints                     | Complete 🖌                 | 9/23/2008   | Griffith, Paula Ar | n <u>Notes(0)</u> |      |            |
| 🗄 🧰 Academy                                                                  | Birth Certificate                 | Complete 💌                 | 9/22/2008   | Griffith, Paula Ar | n <u>Notes(0)</u> |      |            |
| Gfficer     Information Requests                                             | Current Photograph                | Complete 💌                 | /2008       | Griffith, Paula Ar | n <u>Notes(0)</u> |      |            |
| 🗉 🧰 Retirees                                                                 |                                   | <select></select>          |             | Sav                | e Statuses        |      |            |
| 🗉 🗀 Admin Only                                                               |                                   | Incomplete                 |             |                    |                   |      |            |
| 🗉 🧰 Reports                                                                  |                                   | Not Applicable<br>Override |             |                    |                   | 1    |            |
| Audit Log                                                                    |                                   | Ovenide                    |             |                    |                   |      |            |
| Cademies     Academies                                                       |                                   |                            |             |                    |                   |      |            |
| i view/Add Classes                                                           |                                   |                            |             |                    |                   | 66   | ~          |
|                                                                              |                                   |                            |             | 0                  |                   |      | >          |
|                                                                              |                                   |                            |             | 😌 Internet         |                   | 100% | - T - 14   |

#### STATE OF ALABAMA PEACE OFFICERS' STANDARD'S AND TRAINING COMMISSION LAW ENFORCEMENT ACADEMY APPLICATION

|                           | ſ | DEPARTMENT:                                                                                                    | TELEPHONE: ( )              |  |  |  |
|---------------------------|---|----------------------------------------------------------------------------------------------------|-----------------------------|--|--|--|
|                           |   | ADDRESS:                                                                                                    |                             |  |  |  |
| All Paper                 |   | AGENCY HEAD:                                                                                                    | CITY COUNTY ZIP             |  |  |  |
| Documents                 |   | AGENCY CONTACT PERSON                                                                                                    | TELEPHONE: ( )              |  |  |  |
| Must be<br>Original.      |   | AS THE CHIEF LAW ENFORCEMENT OFFICER OF THE ABOVE-NAMED LAW ENFORCEMENT<br>AGENCY, I HEREBY MAKE APPLICATION TO THE ALABAMA PEACE OFFICERS' STANDARDS<br>AND TRAINING COMMISSION                                       |                             |  |  |  |
|                           |   |                                                                                                    |                             |  |  |  |
| Mail, Hand-<br>Deliver or |   | TO ALTEND A CERTIFIED LAW ENFORCEMENT ACADEMY. THE APPLICANT HEREIN NAMED<br>HAS BEEN RECRUITED PURSUANT TO ALABAMA PEACE OFFICERS' STANDARDS AND<br>TRAINING COMMISSION REGULATIONS. I CERTIFY THAT THE APPLICANT IS: |                             |  |  |  |
| Overnight.                |   | <ul> <li>( ) EMPLOYED AS A FULL-TIME LAW ENFORCEMENT OFFICER,</li> <li>( ) GAINFULLY EMPLOYED AS A PART-TIME LAW ENFORCEMENT OFFICER,</li> <li>( ) A RESERVE/VOLUNTEER FOR THIS AGENCY.</li> </ul>                     |                             |  |  |  |
| NO Fax, Scan              | - | I REQUEST THAT THE APPLICANT ATTEND THEACADEMY.                                                                                                    |                             |  |  |  |
| or Copies.                |   | SIGNED                                                                                                    |                             |  |  |  |
|                           |   | DATE:                                                                                                    |                             |  |  |  |
|                           |   | RECENT PHOTO<br>OF APPLICANT                                                                                                    | APOSTC USE ONLY<br>REMARKS: |  |  |  |
|                           |   |                                                                                                    |                             |  |  |  |
|                           |   |                                                                                                    |                             |  |  |  |
|                           |   |                                                                                                    | CERTIFICATION #             |  |  |  |

67

-1-

|                                                | Law Enforcement Experience / Training                                                                                                    |  |  |
|------------------------------------------------|----------------------------------------------------------------------------------------------------|--|--|
|                                                | LIST ALL LAW ENFORCEMENT EMPLOYMENT HISTORY AND ATTACH ON SEPARATE PAGE.<br>INCLUDE ANY LAW ENFORCEMENT CERTIFICATION IN ANOTHER STATE(S).                                                                                                    |  |  |
|                                                | Employment                                                                                                    |  |  |
|                                                | CHECK APPLICABLE STATUS                                                                                                    |  |  |
| All Paper<br>Documents<br>Must be<br>Original. | [] I AM GAINFULLY EMPLOYED AS A FULL-TIME LAW ENFORCEMENT OFFICER         BY THE       DEPARTMENT,         DATE EMPLOYED:       SALARY:         PER:       PER:         [] I AM GAINFULLY EMPLOYED AS A PART-TIME LAW ENFORCEMENT OFFICER         BY THE       DEPARTMENT,         DATE EMPLOYED:       SALARY:         PER:       DEPARTMENT,         JATE EMPLOYED:       SALARY:         DATE EMPLOYED:       SALARY:         DATE EMPLOYED:       SALARY:         I WORK       HOURS PER WEEK AS A PART-TIME LAW ENFORCEMENT OFFICER                                                                                                    |  |  |
| Mail, Hand-                                    | [] I AM A RESERVE/VOLUNTEER OFFICER FOR         THE                                                                                                    |  |  |
| Deliver, or                                    | Affidavit / Release of Liability                                                                                                    |  |  |
| Overnight.<br>IO Fax, Scan<br>or Copies.       | I HEREBY ATTEST THAT I AM IN GOOD HEALTH, PHYSICALLY FIT, AND OF GOOD MORAL<br>CHARACTER. I HAVE NEVER BEEN CONVICTED OF A FELONY. I RELEASE THE ALABAMA<br>PEACE OFFICERS' STANDARDS AND TRAINING COMMISSION, THE LAW ENFORCEMENT<br>ACADEMY, AND ANY DEPARTMENT OFFICIALLY ASSOCIATED WITH THE LAW ENFORCEMENT<br>ACADEMY FROM ANY LIABILITY IN CASE OF ACCIDENT OR ILLNESS. I UNDERSTAND<br>THAT FALSIFICATION OF THIS APPLICATION WILL RENDER ME INELIGIBLE TO ATTEND ANY<br>LAW ENFORCEMENT ACADEMY IN THE STATE OF ALABAMA AND WILL RENDER ME<br>INELIGIBLE FOR CERTIFICATION AS A LAW ENFORCEMENT OFFICER BY THE ALABAMA<br>PEACE OFFICERS' STANDARDS AND TRAINING COMMISSION. UNDER PENALTY OF PERJURY,<br>I SWEAR/ AFFIRM THAT ALL INFORMATION CONTAINED IN THIS APPLICATION IS TRUTHFUL. |  |  |
|                                                | SIGNED:                                                                                                    |  |  |
|                                                | SWORN TO AND SUBSCRIBED BEFORE ME THIS THE DAY OF, 20<br>MUST BE<br>NOTARIZED                                                                                                    |  |  |
|                                                | SEAL NOTARY PUBLIC                                                                                                    |  |  |
|                                                |                                                                                                    |  |  |

68

#### STATE OF ALABAMA PEACE OFFICERS' STANDARDS AND TRAINING COMMISSION LAW ENFORCEMENT ACADEMY APPLICATION

|                        | AFFIDAVIT                                                                                                    |  |  |  |  |
|------------------------|----------------------------------------------------------------------------------------------------|--|--|--|--|
| All Paper<br>Documents | I hereby certify, <u>under penalty of perjury</u> , that I have<br>met all the requirements for a law enforcement officer under the provisions of TITLE 36-21-46, <u>Code of</u><br><u>Alabama</u> (1975). I have never been convicted of a felony. I have listed any and all misdemeanor<br>arrests and convictions on my Academy Application. |  |  |  |  |
| Must be                | SIGNATURE OF APPLICANT                                                                                                    |  |  |  |  |
| Original.              | Sworn to and subscribed before me this the day of, 20, 20                                                                                                    |  |  |  |  |
|                        | SEAL                                                                                                    |  |  |  |  |
| Mail, Hand-            |                                                                                                    |  |  |  |  |
| Deliver or             | NOTARY PUBLIC                                                                                                    |  |  |  |  |
| Overnight.             | I hereby certify, under penalty of perjury and the penalties as described in 36-21-50, <u>Code of Alabama</u> (1975), that the applicant has met all requirements to be trained and certified as a law enforcement officer under the provisions of TITLE 36-21-46, <u>Code of Alabama</u> (1975).                                               |  |  |  |  |
|                        | I further certify that the applicant is employed as a law enforcement officer at a salary of                                                                                                    |  |  |  |  |
| NO Fax, Scan           | per                                                                                                    |  |  |  |  |
| or Copies.             | NOTE: All three signatures are required. If the applicant is employed as a Deputy Sheriff, the Sheriff signs as<br>both the Chief Law Enforcement Officer and Appointing Authority. If the applicant is a Reserve and is not<br>employed, write RESERVE in the salary blank.                                                                    |  |  |  |  |
| $\checkmark$           | Chief Law Enforcement Officer/Agency Head                                                                                                    |  |  |  |  |
|                        | Financial Officer (The person responsible for issuing employees paycheck)                                                                                                    |  |  |  |  |
|                        | Appointing Authority (Mayor, Sheriff, College President, etc.)                                                                                                    |  |  |  |  |
|                        | Sworn to an this the day of, 20, 20, 20, Steal                                                                                                    |  |  |  |  |
|                        | NOTARY PUBLIC                                                                                                    |  |  |  |  |
|                        | POST–2 (Rev. 10/03) -4-                                                                                                    |  |  |  |  |

#### STATE OF ALABAMA PEACE OFFICERS' STANDARDS AND TRAINING COMMISSION

#### PHYSICAL EXAMINATION

| APPLICANT'S ADDRESS                                                                                                    | Street                                                                                                    | City                                                                                                    | County                                                                                                    |
|----------------------------------------------------------------------------------------------------|----------------------------------------------------------------------------------------------------|----------------------------------------------------------------------------------------------------|----------------------------------------------------------------------------------------------------|
| PHYSICIAN'S NAME:                                                                                                    |                                                                                                    |                                                                                                    |                                                                                                    |
|                                                                                                    | PLEASE PRINT O                                                                                                    | R TYPE                                                                                                    |                                                                                                    |
| PHYSICIAN'S ADDRESS:                                                                                                    | Otraat                                                                                                    | City                                                                                                    | County                                                                                                    |
| DUVEICIAN'S TELEDHONE NI                                                                                                    | Sireei                                                                                                    | Ony                                                                                                    | ,                                                                                                    |
| TO EXAMINING PHYS<br>FULLY PARTICIPATE in<br>but are not limited to: pu<br>(which may be anywhere<br>The applicant MUST be a | BICIAN: This physical<br>all of the rigorous p<br>sh-ups, sit-ups, distan<br>from 2 to 8 hours per<br>able to participate EVE | I examination is to determine the above-name<br>hysical activities of law enforcement training,<br>ice running, close order self-defense training, and<br>day). The amount of physical training may vary fro<br>RY DAY at all prescribed levels. | ed applicant's ability<br>These activities inclue<br>tactical firearms trainin<br>m day to day in difficult |
| Height Wei                                                                                                    | ght Ibs                                                                                                    | Frame: Light Medium Heavy                                                                                                    | _                                                                                                    |
| (without shoes)                                                                                                    | (stripped)                                                                                                    |                                                                                                    |                                                                                                    |
|                                                                                                    | Eyes: Vision:                                                                                                    | Right 20/ Left 20/ Without Glasses -                                                                                                    | Color Perception                                                                                            |
|                                                                                                    |                                                                                                    | Right 20/ Left 20/ With Glasses                                                                                                    |                                                                                                    |
|                                                                                                    | Ears: Hearing:                                                                                                    | Right/15 Left/15 External ear of                                                                                                    | lrum                                                                                                    |
|                                                                                                    | Nose & Sinuses:                                                                                                    | Deformity; Obstruction; Chronic Infection                                                                                                    |                                                                                                    |
|                                                                                                    | Throat:                                                                                                    | Enlarged Tonsils; Chronic Infection                                                                                                    |                                                                                                    |
|                                                                                                    | Thorax:                                                                                                    | Inadequate Expansion; Deformity                                                                                                    |                                                                                                    |
|                                                                                                    | Heart:                                                                                                    | Enlargement; Arrhythmia; Deformity                                                                                                    |                                                                                                    |
|                                                                                                    |                                                                                                    | Blood Pressure: Systolic Diast                                                                                                    | olic                                                                                                    |
|                                                                                                    | Lungs:                                                                                                    | Rales; Dullness; Chronic Infection                                                                                                    |                                                                                                    |
|                                                                                                    | Abdomen:                                                                                                    | Organ Enlargement; Hernia: Ventral                                                                                                    | Inguinal                                                                                                    |
|                                                                                                    | Genitalia:                                                                                                    | Phimosia; Hydrocele; Varicocele                                                                                                    |                                                                                                    |
|                                                                                                    | Rectum & Anus:                                                                                                    | Hemorrhoids; Fissure; Fistula; Pilonidal Disease                                                                                                    |                                                                                                    |
|                                                                                                    | Extremities:                                                                                                    | Deformity; Loss of Parts; Limitation of Motion; Chr                                                                                                    | onic Infection; Varicose V                                                                                  |
|                                                                                                    | Skin:                                                                                                    | Disfiguring Defects or Scars; Infection                                                                                                    |                                                                                                    |
|                                                                                                    | Nervous & Menta                                                                                                    | Vasomotor Instability; Mental or Neurologic Defec                                                                                                    | t                                                                                                    |
|                                                                                                    | Urinalysis:                                                                                                    | Sugar Albumin                                                                                                    |                                                                                                    |
| <b>NUST DE</b>                                                                                                    | signed                                                                                                    |                                                                                                    |                                                                                                    |
| by a lice                                                                                                    | nsed                                                                                                    |                                                                                                    |                                                                                                    |
| the above panel applies                                                                                                    | n physically qualifier<br>g.                                                                                                  | and capable of performing all of the above-descri                                                                                                    | bed physical tasks pert                                                                                     |
|                                                                                                    |                                                                                                    | ND                                                                                                    |                                                                                                    |

All Abnormal Findings Require Explanation or Follow-up

| 10 |
|----|
|----|

#### STATE OF ALABAMA PEACE OFFICERS' STANDARDS AND TRAINING COMMISSION

#### AUTHORIZATION TO RELEASE RECORDS

TO WHOM IT MAY CONCERN:

I hereby release to the Alabama Peace Officers' Standards and Training Commission and its designated officers, agents, or employees, any and all information (including criminal records, physical/medical information, and psychological examinations) required by law or regulations to process my application to attend a law enforcement academy to obtain certification as a law enforcement officer.

Mail, Hand-Deliver, or Overnight.

All Paper

Documents

Must be

Original.

NO Fax, Scan or Copies.

|           |                                   |        | NAME (PRINTED) |      |
|-----------|-----------------------------------|--------|----------------|------|
|           |                                   |        |                |      |
|           |                                   |        | SIGNATURE      |      |
|           |                                   |        |                |      |
|           |                                   | DATE   |                |      |
| Sworn to  | and subscribed before me this the | day of | ji             | , 20 |
| SEAL      | MUST BE<br>NOTARIZED              |        | NOTARY PUBLIC  |      |
| POST_4 (I | Bey 10/03)                        | 6      |                |      |

71

- 1. Once the documents are completed and saved you are now ready to send the online application to APOSTC.
- Click the "Change App Status" menu item and send the application to APOSTC.
| 🖉 Agency - Applicant Application Status - Windows Internet Explorer                                                           | _ <u>-</u>   <b>-</b>   <u>×</u> |
|----------------------------------------------------------------------------------------------------|----------------------------------|
| 🚱 🔄 👻 https://aelects.apostc.state.al.us/agencies/ChangeAppStatus.aspx                                                        | <b>P</b> -                       |
| File Edit View Favorites Tools Help                                                                                           | ج 😤                              |
| 😭 🏟 🌈 Agency - Applicant Application Status                                                                                   | 🍈 Tools 👻 🎽                      |
|                                                                                                    | ~                                |
| ALABAMA PEACE OFFICERS                                                                                                    |                                  |
| STANDARDS & TRAINING COMMISSION                                                                                               |                                  |
| APOSTC AELECTS Applicants Requests Retir                                                                                      | rees                             |
| HOME • AGENCIES • APPLICATIONS • Change App Status                                                                            |                                  |
| Page Title Page Description                                                                                                   |                                  |
|                                                                                                    |                                  |
| GAPOSTC Name: DOB: SSN: Nitro(1)                                                                                              |                                  |
| Wilton Larry Abbott, Jr.                                                                                                    |                                  |
| G additional Agencies         Contact: Capt. Denise Oates         Phone: (334) 361-3631         Email: pdadmin@prattville.com |                                  |
| Officer Select You are about to change the status of the application for Wilton Larry Abbott, Jr.,                            |                                  |
| Continuing Education                                                                                                    |                                  |
|                                                                                                    |                                  |
| Officer's CEU Detail Reports                                                                                                  |                                  |
| Delinquent Hours Reports                                                                                                    |                                  |
| Officer Employment                                                                                                    |                                  |
| Officer Info                                                                                                    |                                  |
| Elingerprint Card Reg.                                                                                                    |                                  |
| My Officer Info                                                                                                    |                                  |
| E LogOut                                                                                                    |                                  |
| ePOST AELECTS version 1.5.1.0 © Copyright Advanced Syste                                                                      | ms Design.                       |
|                                                                                                    | ino brooigny                     |
|                                                                                                    | 73                               |

## > APOSTC Actions

APOSTC will review the online and paper document application. If there are any questions APOSTC will return the application status back to the agency. If everything is satisfactory the applicant will be enrolled in an academy. **APOSTC Certified Officer's Eligibility for Hire / Rehire** 

- 1. Officer is currently employed with a Alabama Law Enforcement agency
- Out of Law Enforcement for less than two (2) years
- 3. Has not exceeded 24 delinquent hours of Continuing Education

# **Hiring Process**

1. Click on the "Officer" folder,

2. Then click the "Officer Selection" menu item and Officer Selection page appears.

| 🖉 Select Officer - Windows Intern                                                                                                    | net Explorer                                                                                                    | _ @ 🔀                        |
|----------------------------------------------------------------------------------------------------|----------------------------------------------------------------------------------------------------|------------------------------|
| 💽 🗸 🖉 https://aelects.apostc.                                                                                                    | :.state.al.us/agencies/SelectOfficer.aspx                                                                                                    | • ٩                          |
| <u>File E</u> dit <u>V</u> iew F <u>a</u> vorites <u>T</u> ools !                                                                                                    | Help                                                                                                    | 🧞 -                          |
| 😤 🕸 🌈 Select Officer                                                                                                    |                                                                                                    | Page ▼      Optimize Tools ▼ |
|                                                                                                    |                                                                                                    | ^                            |
|                                                                                                    |                                                                                                    |                              |
| Comments of the second second | APOSTC AELECTS Applicants Requests                                                                                                    | Retirees                     |
| APOST                                                                                                    | HOME • AGENCIES • Officer Select Officer Selection Select An Officers Record Within My Agency To Work With                                                                                                    |                              |
|                                                                                                    | Name:     DOB:     SSN:     Notes(0)     Locked:       Joshua Michael Adkins     Image: Construction of the second second |                              |
| 🗉 🧰 Academy                                                                                                    | Contact: Lt. M. Campbell Phone: (334) 501-3123 Email: mcampbell@auburnalabama.org                                                                                                    |                              |
| 🗉 🚞 Officer                                                                                                    |                                                                                                    |                              |
| <ul> <li>Information Requests</li> <li>Call Retirees</li> </ul>                                                                                                    | Certification: Type: <select>  Number:</select>                                                                                                    |                              |
| 🗉 🚞 Admin Only                                                                                                    | Identification:                                                                                                    |                              |
| Constant Activity of the second second      | Date of Birth: SSN:                                                                                                    |                              |
| Audit Log                                                                                                    |                                                                                                    |                              |
| View/Add Classes                                                                                                    | Name:                                                                                                    |                              |
| 🗒 Class Details                                                                                                    |                                                                                                    |                              |
| 🗐 Grade Class                                                                                                    | Last First Middle                                                                                                    |                              |
| Graduate Class                                                                                                    | Search:      My Agency      All Agencies                                                                                                    |                              |
|                                                                                                    | Find Officer                                                                                                    |                              |
| 🖃 🧰 Agencies                                                                                                    | Last First Middle SSN DOB Locked Notes                                                                                                    | 77 🗸                         |
| <                                                                                                    |                                                                                                    | >                            |
|                                                                                                    | 😜 Internet                                                                                                    | 🔍 100% 🔻 ,                   |

# **Hiring Process**

- To locate the officer you will need to:
- 1.Enter "Date of Birth" and "SSN" in the Identification text boxes.
- 2.Select "All Agencies" in the Search section.
- 3.Click the blue "Find Officer" button located in the lower right portion of the screen.

| 🖉 Select Officer - Windows Intern                               | et Explorer                                                                                                | _ @ 🛛                                                  |
|-----------------------------------------------------------------|----------------------------------------------------------------------------------------------------|--------------------------------------------------------|
| 💽 🗸 🖉 https://aelects.apostc.                                   | .state.al.us/agencies/SelectOfficer.aspx                                                                   | <u>۹</u>                                               |
| <u>File E</u> dit <u>V</u> iew F <u>a</u> vorites <u>T</u> ools | Help                                                                                                    | 🧞 -                                                    |
| 😭 🕸 🌈 Select Officer                                            |                                                                                                    | Page ▼      Optimize Tools ▼ <sup>™</sup> <sup>™</sup> |
|                                                                 |                                                                                                    | ^                                                      |
|                                                                 | PEACE OFFICERS<br>TRAINING COMMISSION                                                                      | Retirees                                               |
| APOST                                                           | HOME • AGENCIES • Officer Select Officer Selection Select An Officers Record Within My Agency To Work With |                                                        |
| = 🔂 APOSTC                                                      | Name: Joshua Michael Adkins DOB: SSN: Notes(0) Locked:                                                     |                                                        |
| E C Academy                                                     | Contact: Lt. M. Campbell Phone: (334) 501-3123 Email: mcampbell@auburnalabama.org                          |                                                        |
| 🗉 🧰 Officer                                                     |                                                                                                    |                                                        |
| Information Requests                                            | Certification:                                                                                             |                                                        |
| 🗉 🚞 Retirees                                                    | Type: <select> V Number:</select>                                                                          |                                                        |
| 🗉 🚞 Admin Only                                                  | Identification:                                                                                            |                                                        |
| 🗉 🚞 Reports                                                     | Date of Birth: SSN:                                                                                        |                                                        |
| 🗒 Audit Log                                                     |                                                                                                    |                                                        |
| 🖃 🚞 Academies                                                   |                                                                                                    |                                                        |
| ) 📄 View/Add Classes                                            | Name:                                                                                                    |                                                        |
| 🗒 Class Details                                                 |                                                                                                    |                                                        |
| 🗐 Grade Class                                                   | Last First Middle                                                                                          |                                                        |
| 🗐 Graduate Class                                                | Search:  My Agency O All Agencies                                                                          |                                                        |
| Student Details                                                 |                                                                                                    |                                                        |
| 🗐 Thresholds                                                    | Find Officer                                                                                               |                                                        |
| 🗆 🗀 Agencies                                                    | Last First Middle SSN DOB Locked Notes                                                                     | 70                                                     |
|                                                                 |                                                                                                    | /9 >                                                   |
|                                                                 | et al la la la la la la la la la la la la                                                                  | ☜ 100% 🔻                                               |

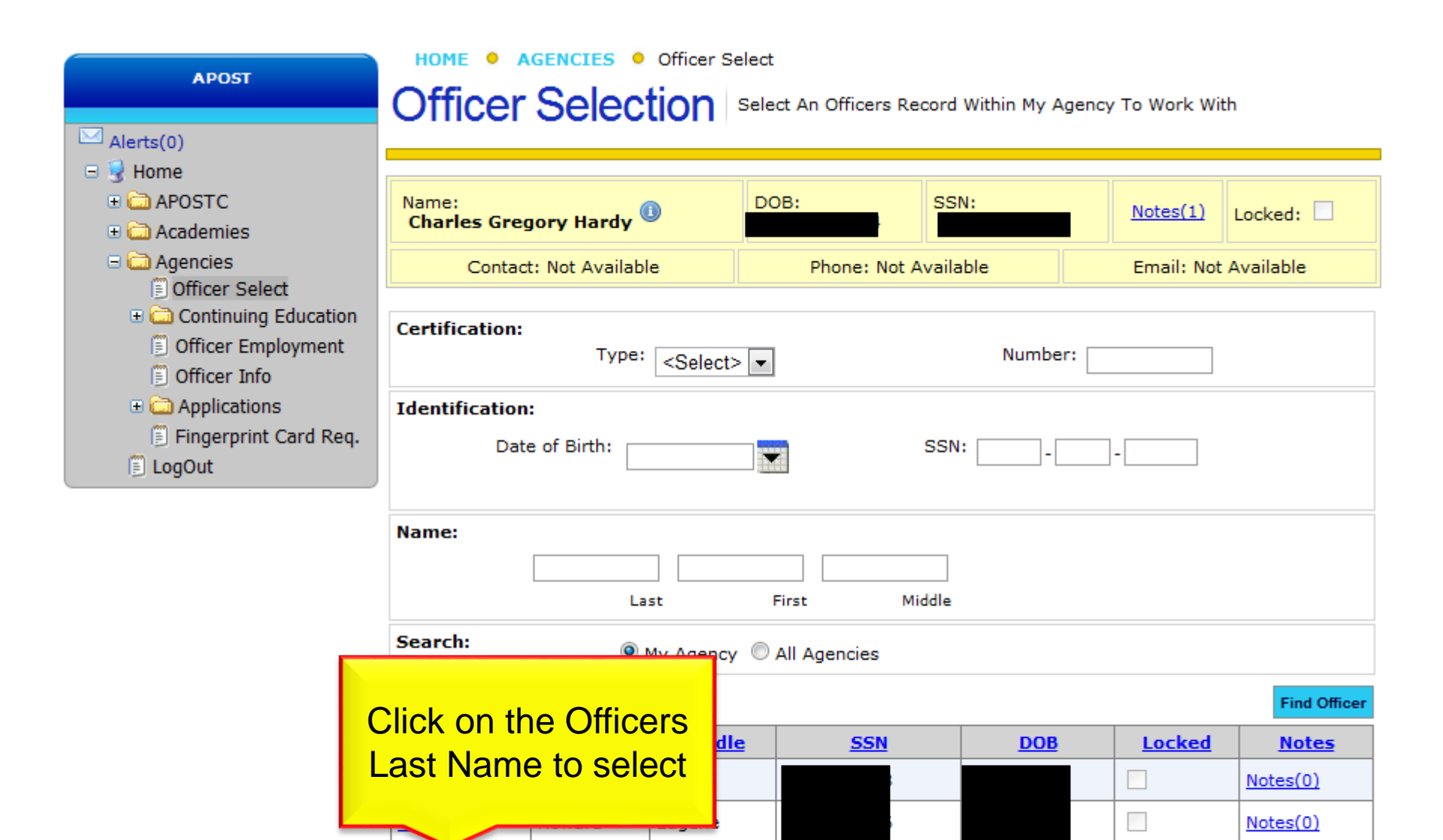

Gregory

Hardy

Charles

Notes(0)

# Click on the "Officer Employment" menu item to hire the selected officer.

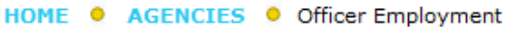

### Officers Employment History View, Edit, and Add Officer's Employment History

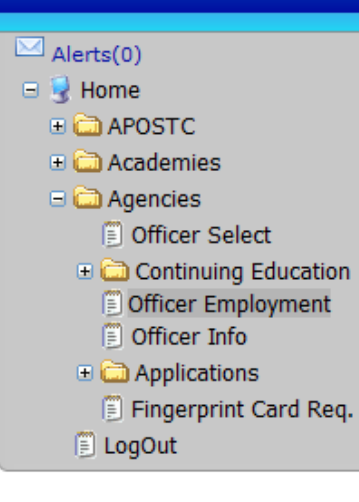

AGENCIES

| Name:<br>Charles Gregory Hardy | DOB:                 | SSN: | Notes(1)   | Locked: 🗌 |
|--------------------------------|----------------------|------|------------|-----------|
| Contact: Not Available         | Phone: Not Available |      | Email: Not | Available |

|             | ORI                                                                       | Start Date | Termination<br>Date | Last<br>Changed<br>By | Status        | Туре                          | Termination<br>Reason | Notes           |
|-------------|---------------------------------------------------------------------------|------------|---------------------|-----------------------|---------------|-------------------------------|-----------------------|-----------------|
| <u>Ferm</u> | AL003045Y:<br>Alabama Peace<br>Officers<br>Standards and<br>Training Comm | 02/24/2011 |                     | Echols,<br>Eric       | Full-<br>Time | Law<br>Enforcement<br>Officer |                       | <u>Notes(0)</u> |
|             | AL0030100:<br>Montgomery<br>Police Department                             | 09/14/1990 | 12/02/2010          | Jurkofsky,<br>Bryan F | Full-<br>Time | Law<br>Enforcement<br>Officer | Retired               | Notes(0)        |

To hire this person choose:

| Employment Status: | • |
|--------------------|---|
|                    |   |

tatus: <Select> 💌

Employment Type:

|            | - |
|------------|---|
|            |   |
| Hire Date: |   |

<Select>

Hire

-

### To Terminate an APOSTC Certified Officer, select the term link to view this screen

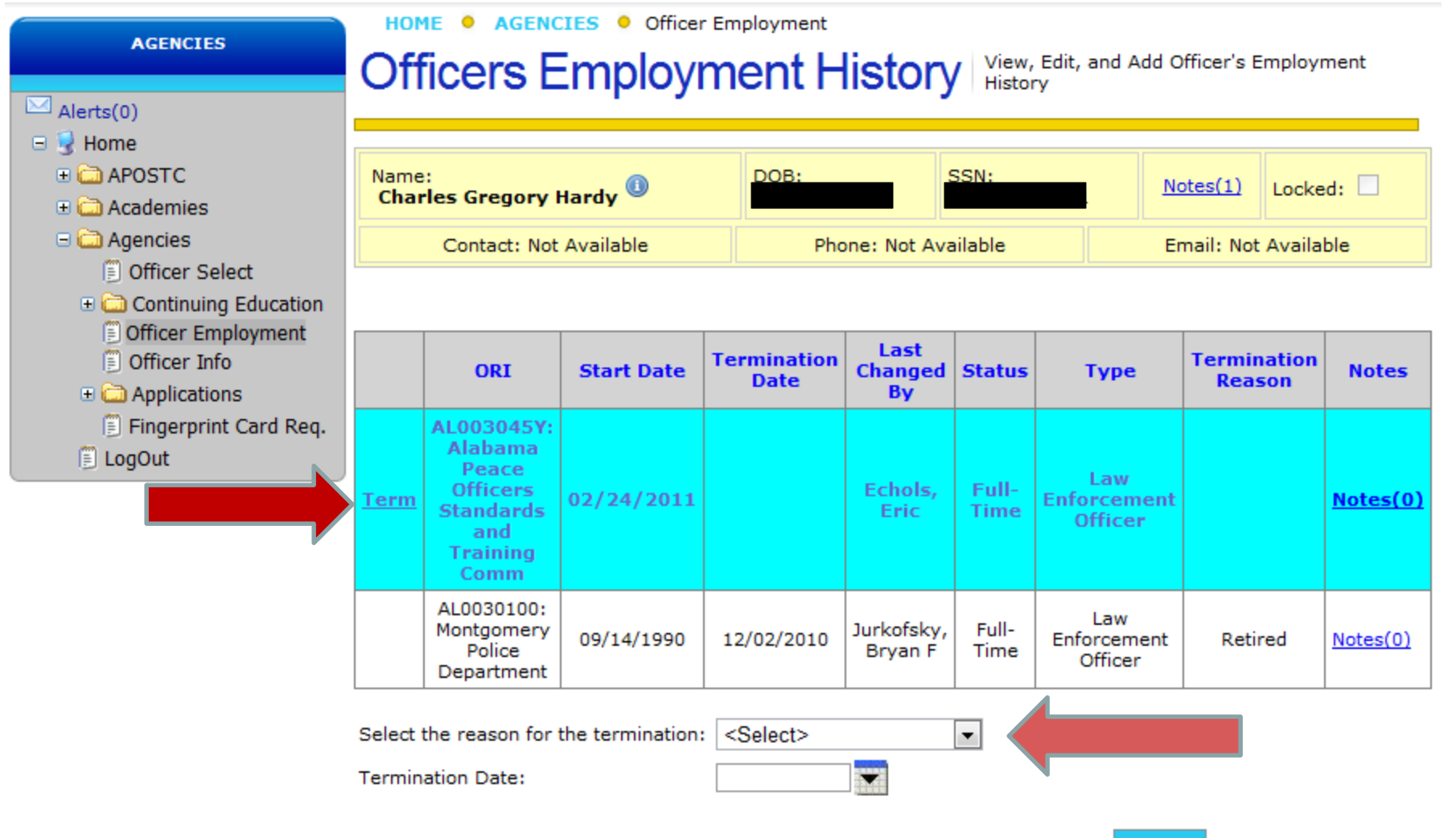

Terminate

### **Viewing Officer's Info**

# 1. From the "Officer Employment" page select the "Officer Info" menu item.

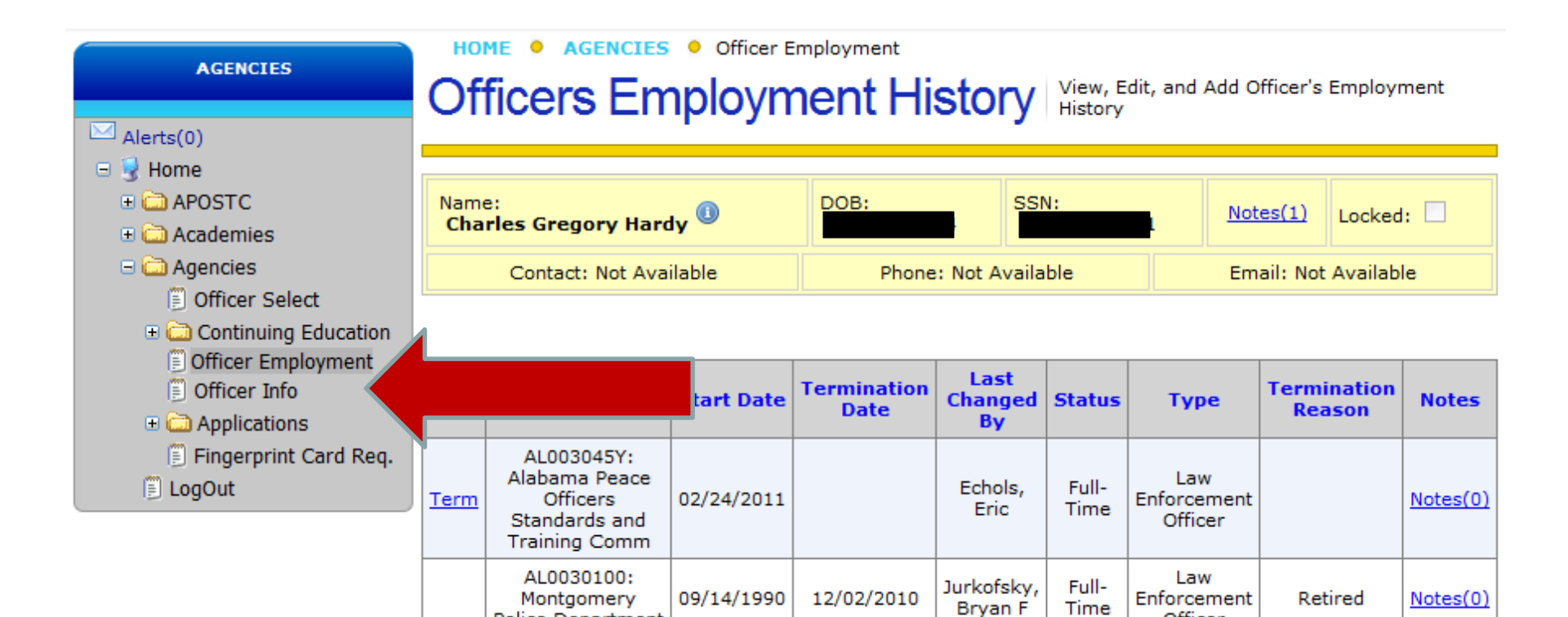

To hire this person choose:

Police Department

| to fille this person ci | loose.              |
|-------------------------|---------------------|
| Employment Status:      | <select> -</select> |
| Employment Type:        | <select></select>   |
| Hire Date:              |                     |
|                         | Hire                |

Officer

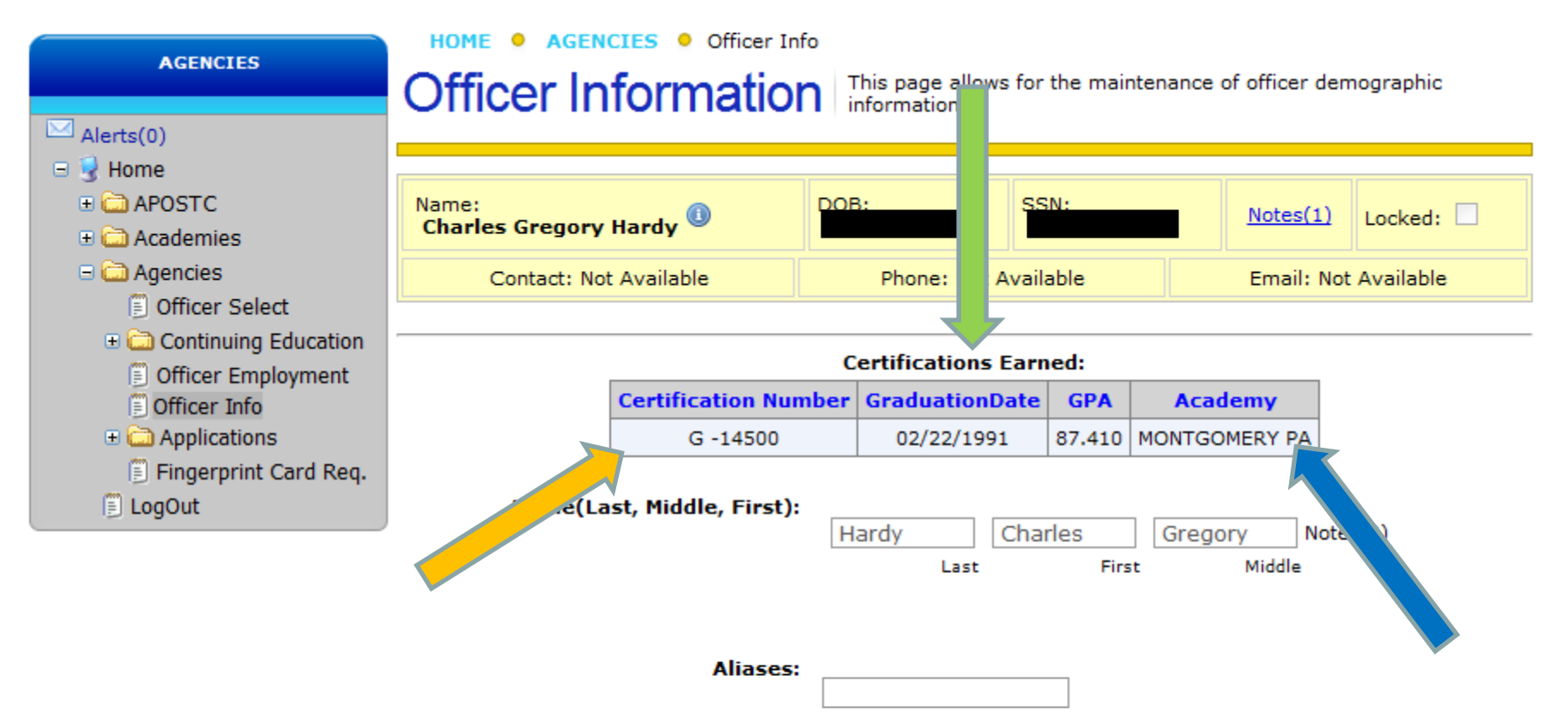

SSN:

# **Locked Record Rules**

- 1. If an officer has 24 hours or greater deficiency in their annual continuing education requirements.
- 2. If an officer has been out of Law Enforcement more than two years.

 If an officer has an APOSTC administrative action pending or in the past.

# **Locked Records**

- 1. Once the record is locked, the agency is unable to add any information to that officer's record.
  - a. Continuing Education
  - b. Annual firearms qualifications
- 2. However, an agency will still be able to view the information contained in the officer's record.
- 3. Please contact APOSTC for unlocking.
- Be prepared to send in the information, via fax, mail or email, on the appropriate and most current APOSTC forms that will help bring the officer's record to a current status.

## **Training Officer's Role**

# Entering Continuing Education Courses and Hours

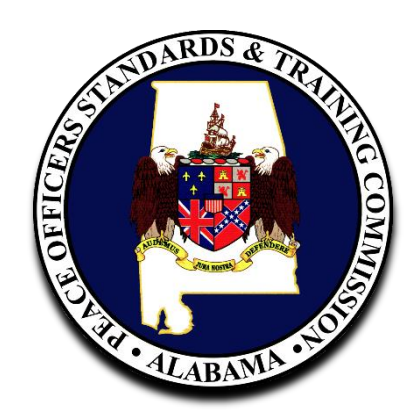

# Click "Officer Select" menu item and officers from your agency will appear.

|                                                                                                    | HOME • A                                        | Selec        | Officer Select | t<br>ect An Officers Record | d Within My Agen | cy To Work With | 1            |  |
|----------------------------------------------------------------------------------------------------|-------------------------------------------------|--------------|----------------|-----------------------------|------------------|-----------------|--------------|--|
| Alerts(0)                                                                                                    |                                                 |              |                |                             |                  |                 |              |  |
| APOSTC      Academies                                                                                              | Name:<br>Charles Greg                           | jory Hardy 🤇 |                | OB: SS                      | SN:              | Notes(1)        | Locked: 🗌    |  |
| 🗆 🗀 Agencies                                                                                                    |                                                 | labl         | e              | Phone: Not Avail            | lable            | Email: Not A    | Available    |  |
| <ul> <li>Officer Select</li> <li>Continuing Educatio.</li> <li>Officer Employment</li> <li>Officer Info</li> </ul> | Certification: Type: <select>  Number:</select> |              |                |                             |                  |                 |              |  |
| <ul> <li>Applications</li> <li>Fingerprint Card Req.</li> <li>LogOut</li> </ul>                                    | Identification: Date of Birth: SSN:             |              |                |                             |                  |                 |              |  |
|                                                                                                    | Name:                                           |              |                |                             |                  |                 |              |  |
|                                                                                                    | Search:       My Agency   All Agencies          |              |                |                             |                  |                 |              |  |
|                                                                                                    |                                                 |              |                |                             |                  |                 | Find Officer |  |
|                                                                                                    | <u>Last</u>                                     | <u>First</u> | Middle         | SSN                         | DOB              | Locked          | Notes        |  |
|                                                                                                    | Benefield                                       | R            | Alan           |                             |                  |                 | Notes(0)     |  |
|                                                                                                    |                                                 |              |                |                             |                  |                 | Notes(0)     |  |
|                                                                                                    | Hardy                                           | Charles      | Gregory        |                             |                  |                 | Notes(0)     |  |

## Click on the officer's last name and the entire row will highlight pink.

| APOST                                                                           | HOME • AGENCIES • Officer Select<br>Officer Selection Select An Officers Record Within My Agency To Work With |              |          |            |     |        |              |  |  |
|---------------------------------------------------------------------------------|----------------------------------------------------------------------------------------------------|--------------|----------|------------|-----|--------|--------------|--|--|
| Grificer Employment     Grificer Info                                           | Name:<br>Charles Gr                                                                                           | egory Hardy  | Notes(1) | Locked:    |     |        |              |  |  |
|                                                                                 | Certification: Type: <select>  Number:</select>                                                               |              |          |            |     |        |              |  |  |
| <ul> <li>Applications</li> <li>Fingerprint Card Req.</li> <li>LogOut</li> </ul> | Identification: Date of Birth: SSN:                                                                           |              |          |            |     |        |              |  |  |
|                                                                                 | Name:                                                                                                    |              |          |            |     |        |              |  |  |
|                                                                                 | Search:      My Agency      All Agencies                                                                      |              |          |            |     |        |              |  |  |
|                                                                                 |                                                                                                    |              |          |            |     |        | Find Officer |  |  |
|                                                                                 | <u>Last</u>                                                                                                   | <u>First</u> | Middle   | <u>SSN</u> | DOB | Locked | Notes        |  |  |
|                                                                                 | Benefield                                                                                                    | R            | Alan     |            |     |        | Notes(0)     |  |  |
|                                                                                 |                                                                                                    |              |          |            |     |        | Notes(0)     |  |  |
|                                                                                 | <u>Hardy</u>                                                                                                  | Charles      | Gregory  | L          |     |        | Notes(0)     |  |  |
|                                                                                 |                                                                                                    |              |          |            |     |        | a            |  |  |

Click on the "Continuing Education" folder and menu items appear below: Courses Firearms • Officers CEU Detail Reports Delinquent Hours Reports

#### HOME AGENCIES CONTINUING EDUCATION Courses

### Officers Continuing Education View and Add Officer's Continuing Education Units.

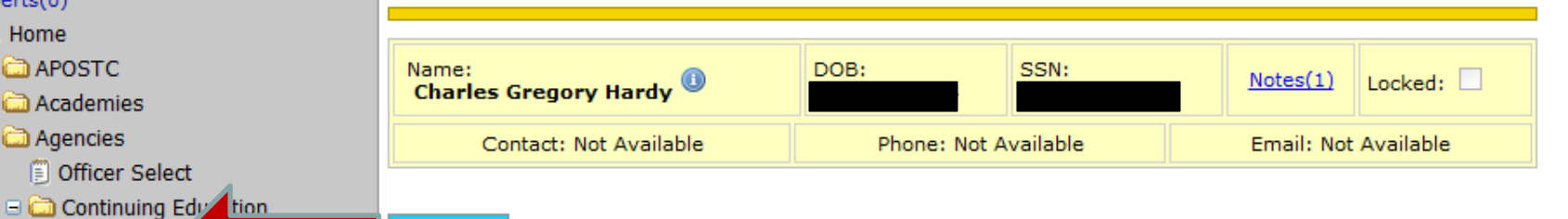

#### New Course

#### Firearms Officer's CEU Letail Reports

Delinquent Hours Reports

Officer Employment

AGENCIES

Officer Info

🗉 🚞 Applications

Officer Select

Courses

Fingerprint Card Req.

🗐 LogOut

Alerts(0) 🖃 🛃 Home

🗄 🧰 APOSTC

🗄 🧰 Academies 🖃 🚞 Agencies

#### **Continuing Education Courses with Hours**

| <u>Date</u> | Course                                               | <u>Location</u>                 | <u>Hours</u> | Exec.        | <u>Media</u> | <u>Changed</u><br><u>By</u>   | Notes    |
|-------------|------------------------------------------------------|---------------------------------|--------------|--------------|--------------|-------------------------------|----------|
| 3/11/2011   | Ethics commission 2011                               | On line                         | 1            | <b>V</b>     |              | Hardy,<br>Charles<br>Gregory  | Notes(0) |
| 2/3/2011    | 2011 Winter Chiefs Conference<br>- Business Meeting  | Montgomery, AL                  | 2            | $\checkmark$ |              | Echols, Eric                  | Notes(0) |
| 2/2/2011    | 2011 Winter Chiefs Conference<br>- Session 2         | Montgomery, AL                  | 8            | <b>V</b>     |              | Echols, Eric                  | Notes(0) |
| 2/1/2011    | 2011 Winter Chiefs Conference<br>- Session 1         | Montgomery, AL                  | 4            | $\checkmark$ |              | Echols, Eric                  | Notes(0) |
| 11/12/2010  | Epost Administrator Training                         | Montgomery, AL                  | 12           |              |              | Echols, Eric                  | Notes(0) |
| 11/5/2009   | Leadership, Ethics & Decison<br>Making               | Montgomery Police<br>Department | 12           |              |              | Payne,<br>Elizabeth<br>Ann    | Notes(0) |
| 6/25/2009   | 3rd Annual AMAS Homeland<br>Security Law Enforcement | ASU                             | 8            |              |              | SHIRLEY,<br>JUDY<br>ELIZABETH | Notes(0) |
| 12/12/2008  | MPD Leadership Workship                              | MPD, 320 N. Ripley<br>Street    | 12           |              |              | Payne,<br>Elizabeth<br>Ann    | Notes(0) |
| 9/11/2008   | Glock Transition                                     | MPD Outdoor<br>Range Facility   | 2            |              |              | Payne,<br>Elizabeth<br>Ann    | Notes(0) |
| 12/14/2007  | FBI National Academy                                 | Quantico, va                    | 400          |              |              | Update<br>Echols, Eric        | Notes(0) |
| 4/11/2007   | IS 100-Intro to Incident<br>Command System           | Montgomery Police<br>Dept       | 2            |              |              | Grant,<br>Susan Alice         | Notes(0) |
| 4/11/2007   | IS 800-National Response Plan                        | Montgomery Police<br>Dept       | 2            |              |              | Grant,<br>Susan Alice         | Notes(0) |
|             |                                                      |                                 |              |              |              |                               |          |

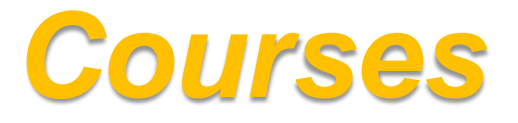

### To enter a officer's CEU's click the blue "New Course" button.

This will open fields allowing the <u>Course</u> <u>Date</u>, <u>Course name</u>, <u>Location</u>, <u>Course</u> <u>hours</u>, <u>Executive or Media hours</u>

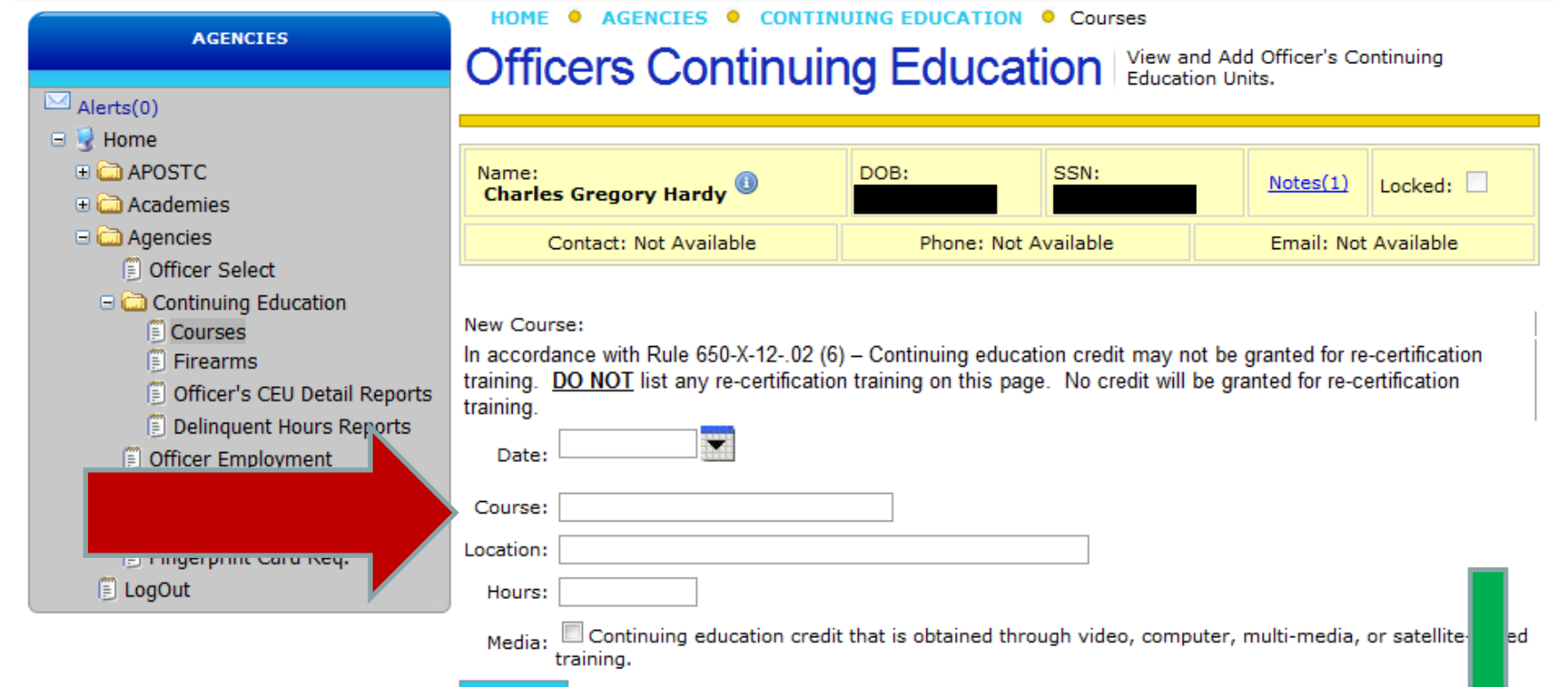

#### Add Course

#### **Continuing Education Courses with Hours**

| <u>Date</u> | Course                                               | Location                        | <u>Hours</u> | Exec.    | <u>Media</u> | Changed<br>By                | Notes    |
|-------------|------------------------------------------------------|---------------------------------|--------------|----------|--------------|------------------------------|----------|
| 3/11/2011   | Ethics commission 2011                               | On line                         | 1            | <b>V</b> |              | Hardy,<br>Charles<br>Gregory | Notes(0) |
| 2/3/2011    | 2011 Winter Chiefs Conference<br>- Business Meeting  | Montgomery, AL                  | 2            | ~        |              | Echols, Eric                 | Notes(0) |
| 2/2/2011    | 2011 Winter Chiefs Conference<br>- Session 2         | Montgomery, AL                  | 8            | <b>V</b> |              | Echols, Eric                 | Notes(0) |
| 2/1/2011    | 2011 Winter Chiefs Conference<br>- Session 1         | Montgomery, AL                  | 4            | 1        |              | Echols, Eric                 | Notes(0) |
| 11/12/2010  | Epost Administrator Training                         | Montgomery, AL                  | 12           |          |              | Echols, Eric                 | Notes(0) |
| 11/5/2009   | Leadership, Ethics & Decison<br>Making               | Montgomery Police<br>Department | 12           |          |              | Payne,<br>Elizabeth<br>Ann   | Notes(0) |
| 6/25/2009   | 3rd Annual AMAS Homeland<br>Security Law Enforcement | ASU                             | 8            |          |              | SHIRLEY,<br>JUDY             | Notes(0) |

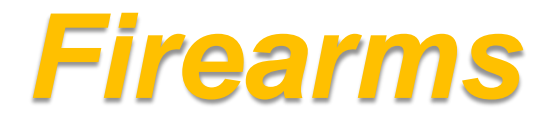

### Clicking the "Firearms" sub-folder will open that officer's Firearms Qualification page.

### Clicking the "Firearms" menu item will open the Officer's Firearms Qualification page.

| AGENCIES                                                                                                    | HOME •                                                           |                                     |                                   |                   | TON • F        | irearms<br>designed to        | record th      | ne certified en                          | nployee's | annual re-                 |              |
|----------------------------------------------------------------------------------------------------|------------------------------------------------------------------|-------------------------------------|-----------------------------------|-------------------|----------------|-------------------------------|----------------|------------------------------------------|-----------|----------------------------|--------------|
| Alerts(0)                                                                                                    | T IICU                                                           |                                     | uainica                           | uon qu            | alification I  | AW APOS                       | IC Rule 6:     | 50-X-1203                                |           |                            |              |
| • 🗀 APOSTC<br>• 🧀 Academies                                                                                                    | Name:<br>Charles G                                               | Gregory Hard                        | ly 🕕                              | DOB:              | OB: SSN:       |                               |                |                                          | otes(1)   | Locked: 🗌                  |              |
| 🖃 🧰 Agencies                                                                                                    | Contact: Not Available Phone: Not Available Email: Not Available |                                     |                                   |                   |                |                               |                | t Available                              |           |                            |              |
| Officer Select     Continuing Education     Courses                                                                                                    | Continuing Education Courses - Firearms                          |                                     |                                   |                   |                |                               |                |                                          |           |                            |              |
| Gold ses     Firearms     Gold Ses     Gold Ses |                                                                  | Туре                                | Location                          | Instructor        | <u>Weapon</u>  | <u>Model</u><br><u>Number</u> | <u>Caliber</u> | <u>Weapon</u><br><u>Serial</u><br>Number | Score     | Changed<br>By              | <u>Notes</u> |
| <ul> <li>Delinquent Hours Reports</li> <li>Officer Employment</li> <li>Officer Info</li> </ul>                                                                                                    | 4/22/2010                                                        | APOSTC<br>Firearms<br>Qualification | MPD RANGE                         | R.D.<br>CULLIVER  | GLOCK          | 22                            | 40             | LTM924                                   | 98        | Hayes,<br>Judith<br>Ann    | Notes(0)     |
| Applications     Fingerprint Card Req.     LogOut                                                                                                    | 7/17/2009                                                        | APOSTC<br>Firearms<br>Qualification | MPD<br>OUTDOOR<br>FIRING<br>RANGE | B.F.<br>JURKOFSKY | GLOCK          | 22                            | 40             | LTM924                                   | 96        | hayes,<br>judith<br>ann    | Notes(0)     |
|                                                                                                    | 12/2/2008                                                        | APOSTC<br>Firearms<br>Qualification | MPD Outdoor<br>Range              | R.D.<br>Culliver  | Glock          | 22                            | 40             | LTM924                                   | 100       | Payne,<br>Elizabeth<br>Ann | Notes(0)     |
|                                                                                                    | 9/20/2007                                                        | APOSTC<br>Firearms<br>Qualification | MPD Outdoor<br>Range              | E.A.<br>McCloud   | Beretta        | 96F                           | 40             | BER032276M                               | 1 92      | Payne,<br>Elizabeth<br>Ann | Notes(0)     |
|                                                                                                    | 3/29/2006                                                        | APOSTC<br>Firearms<br>Qualification | MONTGOMERY<br>PD                  | RICK<br>CULLUVER  | BERETTA        | N/A                           | 40             | BER032276M                               | 1 94      | Knighten,<br>Joyce S       | Notes(0)     |
|                                                                                                    | 12/9/2005                                                        | APOSTC<br>Firearms<br>Qualification | MONTGOMERY<br>POLICE DEPT         |                   | Beretta        |                               |                |                                          | 92        | Migration                  | Notes(0)     |
|                                                                                                    | 9/18/2003                                                        | APOSTC<br>Firearms<br>Qualification | MONTGOMERY<br>POLICE DEPT         |                   | Beretta        |                               |                |                                          | 98        | Migration                  | Notes(0)     |
|                                                                                                    | 9/25/2002                                                        | APOSTC<br>Firearms<br>Qualification | MONTGOMERY<br>POLICE DEPT         |                   | Beretta        |                               |                |                                          | 84        | Migration                  | Notes(0)     |
|                                                                                                    | 9/5/2001                                                         | APOSTC<br>Firearms<br>Qualification | MONTGOMERY<br>POLICE DEPT         |                   | Beretta        |                               |                |                                          | 92        | Migration                  | Notes(0)     |
|                                                                                                    | 12/31/2000                                                       | APOSTC<br>Firearms<br>Qualification |                                   |                   | None<br>Listed |                               |                |                                          | 80        | Migration                  | Notes(0)     |

96

| C I  | gency        | y - Fire | arms (         | Qualif   | ication - \                | Wind     | ows Internet   | t Explorer                          |                           |           |                |             |            |          |              |            | _ lē                | X         |
|------|--------------|----------|----------------|----------|----------------------------|----------|----------------|-------------------------------------|---------------------------|-----------|----------------|-------------|------------|----------|--------------|------------|---------------------|-----------|
| G    | 0            | - 🦻      | https:/        | /aelects | s.apostc.sta               | ite.al.u | s/agencies/Cor | ntinuingEducatio                    | on/FirearmsQualifical     | ions.aspx |                | *           | <b>}</b>   | × Live   | : Search     |            |                     | • •       |
| Eile | <u>E</u> dit | ⊻iew     | F <u>a</u> vor | ites     | <u>T</u> ools <u>H</u> elj | P        |                |                                     |                           |           |                |             |            |          |              |            | ę                   | •         |
|      | 4            | 🏉 Age    | ency - Fi      | rearms   | Qualification              | n        |                |                                     |                           |           |                |             |            | 🙆 • E    | 2 - 🖶 -      | 🛃 Page 🔹   | 🔅 T <u>o</u> ols    | • ×       |
|      |              |          |                |          |                            |          | 9/19/2003      | Qualification                       | POLICE DEPT               |           | Deretta        |             |            |          | 100          | Migration  | <u>(0)</u>          | ^         |
|      |              |          |                |          |                            |          | 9/25/2002      | APOSTC<br>Firearms<br>Qualificatior | MONTGOMERY<br>POLICE DEPT |           | Beretta        |             |            |          | 100          | Migration  | <u>Notes</u><br>(0) |           |
|      |              |          |                |          |                            |          | 9/5/2001       | APOSTC<br>Firearms<br>Qualification | MONTGOMERY<br>POLICE DEPT |           | Beretta        |             |            |          | 100          | Migration  | <u>Notes</u><br>(0) |           |
|      |              |          |                |          |                            |          | 12/31/2000     | APOSTC<br>Firearms<br>Qualification | 1                         |           | None<br>Listed |             |            |          | 98           | Migration  | <u>Notes</u><br>(0) |           |
|      |              |          |                |          |                            |          | 3/1/1999       | APOSTC<br>Firearms<br>Qualification | 1                         |           |                |             |            |          | 70           | Migration  | <u>Notes</u><br>(0) |           |
|      |              |          |                |          |                            |          | New Firearm    | s Qualificatio                      | n                         |           |                |             |            |          |              |            |                     | 1         |
|      |              |          |                |          |                            |          |                | Date:                               |                           |           |                |             |            |          |              |            |                     |           |
|      |              |          |                |          |                            |          | 6-             | <b>.</b>                            | 0-1                       |           |                |             |            |          |              |            |                     |           |
|      |              |          |                |          |                            |          | Col            | urse Type <                         | Select>                   |           | ~              |             | _          |          |              |            |                     |           |
|      |              |          |                |          |                            |          | т.             |                                     |                           |           |                |             |            |          |              |            |                     |           |
|      |              |          |                |          |                            |          | 1              | Weeners                             |                           |           |                |             |            |          |              |            |                     |           |
|      |              |          |                |          |                            |          | Model          | Numbers                             |                           |           |                |             |            |          |              |            |                     |           |
|      |              |          |                |          |                            | 1/       | Weap           | oon Serial                          |                           |           |                |             |            |          |              |            |                     |           |
|      |              |          |                |          |                            |          |                | Number:                             |                           |           |                |             |            |          |              |            |                     |           |
|      |              |          |                |          |                            |          |                | Caliber:                            |                           |           |                |             |            |          |              |            |                     |           |
|      |              |          |                |          |                            |          |                | Score.                              |                           |           |                |             |            |          |              |            |                     |           |
|      |              |          |                |          |                            | _        |                |                                     |                           |           |                |             |            |          |              | Add Co     | urse                |           |
|      |              |          |                |          |                            |          |                |                                     |                           |           |                |             |            |          |              |            |                     |           |
|      |              |          |                |          |                            |          |                |                                     |                           |           |                |             |            |          |              |            | e                   | b         |
|      |              |          |                |          |                            |          |                |                                     |                           |           |                |             |            |          |              |            | ~ -                 |           |
| <    |              |          |                |          |                            |          |                |                                     |                           | e         | POST AELE      | CTS version | on 1.5.1.0 | ) © Copy | right Advanc | ed Systems | b <b>l</b> esign,   | In ⊻<br>> |
|      |              |          |                |          |                            |          |                |                                     |                           |           |                |             |            | 😜 In     | ternet       | e          | 100%                | •         |

# **Officer's CEU Detail Reports**

### Click on "Officer's CEU Detail Reports"

The report allows the agency to see if the officer has deficient CEU hours and year the deficiency occurred.

#### AGENCIES

#### HOME • AGENCIES • CONTINUING EDUCATION • Officer's CEU Detail Reports

### Agency Deficient Officer Detail View CEU Needs Detail for an individual Officer

| Alerts(0)                                                                                                    | <u> </u>                                                                                                    |                                       |                 |                     |              |  |  |  |  |  |  |  |
|----------------------------------------------------------------------------------------------------|----------------------------------------------------------------------------------------------------|---------------------------------------|-----------------|---------------------|--------------|--|--|--|--|--|--|--|
| 😑 😼 Home                                                                                                    |                                                                                                    |                                       |                 |                     |              |  |  |  |  |  |  |  |
| = 🗀 APOSTC                                                                                                    | Name:                                                                                                    | DOB                                   | SSN:            | Notes(1)            | Lastrad.     |  |  |  |  |  |  |  |
| 🗉 🧰 Applications                                                                                                    | Charles Gregory Hardy 🤎                                                                                                    |                                       |                 | <u>Notes(1)</u>     | LOCKED:      |  |  |  |  |  |  |  |
| 🗉 🧰 Academy                                                                                                    | Contact: Not Available                                                                                                    | Email: Not Available                  |                 |                     |              |  |  |  |  |  |  |  |
| 🗉 🧰 Certifications                                                                                                    |                                                                                                    | 1                                     |                 |                     |              |  |  |  |  |  |  |  |
| 🗉 🚞 Officer                                                                                                    |                                                                                                    |                                       |                 |                     |              |  |  |  |  |  |  |  |
| 🗐 Information Requests                                                                                                    | <ul> <li><u>1990 Detail</u></li> <li><u>1990 Deficiency</u></li> </ul>                                                                                |                                       |                 |                     |              |  |  |  |  |  |  |  |
| Regular hours deficient = 0                                                                                                    |                                                                                                    |                                       |                 |                     |              |  |  |  |  |  |  |  |
| 🗉 🚞 Admin Only                                                                                                    | Executive hours deficient = 0     Deficiency does not meet or exceed maximum allowable hours of 24 - refresher course is not                          |                                       |                 |                     |              |  |  |  |  |  |  |  |
| Concising does not meet of exceed maximum anowable hours of 24 - refresher course is not required next year for CEU Deficiency reasons              |                                                                                                    |                                       |                 |                     |              |  |  |  |  |  |  |  |
| Audit Log                                                                                                    |                                                                                                    |                                       |                 |                     |              |  |  |  |  |  |  |  |
| 🖃 🗀 Academies                                                                                                    | <ul> <li>Regular hours deficient =</li> </ul>                                                                                                    | 0                                     |                 |                     |              |  |  |  |  |  |  |  |
| View/Add Classes                                                                                                    | View/Add Classes Executive hours deficient = 0 Deficiency does not meet or exceed maximum allowable bours of 24 - refrecher course is not             |                                       |                 |                     |              |  |  |  |  |  |  |  |
| Class Details                                                                                                    | E Class Details                                                                                                    |                                       |                 |                     |              |  |  |  |  |  |  |  |
| Grade Class                                                                                                    | Grade Class                                                                                                    |                                       |                 |                     |              |  |  |  |  |  |  |  |
| Graduate Class                                                                                                    | Graduate Class                                                                                                    |                                       |                 |                     |              |  |  |  |  |  |  |  |
| Student Details                                                                                                    | <ul> <li>Executive hours deficient = 0</li> <li>Deficiency does not meet or exceed maximum allowable hours of 24 - refresher course is not</li> </ul> |                                       |                 |                     |              |  |  |  |  |  |  |  |
| Thresholds                                                                                                    | Thresholds     Thresholds                                                                                                    |                                       |                 |                     |              |  |  |  |  |  |  |  |
| + 🛱 Reports                                                                                                    | <ul> <li><u>1993 Detail</u></li> <li>1993 Deficiency</li> </ul>                                                                                       |                                       |                 |                     |              |  |  |  |  |  |  |  |
| Agencies     Agencies     Agencies                                                                                                    |                                                                                                    |                                       |                 |                     |              |  |  |  |  |  |  |  |
| <ul> <li>Executive hours deficient = 0</li> <li>Deficiency does not meet or exceed maximum allowable hours of 24 - refrecher course is r</li> </ul> |                                                                                                    |                                       |                 |                     |              |  |  |  |  |  |  |  |
| Continuing Education     Figure 2 - Foresher course is not required next year for CEU Deficiency reasons                                            |                                                                                                    |                                       |                 |                     |              |  |  |  |  |  |  |  |
| Courses                                                                                                    | <ul> <li><u>1994 Detail</u></li> <li>1994 Deficiency</li> </ul>                                                                                       |                                       |                 |                     |              |  |  |  |  |  |  |  |
| E Firearms                                                                                                    | <ul> <li>Regular hours deficient =</li> </ul>                                                                                                    | 0                                     |                 |                     |              |  |  |  |  |  |  |  |
| Officer's CEU Detail Reports                                                                                                    | <ul> <li>Executive hours deficient</li> <li>Deficiency does not meet</li> </ul>                                                                       | = 0<br>or exceed maximum              | all ble hours   | of 24 - refresher o | ourse is not |  |  |  |  |  |  |  |
| Delinguent Hours                                                                                                    | required next year for CE                                                                                                    | U Deficiency reaso                    |                 |                     |              |  |  |  |  |  |  |  |
| Officer Employment                                                                                                    | <ul> <li><u>1995 Detail</u></li> <li>1995 Deficiency</li> </ul>                                                                                       |                                       |                 |                     |              |  |  |  |  |  |  |  |
| Officer Info                                                                                                    | <ul> <li>Regular hours deficient = 0</li> </ul>                                                                                                    |                                       |                 |                     |              |  |  |  |  |  |  |  |
| 🗉 🧰 Applications                                                                                                    | <ul> <li>Executive hours deficient</li> <li>Deficiency does not meet</li> </ul>                                                                       | <ul> <li>or exceed maximum</li> </ul> | allowable hours | of 24 - refresher c | ourse is not |  |  |  |  |  |  |  |
| Fingerprint Card Reg.                                                                                                    | required next year for CE                                                                                                    | U Deficiency reasons                  |                 |                     |              |  |  |  |  |  |  |  |
| LogOut                                                                                                    | <ul> <li>1996 Detail</li> <li>1996 Deficiency</li> </ul>                                                                                              |                                       |                 |                     |              |  |  |  |  |  |  |  |
|                                                                                                    | <ul> <li>Regular hours deficient =</li> </ul>                                                                                                    | 0                                     |                 |                     | 99           |  |  |  |  |  |  |  |
|                                                                                                    | <ul> <li>Executive nours deficient</li> </ul>                                                                                                    | = 0                                   |                 |                     | 00           |  |  |  |  |  |  |  |

Deficiency does not meet or exceed maximum allowable hours of 24 - refresher course is not required next year for CEU Deficiency reasons

# **Delinquent Hours Reports**

- 1. Click the "Officer Select" menu item
- Click the "Delinquent Hours Reports" menu item
  - This report gives the agency a list of officers with open employment records for their agency.
  - The report indicates Regular and Executive hours required.
  - The agency can select
     Official Standings hours earned up to the past year
     Current Standings hours earned up to date of report

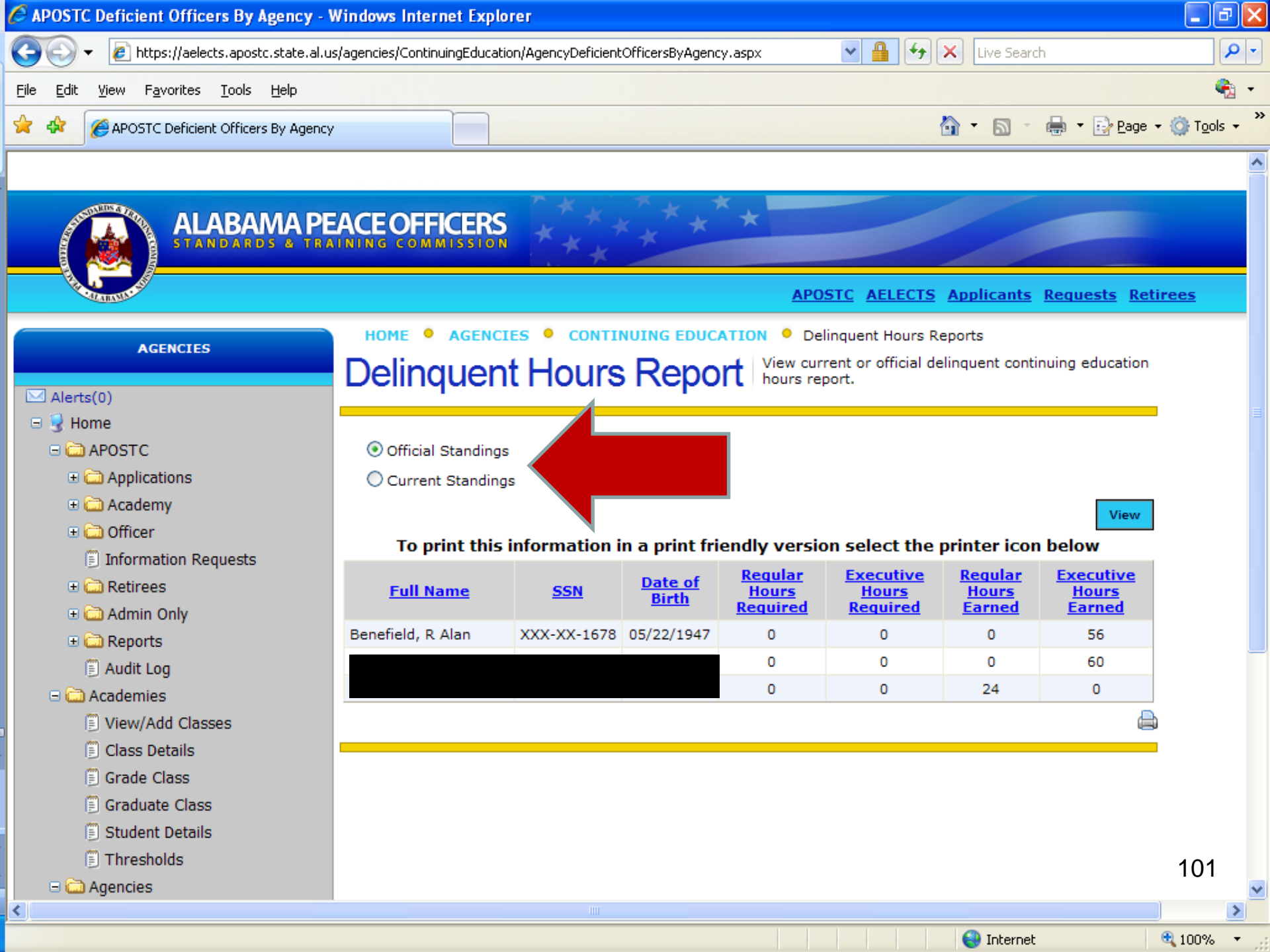

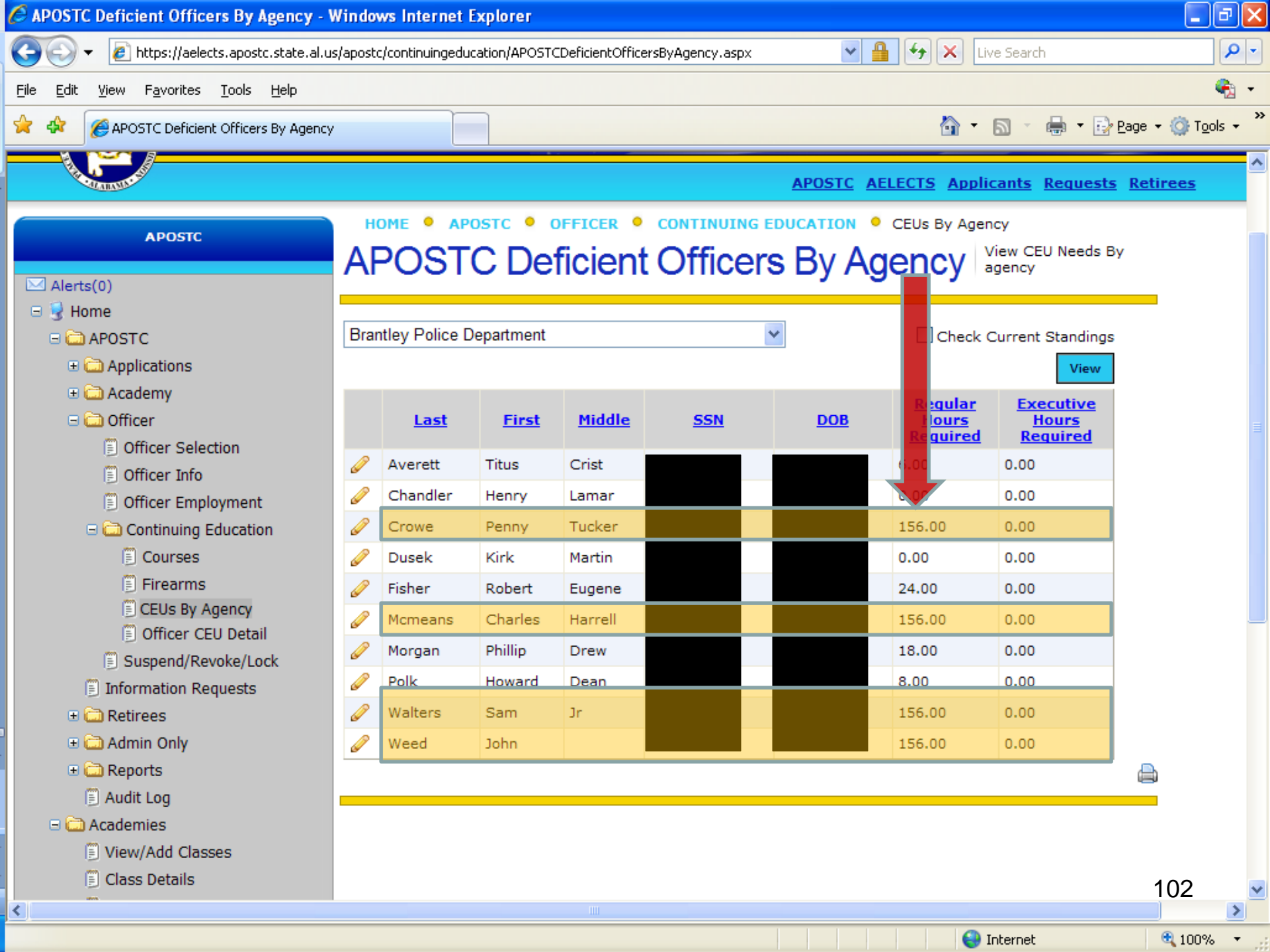

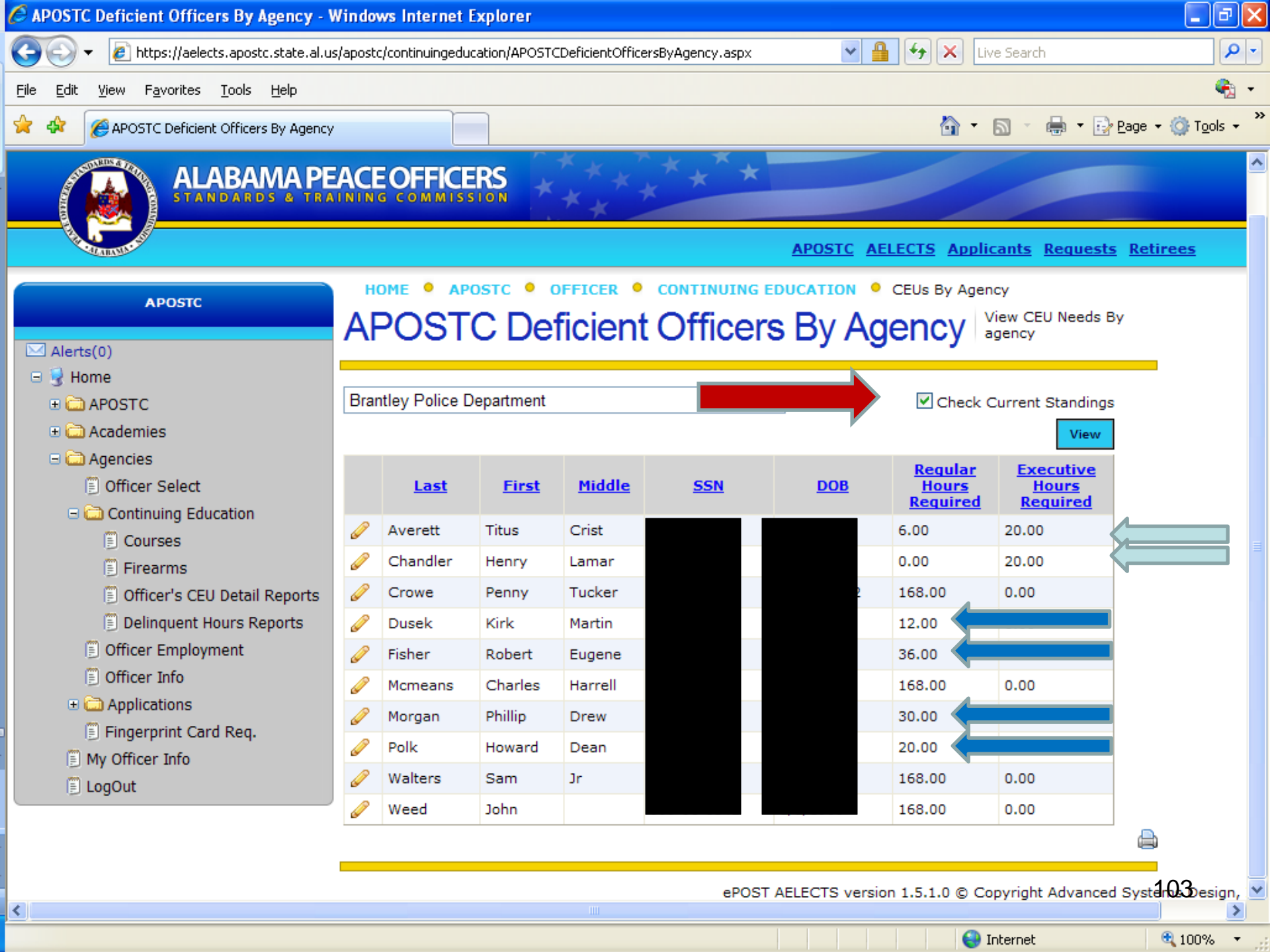

# For more information contact APOSTC:

### General APOSTC questions:

### 334-242-4045 or

Email: apostc@apostc.alabama.gov

Problems or help with ePOST: 334-242-4045 or Email: epost@apostc.alabama.gov

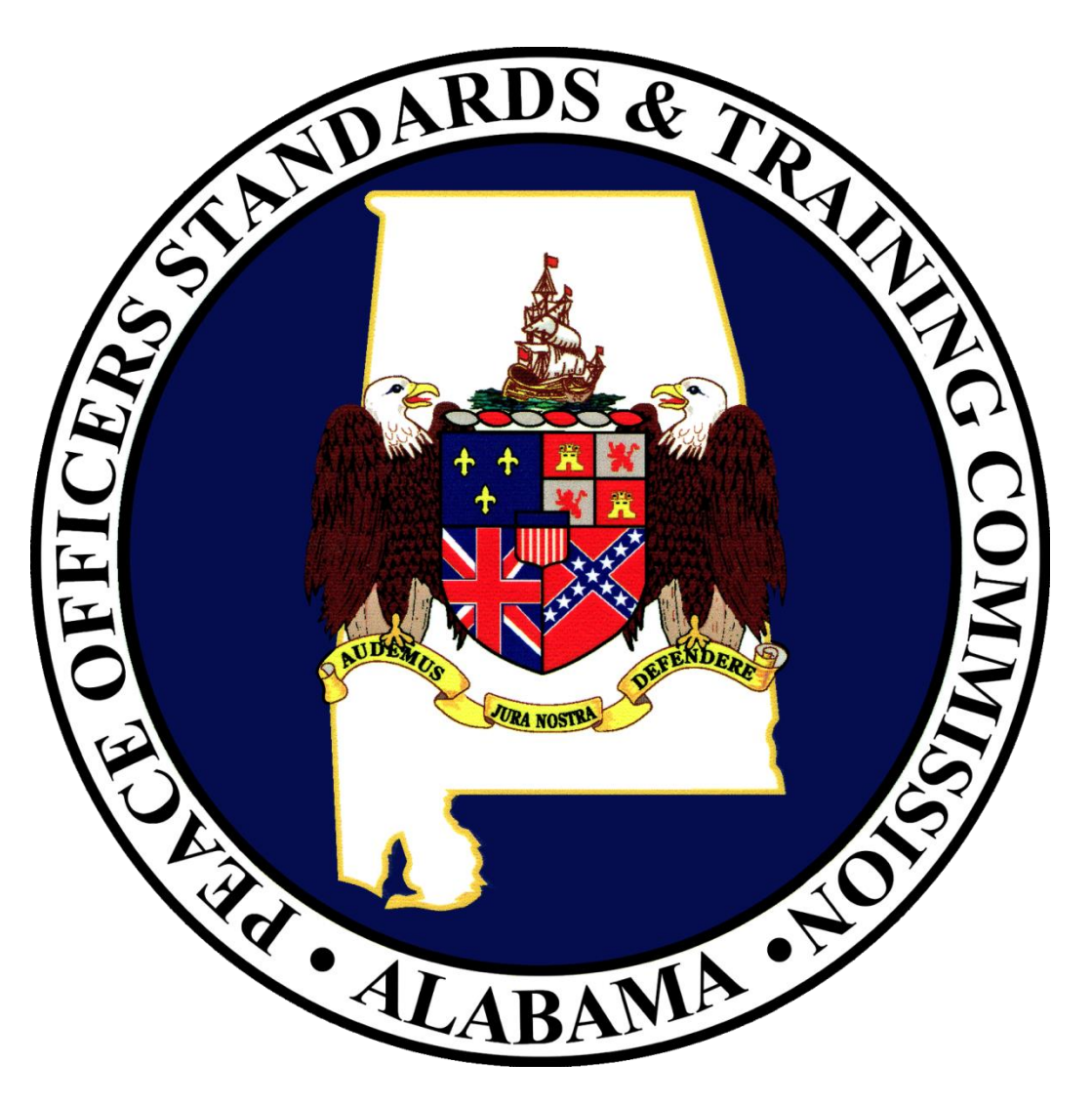

### **Questions and Answers**